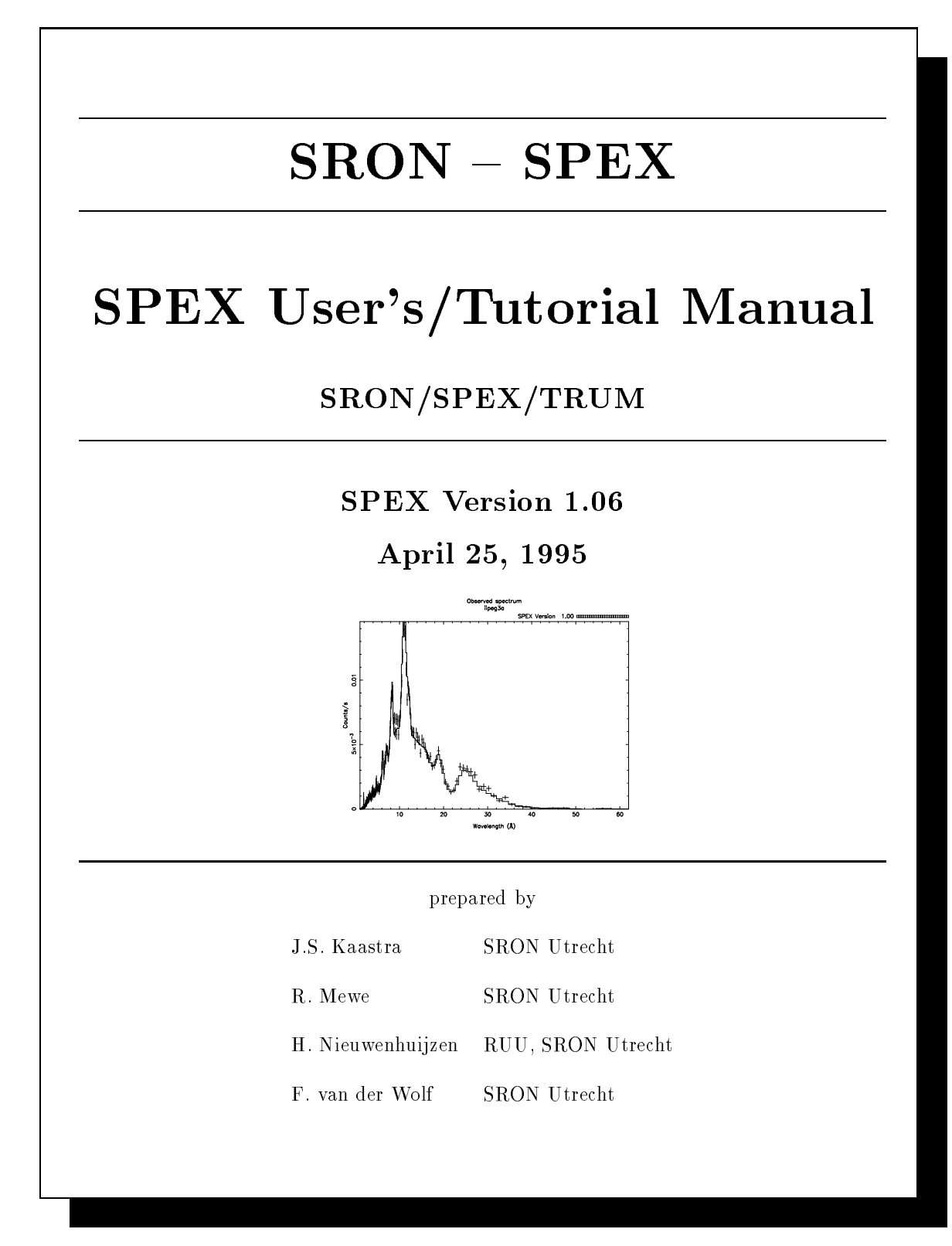

| $\mathbf{SRON}-\mathbf{SPEX}$ | Document:<br>Date:<br>Issue: | SRON/SPEX/TRUM<br>April 24, 1995<br>Version 1.06 |
|-------------------------------|------------------------------|--------------------------------------------------|
| USER'S/TUTORIAL MANUAL        |                              | Page <b>1</b> of <b>131</b>                      |

## Preface

This is the user's manual of SPEX, version 1.06, released 25 april, 1995. A novice user is advised to read at least Chapter 2, which gives an example of a typical SPEX-session.

SRON/SPEX/TRUM April 24, 1995 Document: Date: Version 106 lssue: Page 2 of 131

USER'S/TUTORIAL MANUAL

### Contents

| P        | refac | e                                              | 1  |
|----------|-------|------------------------------------------------|----|
| 1        | Inti  | roduction                                      | 5  |
|          | 1.1   | What is SPEX?                                  | 5  |
|          | 1.2   | Development of Spectral Codes at SRON          | 6  |
|          | 1.3   | Spectral components available in SPEX          | 7  |
|          | 1.4   | SPEX Models under development                  | 8  |
|          | 1.5   | SPEX Document structure                        | 9  |
|          | 1.6   | Acknowledgements                               | 9  |
|          | 1.7   | Useful addresses                               | 11 |
|          | 1.8   | Copyrights, trademarks and distribution policy | 11 |
| <b>2</b> | Exa   | mple SPEX session                              | 12 |
|          | 2.1   | Introduction                                   | 12 |
|          | 2.2   | Basic parameters                               | 12 |
|          | 2.3   | Response file                                  | 17 |
|          | 2.4   | Spectral model                                 | 22 |
|          | 2.5   | Input spectral parameters                      | 27 |
|          | 2.6   | Fit of the parameters                          | 37 |
|          | 2.7   | Plot of observed and fitted data               | 40 |
|          | 2.8   | Accuracy of the fitted parameters              | 50 |
|          | 2.9   | Using a log file                               | 59 |
| 3        | SPI   | EX Menu Structure                              | 64 |
|          | 3.1   | Introduction                                   | 64 |
|          | 3.2   | Program control                                | 65 |
|          | 3.3   | Source parameters & instrumental settings      | 68 |
|          | 3.4   | Spectral model                                 | 77 |
|          | 3.5   | Evaluation                                     | 85 |
|          | 3.6   | Simulation                                     | 85 |
|          | 3.7   | Fitting                                        | 89 |

Document: SRON/SPEX/TRUM Date: April 24, 1995 Issue: Version 1.06

Page 3 of 131

USER'S/TUTORIAL MANUAL

|   | 3.8  | Plots & ASCII files                                           | 94  |
|---|------|---------------------------------------------------------------|-----|
| 4 | SPE  | X Models 1                                                    | 11  |
|   | 4.1  | Introduction                                                  | 111 |
|   | 4.2  | Spectral model parameters                                     | 113 |
|   | 4.3  | Cookbook examples                                             | 113 |
| 5 | Inst | rumental Response Files & Spectral Simulations 1              | 14  |
|   | 5.1  | Introduction                                                  | 114 |
|   | 5.2  | Instruments                                                   | 114 |
|   | 5.3  | Spectral simulations                                          | 115 |
| 6 | SPE  | X File Formats 1                                              | 16  |
|   | 6.1  | Introduction                                                  | 116 |
|   | 6.2  | Spectral data files                                           | 116 |
|   |      | 6.2.1 Writing spectral data in binary format (*.spo)          | 116 |
|   |      | 6.2.2 Writing spectral data in ASCII format (*.spa)           | 117 |
|   | 6.3  | Response Matrices                                             | 118 |
|   |      | 6.3.1 Writing response matrices in binary format (*.res)      | 119 |
|   |      | 6.3.2 Writing response matrices in ASCII format (*.ras)       | 120 |
|   |      | 6.3.3 Useful software                                         | 124 |
|   | 6.4  | Energy grids (*.egr)                                          | 124 |
|   | 6.5  | DEM files (*.dem) $\ldots$                                    | 124 |
|   | 6.6  | Other files                                                   | 126 |
|   |      | 6.6.1 Log files (*.com)                                       | 126 |
|   |      | 6.6.2 Output files (*.out)                                    | 126 |
|   |      | 6.6.3 ASCII output files (*.asc) from plasma model components | 126 |
|   |      | 6.6.4 PostScript files                                        | 126 |
|   |      | 6.6.5 Scratch files                                           | 126 |
| 7 | SPE  | X Log File Structure & Usage 1                                | 27  |
|   | 7.1  | Introduction                                                  | 127 |
|   | 7.2  | Log File Structure                                            | 127 |

Document: SRON/SPEX/TRUM Date: April 24, 1995 Issue: Version 1.06

USER'S/TUTORIAL MANUAL

PAGE 4 OF 131

|     | 7.2.1  | Command lines          | 127 |
|-----|--------|------------------------|-----|
|     | 7.2.2  | Comment lines          | 128 |
| 7.3 | Creati | ng Log Files           | 128 |
|     | 7.3.1  | SPEX session recording | 129 |
|     | 7.3.2  | Manual composition     | 129 |
|     | 7.3.3  | Nesting of Log Files   | 129 |
| 7.4 | Using  | Log Files              | 130 |
|     | 7.4.1  | Error handling         | 130 |
|     |        |                        |     |

### A References

131

Document: SR Date: Issue:

USER'S/TUTORIAL MANUAL

### INTRODUCTION

### Chapter 1

## Introduction

### 1.1 What is SPEX?

The advent of a new series of X-ray satellites with high sensitivity and spectral resolution such as EUVE, ASCA, SAX, AXAF, and XMM strongly demands the availability of spectral codes with higher accuracy and more detail than has been available. The menu-driven **SPE**ctral **X** & UV analysis software package **SPEX** has been developed at the Space Research Organization Netherlands (**SRON**) for complex modeling of hot astrophysical plasmas in view of fitting space-based observations. It has been applied in analyzing archival EXOSAT and EINSTEIN data, recent EUVE & ASCA data, and in simulating AXAF & XMM spectra. SPEX encompasses a number of sophisticated modules for the computation of the physical parameters and associated emergent spectra of a variety of plasmas including optically thin plasmas - such as stellar coronae and supernova remnants, photo-ionized plasmas, and optically thick plasmas. The model spectra can be convolved with instrumental response functions and compared with observations. Examples of various spectral simulations are shown. In short, SPEX offers advantages such as:

- advanced graphical and ascii-file display of plasma- and spectral parameters
- extended energy range from UV to X-rays
- combination of many different models
- response matrices for various instruments like EUVE, SAX, ASCA, XMM & AXAF
- independent choice of energy grid and rebinning (important for XMM & AXAF)
- combination of observations from different instruments for simulation & fitting
- differential emission measure (DEM) analysis and other fitting methods
- complicated plasma models such as supernova-remnant and coronal-loop models
- non-equilibrium ionization and photo-ionization
- extended documentation on software and physical background

Some details of performance are discussed below.

### 1. Modeling

(a) Complete restructuring of the plasma part of our code and calculation of complex models such as supernova remnants (SNRs) (multilayer non-equilibrium ionization), stellar coronae (DEM analysis), photo-ionized plasmas, etc. as compared to only equilibrium plasmas in the code implemented late 1992 in XSPEC (version 8.23) under the name MEKA.

| SRON | - <b>SPEX</b> |
|------|---------------|
| SRON | - <b>SPEX</b> |

Document:SRON/SPEX/TRUMDate:April 24, 1995Issue:Version 1.06INTRODUCTIONPAGE 6 OF 131

#### 2. Display

(a) In addition to the display, output or plot of the total spectrum, we are also interested in some other properties: radial brightness profile, ion concentrations, line identifications, hydrodynamical properties, plasma rates etc.

#### 3. Response matrices

USER'S/TUTORIAL MANUAL

- (a) If the response matrix for a given instrument has insufficient energy resolution to disentangle line features, it is necessary to choose another energy grid, and to rebin the response matrix to the chosen grid (important e.g., for AXAF and XMM).
- (b) More freedom in combining observations from different instruments (e.g., adding spectra channel by channel) and rebinning the data.

#### 4. Fitting

- (a) CPU intensive models, like those for supernova remnants, require a lot of model evaluations for one iteration step if the classical Levenberg-Marquardt method is applied, at least where many abundances have to be determined simultaneously. We have reduced the number of model evaluations by making use of the principle that the spectrum is linear in the elemental abundances, hence given the other model parameters, the abundances can be determined using a simple matrix inversion. This increases the fitting speed considerably.
- (b) Differential emission measure (DEM) analysis is possible in SPEX; it uses a completely different way of solution from the classical Levenberg-Marquardt method otherwise used in spectral fitting.

In addition, some general requirements such as modularity, compact documentation, transportability, adaptability to various instruments, and flexibility to include more or new atomic data have led us also to the restructuring of our software.

#### 1.2 Development of Spectral Codes at SRON

- 1. Mewe (1972, Paper I; 1975, Paper II): first approach to optically thin model
  - (a) calculations of Collision Ionization Equilibrium (CIE) model
- 2. Mewe & Gronenschild (1978, Paper III; 1981, Paper IV):
  - (a) basic papers on continuum & line emission with full description of parameters
- 3. Mewe, J. Schrijver & Gronenschild (1974-1980): first non-equilibrium calculations
  - (a) development Non-Equilibrium Ionization (NEI) model for solar flares (1974)
  - (b) first application of NEI Sedov model to supernova remnants (1979)
- 4. Mewe, J. Schrijver (1974-80): extended calculations on He-like ions
- 5. Sylwester, J. Schrijver & Mewe: development of iterative DEM code (1979)
- 6. Mewe, Gronenschild & van den Oord (1985, Paper V), Mewe, Lemen & van den Oord (1986, Paper VI):

SRON/SPEX/TRUM Document: Date: lssue

USER'S/TUTORIAL MANUAL

- INTRODUCTION
- (a) extended line & continuum emission CIE 1985 codes with full description
- 7. Kaastra, Jansen (1984-93):
  - (a) EXOFIT-code for spectral fitting of EXOSAT data
  - (b) enhanced speed of ion balance calculations by a matrix inversion (instead of 4th-order Runge-Kutta)
  - (c) development of various NEI supernova remnant models
- 8. Kaastra and Mewe (1992-93):
  - (a) update & extension of continuum & line emission
  - (b) development of new DEM code (with C.J. Schrijver, Alkemade, van den Oord)
  - (c) development of photo-ionization model & calc. of Auger ionization
  - (d) installment of MEKA code at HEASARC/NASA (1992)
- 9. Kaastra, Mewe (1992-), development of SPEX code:
  - (a) structuring the code (with Nieuwenhuijzen)
  - (b) model development & implementation
  - (c) updating atomic physics and databases including:
    - improved Fe L-shell (Fe XXIV-XVII) calculations (with Liedahl, HULLAC code at Livermore)
    - Arnaud-Raymond (1992) ionization balance
    - addition of about 60 DR lines to the He-like Mg lines at 1.3 keV
    - addition of over 300 EUV lines from Landini, Monsignori Fossi (1990) with corrections
  - improved calculations of Fe XVI-VIII
  - (d) documentation of the code (with Nieuwenhuijzen) and of the physics
  - (e) installment of SPEX at HEASARC/NASA and availability to the community (1995) (to be agreed)

#### Spectral components available in SPEX 1.3

- 1. CIE model: Optically thin, steady-state plasma in Collisional Ionization Equilibrium. Ionization & excitation occur by electron impact. Ionization is balanced by radiative & dielectronic recombination.
- 2. NEI model: Discontinuous temperature jump causing Non-Equilibrium Ionization (transient optically thin plasmas like SNR and stellar flare). Heating process yields temperature rise so fast that the ionization cannot follow this so that ionization balance is far out of equilibrium.
- 3. SNR models: SuperNova Remnant (optically thin, multi-temp. structure, transient state). Prototype of a strongly NEI plasma. We distinguish between the following models:
  - (a) Sedov (1959) (adiabatic) model
  - (b) Chevalier (1982) (adiabatic plus reverse shock) model

Date: lssue

Document:

USER'S/TUTORIAL MANUAL

- INTRODUCTION
- PAGE 8 OF 131
- (c) Hamilton (1985) (adiabatic plus reverse shock, clumps) model
- (d) Solinger et al. (1975) (isothermal) model
- (e) Band (1988) (isothermal or isentropic plus reverse shock) model.
- 4. **DEM model**: differential emission measure (DEM) distribution of a multi-temperature, optically thin plasma such as a stellar corona or a cluster of galaxies in a steady-state.

In addition the following simple models are available:

- 5. Delta function: infinitely narrow spectral line.
- 6. Gaussian line: single spectral line broadened by e.g. thermal Doppler, instrumental, or turbulent velocity effects.
- 7. Power Law  $E^{-\alpha}$  (nonthermal) spectrum, e.g. AGN, stellar flare.
- 8. Black-Body spectrum (optically thick, single temperature)
- 9. Modified Black-Body spectrum: modified by Compton scattering on nonrelativistic electrons (optically thick, single temperature, e.g. active galactic nucleus (AGN)).

Further, SPEX encompasses the following multiplicative components that can be applied in arbitrary sequence to any combination of additive components:

- 10. Redshift: cosmological redshift.
- 11. Absorption: X-ray absorption from the diffuse ISM according to Morrison & McCammon (1983).
- 12. Absorption: EUV absorption from the diffuse ISM according to Rumph et al. (1994).
- 13. Absorption: continuum absorption by a hot plasma in collisional ionization equilibrium (CIE).

#### 1.4 SPEX Models under development

The following more sophisticated models are currently under development:

- 1. Active-Region-Loop model: Optically thin, multi-temperature, stationary plasma in coronal loop structures (G.H.J. van den Oord).
- 2. LTE atmosphere model: Optically thick atmosphere with temperature stratification, in Local Thermal Equilibrium, with irradiation by an external radiation field, e.g., a white dwarf, the stellar wind of an O star) (J. Heise).
- 3. Photo-ionized model: Nebular-type plasma with ionization dominated by external radiation field (e.g., X-ray binaries, AGNs). The ionization balance is set up between photo-ionization and radiative recombination (J.S. Kaastra).

| $\mathbf{SRON} - \mathbf{SPEX}$ |          | Date:<br>Issue: | April 24, 1995<br>Version 1.06 |
|---------------------------------|----------|-----------------|--------------------------------|
| USER'S/TUTORIAL MANUAL          | Introduc | CTION           | Page <b>9</b> of <b>131</b>    |
| User's/Tutorial Manual          | Introduc | Issue:<br>CTION |                                |

### **1.5 SPEX Document structure**

The SPEX documentation is available in two levels: a **user level** and a **program level**. The user level (see Fig. 1.1) provides all the information needed to install and run the SPEX program and includes a description of the physical background associated with the software package. It also provides information about the instrumental response of several X-ray observing satellite instruments and a cookbook with tips and tricks for experienced users.

The program level (see Fig. 1.2) contains information about the software architecture and detailed descriptions of subroutines used by the SPEX program. It also explains how to install SPEX on your own system and what soft- and hardware requirements are to be met.

A novice user is advised to read this manual and the physical background. A sample session in chapter 3 shows the scope of the SPEX environment. Experienced users are encouraged to go through the other manuals and send suggestions of improvement to the addresses listed below.

### 1.6 Acknowledgements

We would like to express our special thanks to numerous people who have substantially contributed to the development of the work on X-ray spectral modelling, in chronological order: J.Schrijver, E.H.B.M. Gronenschild, J. Sylwester, A. Fludra, G.H.J. van den Oord, J.R. Lemen, F.A. Jansen, R.J.C. Smeets, C.J. Schrijver, F.J.M. Alkemade, C.J.Th. Gunsing, D. Verner, J. Stil, I. Eggenkamp, E. Philippus, and G.-J. Bartelds.

During the years the many people have contributed as follows:

The philosophy of the fitting procedure is based on the experiences obtained with the fitting of EXOSAT data, especially on the software package ERRFIT designed by Jansen and Kaastra. The non-equilibrium ionization balance routine was developed by Jansen, based on earlier work by J. Schrijver (1974) and Gronenschild (1981). The SNR models are based on the work by Kaastra and Jansen (1992). The Hamilton SNR model is programmed by Stil. The line and continuum emission routines were written by Kaastra, based on previous routines by Mewe, Gronenschild, van den Oord, and Lemen (1981-1986). Lemen, Smeets, and Alkemade developed an earlier version (1986-1990) of a spectrum synthesis program. The original DEM modelling was based on the work by Sylwester and Fludra (1980), while the current DEM algorithm has been designed by C.J. Schrijver and Alkemade. The line and continuum emission data are completely based on the work by Mewe and Kaastra. The photo-ionization cross-sections have been calculated by Verner and implemented by Kaastra. The complete menu structure is written by Kaastra with advice from Nieuwenhuijzen, while Philippus helped to design the windows version. Nieuwenhuijzen contributed to the software design and Kaastra was responsible for the whole software implementation. Eggenkamp, Alkemade, Stil, Bartelds and van der Wolf helped in testing the software and contributed many new ideas. The documentation has been prepared – with starting help by Gunsing – by van der Wolf and Nieuwenhuijzen (for the manual structure and introduction), by Mewe (for the scientific background), by Kaastra (for the software description), and by Mewe and Kaastra together for the description of models and instrument response functions.

The project supervision is in the hands of Mewe, Kaastra and Nieuwenhuijzen.

Document: Date: Issue:

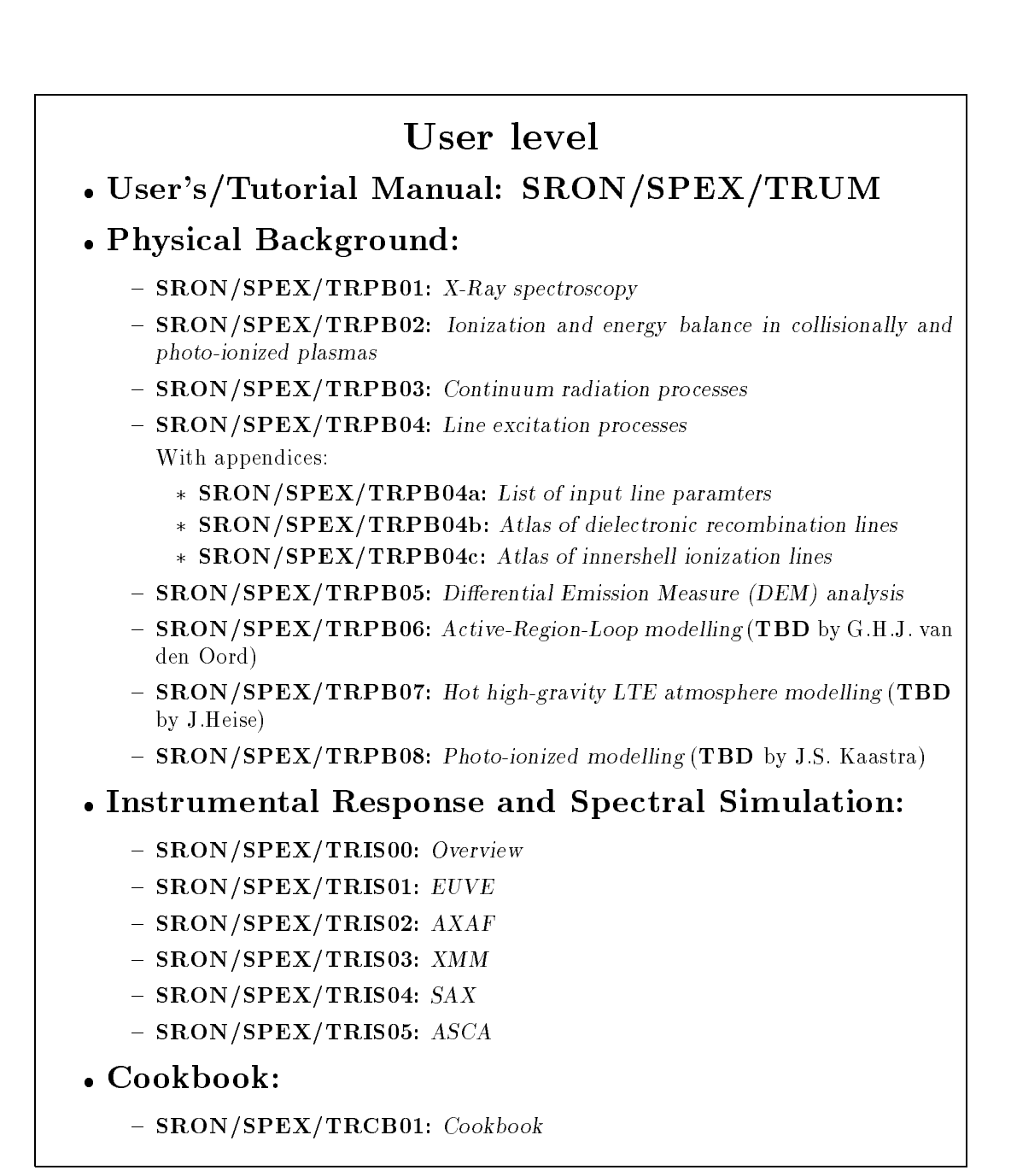

Figure 1.1: Overview of the user level document structure.

Document: Date: Issue:

USER'S/TUTORIAL MANUAL

### Program level

- SRON/SPEX/TRSW01: Introduction to the SPEX software
- **SRON/SPEX/TRSW02**: *SPEX software description*. Declaration of variables and software level descriptions.
- **SRON/SPEX/TRSW03:** Installation document. Test cases, system- and hardware requirements, installation procedure.

Figure 1.2: Overview of the program level document structure.

### 1.7 Useful addresses

If, after careful examination of the manuals, serious problems remain, or suggestions of improvement arise, please contact one of the persons below:

| Rolf Mewe                        | Internet: | R.Mewe@sron.ruu.nl    |
|----------------------------------|-----------|-----------------------|
| SRON Utrecht, Sorbonnelaan 2     |           |                       |
| 3581 CA Utrecht, The Netherlands | Fax:      | (+31) $(0)30-540860$  |
| Jelle Kaastra                    | Internet: | J.Kaastra@sron.ruu.nl |
| SRON Utrecht, Sorbonnelaan 2     |           |                       |
| 3581 CA Utrecht, The Netherlands | Fax:      | (+31) (0)30-540860    |

### 1.8 Copyrights, trademarks and distribution policy

SPEX and all accompanying files and documentation are Copyright © 1992-1995 by SRON Space Research Organisation Netherlands Utrecht. All rights reserved. PGPLOT is Copyright © 1988, 1989 by California Institue of Technology. UNIX is a registered trademark of AT&T. PostScript is a registered trademark of Adobe Systems Incorporated. Numerical Recipes is a registered trademark of Numerical Recipes Software.

### Warranty disclaimer:

This software and accompanying written materials (including instructions for use) are provided "as is" without warranty of any kind. Further, SRON does not warrant, guarantee, or make any representations regarding the use, or the results of use, of the software or written materials in terms of correctness, accuracy, reliability, currentness, or otherwise. The entire risk as to the results and performance of the software is assumed by the user.

Document: Date: Issue:

USER'S/TUTORIAL MANUAL

EXAMPLE SPEX SESSION

### Chapter 2

## Example SPEX session

### 2.1 Introduction

This chapter presents an example with SPEX. A model will be fitted on a (previously) simulated spectrum of the star II Peg, using the ASCA-SIS instrument. (for more information about the simulation of the spectrum, see document SRON/SPEX/TRCB01). The results of the fit will also be discussed. A schematic overview of the steps to be taken in the SPEX program is presented in Fig. 2.1. Each step will be discussed in a separate section of this chapter.

SPEX can be used in three modes: a *terminal mode*, a *window mode* and a *log file mode*. The example session in this chapter is run in the terminal mode. The same steps may be followed when running SPEX in the window mode. At the end of this chapter, a log file will be presented and discussed. This log file follows the same steps taken in the example, however: automatically. A log file is a series of (previously recorded) SPEX commands that can be executed by SPEX again. To learn more about the log file structure, see chapter 7.

**Note:** The SPEX menus and program output are displayed here in double lined boxes. The keyboard entries (since this example is run in terminal mode) are denoted with single lined boxes in the texts, commenting the SPEX menus and program output.

### 2.2 Basic parameters

At the command prompt, type **spex** to start the program.

| main | Description                                                  |
|------|--------------------------------------------------------------|
| QUIT | Exit from SPEX                                               |
| HIDE | Hide (do not hide) menu listings (for experienced user only) |
| LOG  | Log file: save or read log files for commands and output     |
| DIST | Set the source distance                                      |
| GRID | Select default energy grid                                   |
| ELIM | Set energy limits for flux calculations                      |
| VAR  | Define default abundances and line properties etc.           |
| DATA | Read, write, show or modify data (response & obs. spectrum)  |
| MOD  | Modify the spectral model                                    |
| PLOT | Plot menu                                                    |

| $\mathbf{SRON} - \mathbf{SPE}$ | X              | Document:<br>Date:<br>Issue: | SRON/SPEX/TRUM<br>April 24, 1995<br>Version 1.06 |
|--------------------------------|----------------|------------------------------|--------------------------------------------------|
| USER'S/TUTORIAL MANUAL         | Example SPEX S | SESSION                      | Page <b>13</b> of <b>131</b>                     |

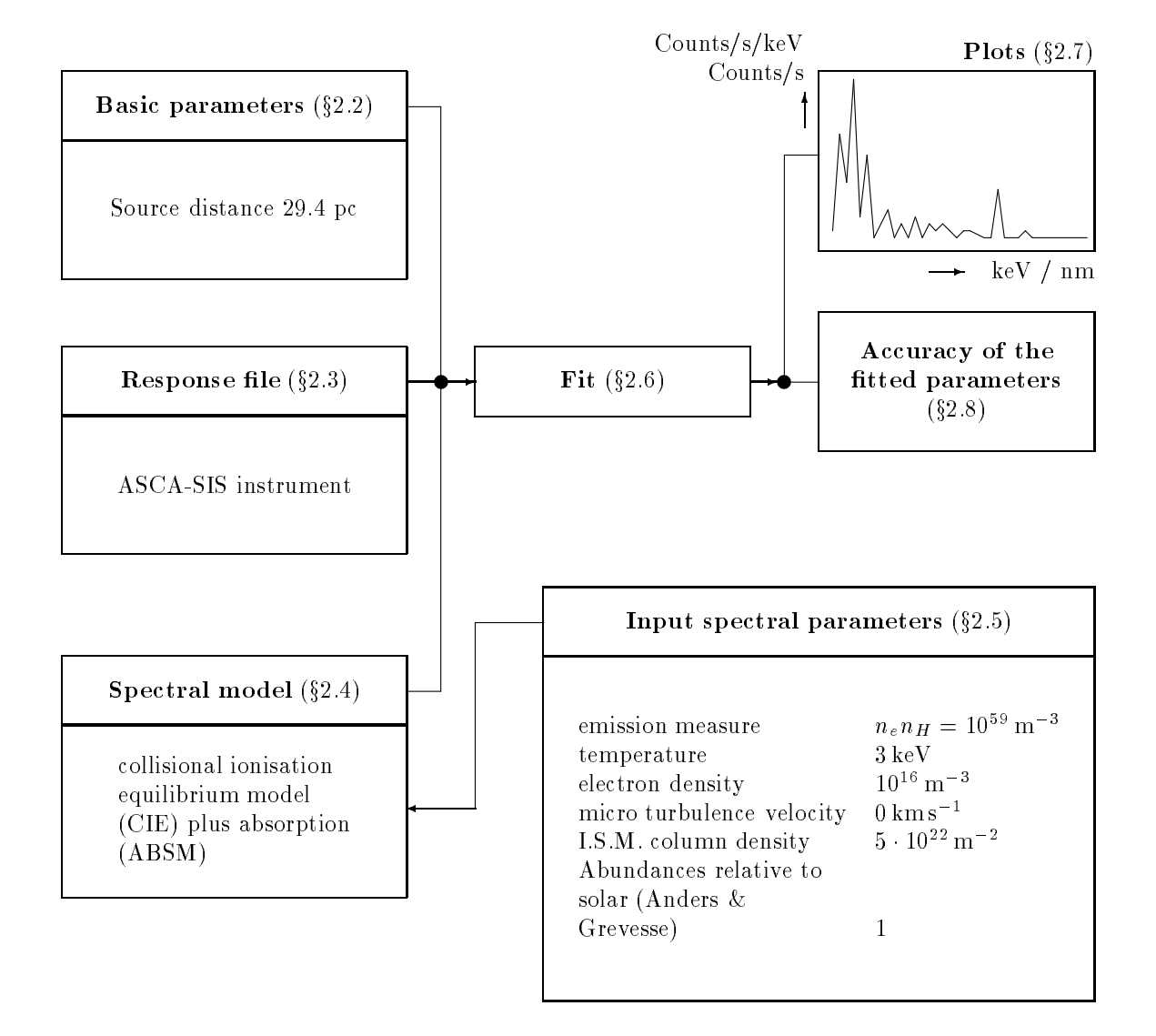

Figure 2.1: Schematic display of example SPEX-session. Each step will be discussed in separate sectiond of this chapter.

| $\mathbf{SRON} - \mathbf{SPH}$ | $\mathbf{E}\mathbf{X}$ | Document:<br>Date:<br>Issue: | SRON/SPEX/TRUM<br>April 24, 1995<br>Version 1.06 |
|--------------------------------|------------------------|------------------------------|--------------------------------------------------|
| USER'S/TUTORIAL MANUAL         | Example SPE2           | X SESSION                    | Page <b>14</b> of <b>131</b>                     |

**Comment: SPEX** displays a *shortened* version of the main menu. Since there are no data read or models specified, **SPEX** offers only limited possibilies. First some basic parameters and units will be set. The distance of the source **must** be specified. This is very important, because SPEX uses luminosities, **not** fluxes, to calculate and fit models, except of course for the observed and simulated spectra. **dist** is entered to set the source distance.

| SPEX Version 1.00<br>SPEX distance menu                                                                                                    |
|----------------------------------------------------------------------------------------------------|
| UNIT   Define the unit of your distance scale  <br>  DIST   Enter the value of the distance in your selected units  <br>  SHOW   Show the current distance and unit<br>  MAIN   Back to main menu |
| Enter your choice [UNIT]:                                                                                                    |

Comment: unit is entered to define the distance scale.

----- SPEX Version 1.00 ----------- SPEX distance unit menu -----| disu | Description 1 | SPEX | Distance in 1E22 m AU Distance in Astronomical units | LY | Distance in light years | PC | Distance in pc | KPC | Distance in kpc | MPC | Distance in Mpc Z | Cosmological redshift (use HO = 50, q0=0.5) | BACK | Back to previous menu | MAIN | Back to main menu \_\_\_\_\_ Enter your choice [SPEX]:pc

**Comment**: The distance scale is taken here in units of parsec (pc), therefore pc is entered.

Document: SRON/SPEX/TRUM Date: April 24, 1995 Issue: Version 1.06

USER'S/TUTORIAL MANUAL

EXAMPLE SPEX SESSION

PAGE 15 OF 131

**Comment**: dist is entered to set the distance of the source in the selected unit. SPEX will ask for a numerical value. In this example 29.4 is entered. The source distance is now 29.4 pc.

Comment: main is entered to return to the main menu.

| main     | Description                                                  |
|----------|--------------------------------------------------------------|
| <br>QUIT |                                                              |
| HIDE     | Hide (do not hide) menu listings (for experienced user only) |
| LOG      | Log file: save or read log files for commands and output     |
| DIST     | Set the source distance                                      |
| GRID     | Select default energy grid                                   |
| ELIM     | Set energy limits for flux calculations                      |
| VAR      | Define default abundances and line properties etc.           |
| DATA     | Read, write, show or modify data (response & obs. spectrum)  |
| MOD      | Modify the spectral model                                    |
| PLOT     | Plot menu                                                    |

| $\mathbf{SRON} - 1$ | SPEX |
|---------------------|------|
|---------------------|------|

Document: SRON/SPEX/TRUM April 24, 1995 Date: Version 1.06 ssue:

USER'S/TUTORIAL MANUAL

EXAMPLE SPEX SESSION

PAGE 16 OF 131

Comment: elim is entered to set the energy limits for total flux calculations.

----- SPEX Version 1.00 ---------- SPEX set energy limits for flux calculation menu ------| elim | Description 1 \_\_\_\_\_ | LOW | Set lower energy limit (keV) 1 | UPP | Set upper energy limit (keV) | MAIN | Back to main menu Enter your choice [LOW ]: Enter the lower limit in keV [2.]:

Comment: The lower value (low) is set at .2 keV.

| SPEX Version 1.00 SPEX Version 1.00<br>SPEX set energy limits for flux calculation menu<br>  elim   Description |
|----------------------------------------------------------------------------------------------------|
| LOW   Set lower energy limit (keV)<br>  UPP   Set upper energy limit (keV)<br>  MAIN   Back to main menu        |
| Enter your choice [UPP ]:                                                                                       |
| Enter the upper limit in keV [10.]:12                                                                           |

Comment: The upper value (upp) is set at 12 keV.

----- SPEX Version 1.00 ---------- SPEX set energy limits for flux calculation menu ------| elim | Description \_\_\_\_\_ | LOW | Set lower energy limit (keV) 1 | UPP | Set upper energy limit (keV) | MAIN | Back to main menu \_\_\_\_\_ Enter your choice [MAIN]:

Comment: main is entered to return to the main menu.

| $\mathbf{SRON} - \mathbf{SPE}$ | X Document:<br>Date:<br>Issue: | SRON/SPEX/TRUM<br>April 24, 1995<br>Version 1.06 |
|--------------------------------|--------------------------------|--------------------------------------------------|
| USER'S/TUTORIAL MANUAL         | EXAMPLE SPEX SESSION           | Page <b>17</b> of <b>131</b>                     |

#### 2.3 Response file

----- SPEX Version 1.00 ----------- SPEX main menu ------| main | Description \_\_\_\_\_ QUIT | Exit from SPEX HIDE | Hide (do not hide) menu listings (for experienced user only) | | LOG | Log file: save or read log files for commands and output | DIST | Set the source distance GRID | Select default energy grid ELIM | Set energy limits for flux calculations | VAR | Define default abundances and line properties etc. DATA | Read, write, show or modify data (response & obs. spectrum) | MOD | Modify the spectral model | PLOT | Plot menu \_\_\_\_\_ Enter your choice [VAR ]:grid

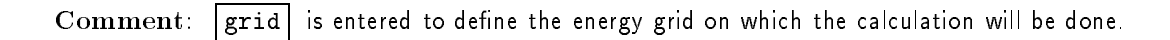

| SPEX Version 1.00 SPEX Version 1.00 SPEX model energy grid selection menu                                                                                                    |  |
|----------------------------------------------------------------------------------------------------|--|
| LIN   Linear energy grid<br>  LOG   Logarithmic energy grid<br>  FILE   Input your own grid from a file<br>  DATA   Input the grid of a response matrix<br>  SAVE   Save the current energy grid to a file<br>  MAIN   Back to main menu |  |
| Enter your choice [LOG ]:data                                                                                                    |  |

Comment: This example uses a simulation of the ASCA-SIS data, therefore a compatible energy grid must be used. A response matrix of the ASCA-SIS instrument is available (see document SRON/-SPEX/TRIS05) and data is entered to read it.

Document: SRON/SPEX/TRUM Date: April 24, 1995 Issue: Version 1.06

USER'S/TUTORIAL MANUAL

EXAMPLE SPEX SESSION

Page 18 of 131

**Comment**: **name** is entered to define the name of the file containing the response matrix. SPEX asks for a name and **lipeg3a** is entered.

----- SPEX Version 1.00 ---------- SPEX model energy grid from response matrix menu -----| gdat | Description 1 \_\_\_\_\_ | NAME | Set file name of response matrix with energy grid | READ | Read the file with the energy grid | BACK | Back to previous menu MAIN | Back to main menu \_\_\_\_\_ Enter your choice [READ]: Your energy grid contains 989 bins. Start energy: 0.19886 keV End energy: 11.993 keV

**Comment**: **read** is entered to read the response matrix. After the file is read and processed, SPEX displays the start and end energies of the energy grid and returns to the main menu.

Document: SRON/SPEX/TRUM Date: April 24, 1995 Issue: Version 1.06

USER'S/TUTORIAL MANUAL

EXAMPLE SPEX SESSION

PAGE **19** OF **131** 

----- SPEX Version 1.00 --------- SPEX main menu | main | Description QUIT | Exit from SPEX HIDE | Hide (do not hide) menu listings (for experienced user only) | | LOG | Log file: save or read log files for commands and output | DIST | Set the source distance GRID | Select default energy grid ELIM | Set energy limits for flux calculations | VAR | Define default abundances and line properties etc. DATA | Read, write, show or modify data (response & obs. spectrum) MOD | Modify the spectral model | PLOT | Plot menu -----------Enter your choice [ELIM]:data

Comment: Back in the main menu, data is selected to read the observed spectrum and the response file.

Comment: read is entered to read a new data set.

Document: SRON/SPEX/TRUM Date: April 24, 1995 Issue: Version 1.06

USER'S/TUTORIAL MANUAL

Example SPEX session

PAGE 20 OF 131

Comment: The name of the file containing the response matrix is set by entering rnam and iipeg3a

Comment: The name of the file containing the spectrum is set by entering snam and iipeg3a

Comment: read is entered to read the complete data set.

Document: SRON/SPEX/TRUM April 24, 1995 Date: Version 1.06 ssue:

USER'S/TUTORIAL MANUAL

EXAMPLE SPEX SESSION

PAGE 21 OF 131

----- SPEX Version 1.00 ---------- SPEX data menu | dat | Description \_\_\_\_\_ | FORM | Set the format of the data files (binary or ascii) TYPE | Type of data to be read or written (res, spo or res & spo) | COMB | How are the new data to be combined with the old data READ | Read new data set (be sure FORM, TYPE and COMB are correct) | WRIT | Save the current data set (be sure FORM & TYPE are correct) | | DMOD | Modify, rebin or optimise the current data set SHOW | Show the current data set | MAIN | Back to main menu \_\_\_\_\_ -------Enter your choice [SHOW]:show

Comment: show is entered to show the characteristics of the data that were just read.

| Your energy grid contains 989 bins.   |     |             |     |     |             |
|---------------------------------------|-----|-------------|-----|-----|-------------|
| Start energy: 0.19886 keV             |     |             |     |     |             |
| End energy: 11.993 keV                |     |             |     |     |             |
| Latest spectral data file             | :   | iipeg3a     |     |     |             |
| Latest spectral response file         | :   | iipeg3a     |     |     |             |
| Number of photon model energy bins    | :   | 989         |     |     |             |
| Number of data channels               | :   | 230         |     |     |             |
| Number of response groups             | :   | 989         |     |     |             |
| Number of non-zero response elements  | :   | 8487        |     |     |             |
| Photon model energy range (keV)       | :   | 0.19886     |     | 11. | 993         |
| Data energy range (keV)               | :   | 0.25523     |     | 12. | 047         |
| Net source count rate (counts/s)      | :   | 0.62613     | +/- | -   | 3.97201E-03 |
| Net source counts                     | :   | 25045 +/-   |     | 159 |             |
| Background count rate subtracted(c/s) | :   | 4.40611E-03 |     |     |             |
| Background counts subtracted          | :   | 176         |     |     |             |
| Average integration time per channel  | :   | 40000.      | s   |     |             |
| Minimum integration time per channel  | :   | 40000.      | s   |     |             |
| Maximum integration time per channel  | :   | 40000.      | s   |     |             |
| Aver. exposure rat. source/background | ι:  | 0.10000     | s   |     |             |
| Min. exposure ratio source/background | l : | 0.10000     | s   |     |             |
| Max. exposure ratio source/background | l : | 0.10000     | s   |     |             |
|                                       |     |             |     |     |             |
|                                       |     |             |     |     |             |

Comment: The menu returns after the data have been displayed.

Document: SRON/SPEX/TRUM Date: April 24, 1995 Issue: Version 1.06

USER'S/TUTORIAL MANUAL

EXAMPLE SPEX SESSION

PAGE 22 OF 131

Comment: main is entered to return to the main menu.

### 2.4 Spectral model

| main | Description                                                  |
|------|--------------------------------------------------------------|
| QUIT | Exit from SPEX                                               |
| HIDE | Hide (do not hide) menu listings (for experienced user only) |
| LOG  | Log file: save or read log files for commands and output     |
| DIST | Set the source distance                                      |
| GRID | Select default energy grid                                   |
| ELIM | Set energy limits for flux calculations                      |
| VAR  | Define default abundances and line properties etc.           |
| DATA | Read, write, show or modify data (response & obs. spectrum)  |
| MOD  | Modify the spectral model                                    |
| PLOT | Plot menu                                                    |

Comment: mod is entered to specify the spectral model.

Document: SRON/SPEX/TRUM Date: April 24, 1995 Issue: Version 1.06

USER'S/TUTORIAL MANUAL

EXAMPLE SPEX SESSION

Page 23 of 131

Comment: First, add is entered to define an additive component

| noda   | Description                                               |
|--------|-----------------------------------------------------------|
| 20W    | Simple power law                                          |
| DELT   | Deltaline                                                 |
| CIE    | Collisional ionisation equilibrium model                  |
| VEIJ   | NEI model: discontinuous temperature jump                 |
| SED    | SNR model: Sedov (adiabatic)                              |
| CHEV   | SNR model: Chevalier (adiabatic, reverse shock)           |
| HAH    | SNR model: Hamilton (adiabatic, reverse shock, clumps)    |
| SOLI   | SNR model: Solinger et al. (isothermal)                   |
| BAND   | SNR model: Band (isothermal or isentropic, reverse shock) |
| DEM    | DEM model: differential emission measure analysis         |
| IBB    | Modified black body spectrum (MBB)                        |
| GAUS   | Gaussian line                                             |
| 3 B    | Black body spectrum                                       |
| BACK   | BACK to previous menu                                     |
|        |                                                           |
| ter yo | our choice [POW ]:cie                                     |

**Comment:** SPEX shows the list of available additive model components. See chapter 4 of this manual and SRON/SPEX/TRCB01 for more information about the spectral model components. This example will use the *collisional ionization equilibrium model*, therefore **cie** is entered. SPEX shows the number of additive components that are currently defined.

Document: SRON/SPEX/TRUM Date: April 24, 1995 Issue: Version 1.06

USER'S/TUTORIAL MANUAL

EXAMPLE SPEX SESSION

PAGE 24 OF 131

----- SPEX Version 1.00 ---------- Define an additive component ---| moda | Description | POW | Simple power law DELT | Delta line | CIE | Collisional ionisation equilibrium model | NEIJ | NEI model: discontinuous temperature jump SED | SNR model: Sedov (adiabatic) CHEV | SNR model: Chevalier (adiabatic, reverse shock) | HAM | SNR model: Hamilton (adiabatic, reverse shock, clumps) SOLI | SNR model: Solinger et al. (isothermal) BAND | SNR model: Band (isothermal or isentropic, reverse shock) | DEM | DEM model: differential emission measure analysis MBB | Modified black body spectrum (MBB) GAUS | Gaussian line | BB | Black body spectrum | BACK | BACK to previous menu Enter your choice [BACK]:

Comment: back is enterted to return to the model menu.

Comment: [mul] is entered to define a multiplicative component.

Document: SRON/SPEX/TRUM Date: April 24, 1995 Issue: Version 1.06

USER'S/TUTORIAL MANUAL

EXAMPLE SPEX SESSION

Page 25 of 131

**Comment:** SPEX shows the list of available multiplicative components. See chapter 4 of this manual and SRON/SPEX/TRCB01 for more information on the spectral model components. This example uses the absorption cross sections of *Morrison & McCammon* (1983), therefore absm is entered. SPEX shows the number of multiplicative components that are currently defined.

Comment: back is entered to return to the model menu.

| mod  | Description                                       |  |
|------|---------------------------------------------------|--|
| ADD  | Define an additive component                      |  |
| MUL  | Define a multiplicative or redshift component     |  |
| DADD | Delete an additive component                      |  |
| DMUL | Delete a multiplicative or redshift component     |  |
| REL  | Set relation additive & multiplicative components |  |
| SHOW | Show the current model                            |  |
| BACK | Back to main menu                                 |  |

SRON/SPEX/TRUM Document: April 24, 1995 Date: Version 1.06 Issue:

USER'S/TUTORIAL MANUAL

EXAMPLE SPEX SESSION

PAGE 26 OF 131

Comment: The spectral model is now defined. rel is entered to set the relations between the additive and multiplicative components.

> ----- SPEX Version 1.00 ----------- Define relations additive and multiplicative components ----| mode | Description \_\_\_\_\_ Define relations for additive component 1 A01 | SAME | Define the same dependence for all additive components | BACK | Back to previous menu Enter your choice [SAME]: Enter the dependency [0, 0, 0, 0, 0, 0, 0]:1

**Comment**: SPEX shows the relations between the current spectral model components. In this example, all components need to have the same dependency. thus same is entered. Spex asks for a numerical input value and 1 | is entered. This indicates that the cie component will be multiplied with the multiplicative component (the absm component). If more multiplicative components had been defined, their dependencies are specified as well, e.g. 3,1,2 in the case of 3 multiplicative components. This would mean that first the third, then the first and finally the the second multiplicative component would be applied to the selected additive component.

> ----- SPEX Version 1.00 ----------- SPEX model menu mod Description \_\_\_\_\_ | ADD | Define an additive component | MUL | Define a multiplicative or redshift component DADD | Delete an additive component DMUL | Delete a multiplicative or redshift component | REL | Set relation additive & multiplicative components SHOW | Show the current model | BACK | Back to main menu \_\_\_\_\_ Enter your choice [SHOW]:

Comment: show is entered to get an overview of the spectral model.

```
Number of multiplicative components: 1
 Nr. 1: absm
Number of additive components
                               :
  Nr. 1: cie [1, 0, 0, 0, 0, 0, 0, 0]
```

Comment: SPEX shows the components and their relations.

Document: SRON/SPEX/TRUM Date: April 24, 1995 Issue: Version 1.06

USER'S/TUTORIAL MANUAL

EXAMPLE SPEX SESSION

PAGE 27 OF 131

Comment: back is entered to return to the main menu.

#### 2.5 Input spectral parameters

| main | Description                                                  |
|------|--------------------------------------------------------------|
| QUIT | Exit from SPEX                                               |
| HIDE | Hide (do not hide) menu listings (for experienced user only) |
| LOG  | Log file: save or read log files for commands and output     |
| DIST | Set the source distance                                      |
| GRID | Select default energy grid                                   |
| ELIM | Set energy limits for flux calculations                      |
| VAR  | Define default abundances and line properties etc.           |
| DATA | Read, write, show or modify data (response & obs. spectrum)  |
| MOD  | Modify the spectral model                                    |
| PAR  | Modify the current model parameters                          |
| CALC | Evaluate the current spectral model                          |
| SIM  | Simulate a spectrum using current model & detector           |
| FIT  | Spectral fitting, error search etc.                          |
| ASC  | Output of SPEX model properties to ascii file or screen      |
| PLOT | Plot menu                                                    |

**Comment**: All spectral model components are defined with default values at program startup. **par** is entered to modify some spectral model parameters of the current spectral model.

Document: SRON/SPEX/TRUM Date: April 24, 1995 Issue: Version 1.06

USER'S/TUTORIAL MANUAL

EXAMPLE SPEX SESSION

PAGE 28 OF 131

Comment: First a spectral component needs to be selected, therefore comp is selected.

**Comment**: The spectral parameters of the additive component will be modified first. a01 is entered to select the additive component #1 (i.e. CIE).

Document: SRON/SPEX/TRUM Date: April 24, 1995 Issue: Version 1.06

USER'S/TUTORIAL MANUAL

EXAMPLE SPEX SESSION

Comment: para is entered to select a parameter from the current component (CIE).

| scie   Description         |                  |  |
|----------------------------|------------------|--|
| NORM   Normalisation = ne  | nH V (1E64/m**3) |  |
| T   Electron temperatu     | re (keV)         |  |
| ED   Electron density (1   | .E20 /m**3)      |  |
| IT   Ion temperature (ke   | • V )            |  |
| VMIC   Micro turbulence ve | elocity (km/s)   |  |
| 02   Abundance He (Z=2)    |                  |  |
| (shortened                 | 1)               |  |
| 30   Abundance Zn (Z=30)   | )                |  |

 $\mathbf{Comment}:$  **norm** is entered to select the normalization parameter

| par      | Define or modify spectral parameters<br>Description |      |
|----------|-----------------------------------------------------|------|
| COMP     | Select the spectral component                       | <br> |
| PARA     | Select the parameter for the current component      | 1    |
| VAL      | Set new value of the parameter                      | Í    |
| STAT     | Set new status of the parameter                     | 1    |
| STEP     | Set new step for the parameter                      | 1    |
| LOW      | Set new minimum for the parameter                   | 1    |
| UPP      | Set new maximum for the parameter                   | 1    |
| SHOW     | Show the current parameters                         | 1    |
| RCOR     | Show the correlations between the fitted parameters |      |
| MAIN     | Back to main menu                                   |      |
| Enter yo | ur choice [VAL ]:                                   |      |

**Comment**: In this example only the value of the selected parameter needs to be nodified, thus val is selected and the new value is entered: 1e-5 (i.e.  $10^{59}$  m<sup>-3</sup>).

Document: SRON/SPEX/TRUM Date: April 24, 1995 Issue: Version 1.06

USER'S/TUTORIAL MANUAL

EXAMPLE SPEX SESSION

PAGE **30** OF **131** 

| par  | Define or modify spectral parameters<br>Description |   |
|------|-----------------------------------------------------|---|
| COMP | Select the spectral component                       |   |
| PARA | Select the parameter for the current component      |   |
| VAL  | Set new value of the parameter                      |   |
| STAT | Set new status of the parameter                     | ] |
| STEP | Set new step for the parameter                      |   |
| LOW  | Set new minimum for the parameter                   |   |
| UPP  | Set new maximum for the parameter                   |   |
| SHOW | Show the current parameters                         |   |
| RCOR | Show the correlations between the fitted parameters |   |
| MAIN | Back to main menu                                   | j |

**Comment**: para is entered to select another parameter from the current spectral component (CIE).

| scie | Description                         |  |
|------|-------------------------------------|--|
| NORM | Normalisation = ne nH V (1E64/m**3) |  |
| Т    | Electron temperature (keV)          |  |
| ED   | Electron density (1E20 /m**3)       |  |
| IT   | Ion temperature (keV)               |  |
| VMIC | Micro turbulence velocity (km/s)    |  |
| 02   | Abundance He (Z=2)                  |  |
|      | (shortened)                         |  |
| 30   | Abundance Zn (Z=30)                 |  |

 $\mathbf{Comment}$ : The electron temperature is selected by entering t .

Document: SRON/SPEX/TRUM Date: April 24, 1995 Issue: Version 1.06

USER'S/TUTORIAL MANUAL

Example SPEX session

PAGE **31** OF **131** 

----- SPEX Version 1.00 ----------- Define or modify spectral parameters | par | Description | COMP | Select the spectral component  $\mid$  PARA  $\mid$  Select the parameter for the current component | VAL | Set new value of the parameter | STAT | Set new status of the parameter | STEP | Set new step for the parameter | LOW | Set new minimum for the parameter | UPP | Set new maximum for the parameter SHOW | Show the current parameters | RCOR | Show the correlations between the fitted parameters | MAIN | Back to main menu Enter your choice [VAL ]: add. comp. 1 (cie ): Temperature (keV) (type = 2) [1.]:5

Comment: The value is modified by entering val and the new value: 5 (i.e. 5 keV).

**Comment**: The same steps are followed to set the values of ion temperature and electron density at 1 keV (1) and  $10^{16}$  m<sup>-3</sup> (1e-4) respectively.

Document: SRON/SPEX/TRUM Date: April 24, 1995 Issue: Version 1.06

USER'S/TUTORIAL MANUAL

EXAMPLE SPEX SESSION

PAGE **32** OF **131** 

| scie   Description                         |  |
|--------------------------------------------|--|
| NORM   Normalisation = ne nH V (1E64/m**3) |  |
| T   Electron temperature (keV)             |  |
| ED   Electron density (1E20 /m**3)         |  |
| IT   Ion temperature (keV)                 |  |
| VMIC   Micro turbulence velocity (km/s)    |  |
| 02   Abundance He (Z=2)                    |  |
| (shortened)                                |  |
| 30   Abundance Zn (Z=30)                   |  |

Comment: The ion temperature is selected by entering it

| SPEX Version 1.00 Define or modify spectral parameters     |
|------------------------------------------------------------|
| par   Description                                          |
|                                                            |
| PARA   Select the parameter for the current component      |
| VAL   Set new value of the parameter                       |
| STAT   Set new status of the parameter                     |
| STEP   Set new step for the parameter                      |
| LOW Set new minimum for the parameter                      |
| UPP Set new maximum for the parameter                      |
| SHOW   Show the current parameters                         |
| RCOR   Show the correlations between the fitted parameters |
| MAIN   Back to main menu                                   |
| Enter your choice [VAL ]:                                  |
| add. comp. 1 (cie ): Ion temp. (keV) (type = 3) [1.]:      |

 $\mathbf{Comment}$ : The value is modified by entering val and the value 1 (i.e. 1 keV).

Document: SRON/SPEX/TRUM Date: April 24, 1995 Issue: Version 1.06

USER'S/TUTORIAL MANUAL

EXAMPLE SPEX SESSION

PAGE 33 OF 131

| par  | Description                                         |  |
|------|-----------------------------------------------------|--|
| COMP | Select the spectral component                       |  |
| PARA | Select the parameter for the current component      |  |
| VAL  | Set new value of the parameter                      |  |
| STAT | Set new status of the parameter                     |  |
| STEP | Set new step for the parameter                      |  |
| LOW  | Set new minimum for the parameter                   |  |
| UPP  | Set new maximum for the parameter                   |  |
| SHOW | Show the current parameters                         |  |
| RCOR | Show the correlations between the fitted parameters |  |
| MAIN | Back to main menu                                   |  |

 $\mathbf{Comment}$ : This multiplicative component only has one parameter: the column density.

| scie   Description                         |  |
|--------------------------------------------|--|
| NORM   Normalisation = ne nH V (1E64/m**3) |  |
| T   Electron temperature (keV)             |  |
| ED   Electron density (1E20 /m**3)         |  |
| IT   Ion temperature (keV)                 |  |
| VMIC   Micro turbulence velocity (km/s)    |  |
| 02   Abundance He (Z=2)                    |  |
| (shortened)                                |  |
| 30   Abundance Zn (Z=30)                   |  |

 $\mathbf{Comment}$ : The electron density is selected by entering  $[\mathsf{ed}]$  .

Document: SRON/SPEX/TRUM Date: April 24, 1995 Issue: Version 1.06

USER'S/TUTORIAL MANUAL

Example SPEX session

PAGE **34** OF **131** 

----- SPEX Version 1.00 ----------- Define or modify spectral parameters | par | Description | COMP | Select the spectral component  $\mid$  PARA  $\mid$  Select the parameter for the current component | VAL | Set new value of the parameter | STAT | Set new status of the parameter | STEP | Set new step for the parameter | LOW | Set new minimum for the parameter | UPP | Set new maximum for the parameter | SHOW | Show the current parameters | RCOR | Show the correlations between the fitted parameters | MAIN | Back to main menu \_\_\_\_\_ Enter your choice [VAL ]: add. comp. 1 (cie ): El. dens (1E20/m\*\*3) (type = 2) [1.E-14]:1e-4

**Comment**: The value is modified by entering val and the value: 1e-4 (i.e.  $10^{16}$  m<sup>-3</sup>).

----- SPEX Version 1.00 ---------- Define or modify spectral parameters -----| par | Description \_\_\_\_\_ | COMP | Select the spectral component | PARA | Select the parameter for the current component VAL | Set new value of the parameter | STAT | Set new status of the parameter | STEP | Set new step for the parameter | LOW | Set new minimum for the parameter | UPP | Set new maximum for the parameter | SHOW | Show the current parameters | RCOR | Show the correlations between the fitted parameters | MAIN | Back to main menu ------Enter your choice [VAL ]:comp

**Comment**: Now the parameters of the multiplicative component will be modified. **comp** is entered to select a new spectral component.

Document: SRON/SPEX/TRUM Date: April 24, 1995 Issue: Version 1.06

USER'S/TUTORIAL MANUAL

EXAMPLE SPEX SESSION

Page **35** of **131** 

Comment: m01 is entered to select the multiplicative component #1 (i.e. ABSM).

| SPEX Version 1.00 SPEX Version 1.00 Define or modify spectral parameters   par   Description |
|----------------------------------------------------------------------------------------------|
| COMP   Select the spectral component                                                         |
| VAL Set new value of the parameter                                                           |
| STAT   Set new status of the parameter                                                       |
| STEP   Set new step for the parameter                                                        |
| LOW Set new minimum for the parameter                                                        |
| UPP Set new maximum for the parameter                                                        |
| SHOW   Show the current parameters                                                           |
| RCOR   Show the correlations between the fitted parameters                                   |
| MAIN   Back to main menu                                                                     |
| MAIN   Back to main menu<br><br>Enter your choice [PARA]:                                    |

 $\mathbf{Comment}$ : This multiplicative component only has one parameter: the column density.

Comment: NH is entered to select the hydrogen column density.
Document: SRON/SPEX/TRUM Date: April 24, 1995 Issue: Version 1.06

USER'S/TUTORIAL MANUAL

Example SPEX session

PAGE 36 OF 131

----- SPEX Version 1.00 ----------- Define or modify spectral parameters -| par | Description COMP | Select the spectral component | PARA | Select the parameter for the current component | VAL | Set new value of the parameter | STAT | Set new status of the parameter | STEP | Set new step for the parameter | LOW | Set new minimum for the parameter | UPP | Set new maximum for the parameter | SHOW | Show the current parameters | RCOR | Show the correlations between the fitted parameters | MAIN | Back to main menu Enter your choice [VAL ]: mul. comp. 1 (absm): Column (1E28/m\*\*2) (type = 2) [1.E-04]:5e-6

**Comment**: This multiplicative component only has one parameter: the column density. Therefore val can be selected without selecting the parameter first. The new value is set at 5  $\cdot$  10<sup>22</sup> m<sup>-2</sup> by entering [5e-6].

----- SPEX Version 1.00 ----------- Define or modify spectral parameters ----par Description \_\_\_\_\_ | COMP | Select the spectral component | PARA | Select the parameter for the current component | VAL | Set new value of the parameter | STAT | Set new status of the parameter | STEP | Set new step for the parameter | LOW | Set new minimum for the parameter | UPP | Set new maximum for the parameter SHOW | Show the current parameters | RCOR | Show the correlations between the fitted parameters | MAIN | Back to main menu \_\_\_\_\_ Enter your choice [VAL ]:main

Comment: main is selected to return to the main menu.

Document: SRON/SPEX/TRUM Date: April 24, 1995 Issue: Version 1.06

USER'S/TUTORIAL MANUAL

EXAMPLE SPEX SESSION

#### 2.6 Fit of the parameters

| main | SPEX main menu                                               |
|------|--------------------------------------------------------------|
|      |                                                              |
| HTDE | Hide (do not hide) menu listings (for experienced user only) |
| LOG  | Log file: save or read log files for commands and output     |
| DIST | Set the source distance                                      |
| GRID | Select default energy grid                                   |
| ELIM | Set energy limits for flux calculations                      |
| VAR  | Define default abundances and line properties etc.           |
| DATA | Read, write, show or modify data (response & obs. spectrum)  |
| MOD  | Modify the spectral model                                    |
| PAR  | Modify the current model parameters                          |
| CALC | Evaluate the current spectral model                          |
| SIM  | Simulate a spectrum using current model & detector           |
| FIT  | Spectral fitting, error search etc.                          |
| ASC  | Output of SPEX model properties to ascii file or screen      |
| PLOT | Plot menu                                                    |

Comment: [fit] is entered to fit the currently defined spectral model to the spectral data.

| SPEX fit menu                                       |   |
|-----------------------------------------------------|---|
| METH   change the spectral fitting method           |   |
| RUN   fit the parameters using current data & model |   |
| ERR determine error bounds on parameters            | 1 |
| STEP   do a grid search                             | 1 |
| MAIN   Back to main menu                            |   |
|                                                     |   |

Comment: The parameters will be fitted with the default method at program startup (Levenberg-Marquardt & linear scalings). Therefore run may be entered without setting the fitting method first.

Document: SRON/SPEX/TRUM Date: April 24, 1995 Issue: Version 1.06

USER'S/TUTORIAL MANUAL

EXAMPLE SPEX SESSION

PAGE **38** OF **131** 

| ter lamda | chisq     | param 2 | param 35  |
|-----------|-----------|---------|-----------|
| 0 1.E-02  | 2539.4395 | 5.00    | 5.000E-06 |
| 0 1.E-03  | 2386.5146 | 1.96    | 4.572E-05 |
| 0 1.E-04  | 350.2993  | 2.63    | 3.936E-05 |
| 0 1.E-05  | 222.2223  | 2.89    | 1.514E-05 |
| 0 1.E-06  | 221.7196  | 2.91    | 1.228E-05 |
| 1 1.E-05  | 221.7196  | 2.91    | 1.228E-05 |
| 2 1.E-04  | 221.7196  | 2.91    | 1.228E-05 |
| 3 1.E-03  | 221.7196  | 2.91    | 1.228E-05 |
| 4 0.E+00  | 221.7196  | 2.91    | 1.228E-05 |

**Comment:** SPEX fits the spectral model with the spectral data iteratively. The number of successive trials to improve the fit is shown as "iter". Convergence is assumed to occur at iter=4. After each iteration, SPEX shows the fit parameter  $\lambda$  (described in Press et al. 1992), the  $\chi^2$  value and the value of the free parameters of the current spectral model. In this example param 2 is the temperature (keV) and param 35 the column density. The numbers denote the number with respect to the total number of spectral model parameters in the current spectral model. Note that normalization parameters are not shown. If there would have been more than 5 free parameters in the current spectral model, only the first five of these would be shown during the fitting procedure.

**NOTE:** Due to improvements in the atomic physics used in SPEX, minor differences may occur between the fits as presented in this manual and the fits that are made with your current implementation of SPEX. Always check the version number that is used.

| nod  | nr t     | parameter with unit   | value         | st    | step     | minimum        | <br>maximum |
|------|----------|-----------------------|---------------|-------|----------|----------------|-------------|
| cie  | 1 0      | ne nH V (1E64/m**3)   | 9.81741E-06   | 1     | 1.00E-03 | -1.00E+20      | 1.00E+20    |
| cie  | 2 2      | Temperature (keV)     | 2.9125        | 1     | 1.00E-03 | 1.00E-04       | 1.00E+03    |
| cie  | 32       | El. dens (1E20/m**3)  | 1.00000E-04   | 0     | 1.00E-03 | 1.00E-22       | 1.00E+10    |
| cie  | 43       | Ion temp. (keV)       | 1.0000        | 0     | Ο.       | 1.00E-04       | 1.00E+07    |
| cie  | 52       | Microturb vel (km/s)  | Ο.            | 0     | Ο.       | Ο.             | 3.00E+05    |
| cie  | 61       | Abundance He          | 1.0000        | 0     | 1.00E-03 | -1.00E+10      | 1.00E+10    |
| cie  | 71       | Abundance Li          | 1.0000        | 0     | 1.00E-03 | -1.00E+10      | 1.00E+10    |
|      |          | (shortened)           |               |       |          |                |             |
| cie  | 34 1     | Abundance Zn          | 1.0000        | 0     | 1.00E-03 | -1.00E+10      | 1.00E+10    |
| absm | 1 2      | Column (1E28/m**2)    | 1.22782E-05   | 1     | 1.00E-03 | Ο.             | 1.00E+10    |
| Flux | es an    | d restframe luminosit | ies between ( | ).20  | 000 ar   | nd 12.00       | 0 keV       |
| nr 1 | mod<br>( | photon flux energy    | flux nr of pl | loto  | ns lum:  | inosity<br>(W) |             |
| 1    | cia      | 100 36 1 73397        | F-14 1 05685  | F+30  | 1 803321 | 7+23           |             |
| Chi- | sunai    | red value : 221 :     | 79            | L. 00 | 1.000021 | 1.20           |             |
| ~    | ~1aa1    |                       |               |       |          |                |             |

**Comment**: After the fitting procedure is completed, SPEX displays the current values of the spectral model parameters. Notation: mod denotes the model components to which a specific parameter belongs. nr denotes the parameter number of the model component. t is a model specific parameter that defines the type of the parameter. t ranges from 0 to 3. 0 = normalization parameter; 1 = abundance parameter;

| $\mathbf{SRON} - \mathbf{SPE}$ | $\mathbf{X}$ | Document:<br>Date:<br>Issue: | SRON/SPEX/TRUM<br>April 24, 1995<br>Version 1.06 |
|--------------------------------|--------------|------------------------------|--------------------------------------------------|
| USER'S/TUTORIAL MANUAL         | EXAMPLE SPEX | SESSION                      | Page <b>39</b> of <b>131</b>                     |

 $2 = \text{fit parameter; } 3 = \text{non-fit parameter. parameter with unit describes the spectral model parameter and shows the corresponding unit. value denotes the current value of the parameter in the specified unit. st denotes the status of the parameter. <math>0 = \text{frozen; } 1 = \text{fitable/free. Each parameter may be fitted (if allowed) in the range between minimum and maximum with stepsize step. Finally, fluxes and luminosities are shown for the additive component (CIE).$ 

```
mod nr parameter with unit mod nr parameter with unit correlation
                                                  1.0000
cie
    2 Temperature (keV)
                       cie 2 Temperature (keV)
cie 2 Temperature (keV)
                        absm 1 Column (1E28/m**2)
                                                 -0.99998
                       absm 1 Column (1E28/m**2)
                                                 1.0000
absm 1 Column (1E28/m**2)
mod nr parameter with unit mod nr parameter with unit
                                                correlation
    1 ne nH V (1E64/m**3) cie 1 ne nH V (1E64/m**3)
                                                  1.0000
cie
Normal end of input file encountered
```

**Comment**: Next, SPEX shows the correlations between the free fit parameters (above) and the normalization parameters (below). See Press et al. (1992) for more information about the correlation of fit parameters.

Comment: main is entered to return to the main menu.

Document: SRON/SPEX/TRUM Date: April 24, 1995 Issue: Version 1.06

USER'S/TUTORIAL MANUAL

#### 2.7 Plot of observed and fitted data

| main | Description                                                 |
|------|-------------------------------------------------------------|
| QUIT | Exit from SPEX                                              |
| HIDE | Hide (do not hide) menu listings (for experienced user only |
| LOG  | Log file: save or read log files for commands and output    |
| DIST | Set the source distance                                     |
| GRID | Select default energy grid                                  |
| ELIM | Set energy limits for flux calculations                     |
| VAR  | Define default abundances and line properties etc.          |
| DATA | Read, write, show or modify data (response & obs. spectrum) |
| MOD  | Modify the spectral model                                   |
| PAR  | Modify the current model parameters                         |
| CALC | Evaluate the current spectral model                         |
| SIM  | Simulate a spectrum using current model & detector          |
| FIT  | Spectral fitting, error search etc.                         |
| ASC  | Output of SPEX model properties to ascii file or screen     |
| PLOT | Plot menu                                                   |

Comment: plot is entered to go to the plot menu to make a plot of the observed and fitted data.

Document: SRON/SPEX/TRUM Date: April 24, 1995 Issue: Version 1.06

USER'S/TUTORIAL MANUAL

Example SPEX session

PAGE 41 OF 131

----- SPEX Version 1.00 ----------- SPEX plot menu | pmen | Description | TYPE | Select a new plot type PLOT | Do the plot | DEV | Set plotting device | NAME | Set plot file name HLAN | PostScript print (landscape mode) HPOR | PostScript print (portrait mode) | LX | Change x-axis scale scale logarithmic / linear | LY | Change y-axis scale scale logarithmic / linear | UX | Redefine x-axis units | UY | Redefine y-axis units | RX | Modify x-axis range RY | Modify y-axis range | FONT | Change font type FH | Change font height CAP | Modify caption texts | SYMB | Change plot symbols | HIS | Histogram / continuous line plot mode | Change line weights | Change line styles LW LT | COL | Change plot colours | MAIN | Back to main menu Enter your choice [PLOT]:dev

**Comment**: <u>dev</u> is selected to define the plotting device. Note that the default plotting device at program startup is the null device, i.e. there will be no output.

**Comment**: Various plotting devices are available. In this example the plotting device will be a PostScript file with landscape orientation, thus **ps** is entered.

Document: SRON/SPEX/TRUM Date: April 24, 1995 Issue: Version 1.06

USER'S/TUTORIAL MANUAL

EXAMPLE SPEX SESSION

PAGE **42** OF **131** 

| SPEX Version 1.00 SPEX Version 1.00                                                        |   |
|--------------------------------------------------------------------------------------------|---|
| pmen   Description                                                                         |   |
| TYPE   Select a new plot type                                                              |   |
| PLOT   Do the plot                                                                         | 1 |
| DEV   Set plotting device                                                                  | 1 |
| NAME   Set plot file name                                                                  | 1 |
| HLAN   PostScript print (landscape mode)                                                   | 1 |
| HPOR   PostScript print (portrait mode)                                                    | 1 |
| LX   Change x-axis scale scale logarithmic / linear                                        | 1 |
| LY   Change y-axis scale scale logarithmic / linear                                        | 1 |
| UX Redefine x-axis units                                                                   | 1 |
| UY Redefine y-axis units                                                                   | 1 |
| RX   Modify x-axis range                                                                   | 1 |
| RY   Modify y-axis range                                                                   | 1 |
| FONT   Change font type                                                                    | 1 |
| FH   Change font height                                                                    | 1 |
| CAP   Modify caption texts                                                                 | 1 |
| SYMB   Change plot symbols                                                                 | 1 |
| HIS   Histogram / continuous line plot mode                                                | 1 |
| LW   Change line weights                                                                   | 1 |
| LT   Change line styles                                                                    | 1 |
| COL   Change plot colours                                                                  | 1 |
| MAIN   Back to main menu                                                                   | 1 |
| Enter your choice [PLOT]:name<br>Give plotfile name (with .ps extension) [spex]:iipeg3a.ps |   |

Comment: The name of the PostScript file is set by entering name and the name of the file [iipeg3a.ps]

Document: SRON/SPEX/TRUM Date: April 24, 1995 Issue: Version 1.06

USER'S/TUTORIAL MANUAL

EXAMPLE SPEX SESSION

PAGE 43 OF 131

| pmen | Description                                    |
|------|------------------------------------------------|
| TYPE | Select a new plot type                         |
| PLOT | Do the plot                                    |
| DEV  | Set plotting device                            |
| NAME | Set plot file name                             |
| HLAN | PostScript print (landscape mode)              |
| HPOR | PostScript print (portrait mode)               |
| LX   | Change x-axis scale scale logarithmic / linear |
| LY   | Change y-axis scale scale logarithmic / linear |
| UX   | Redefine x-axis units                          |
| UY   | Redefine y-axis units                          |
| RX   | Modify x-axis range                            |
| RY   | Modify y-axis range                            |
| FONT | Change font type                               |
| FH   | Change font height                             |
| CAP  | Modify caption texts                           |
| SYMB | Change plot symbols                            |
| HIS  | Histogram / continuous line plot mode          |
| LW   | Change line weights                            |
| LT   | Change line styles                             |
| COL  | Change plot colours                            |
| MAIN | Back to main menu                              |

**Comment**: The plot may be written to the PostScript file by entering **plot**. The content of this file is displayed in Fig. 2.2.

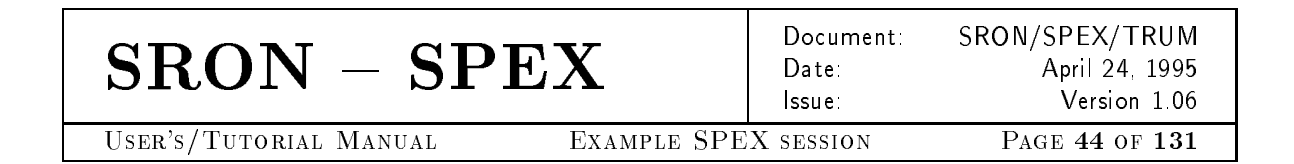

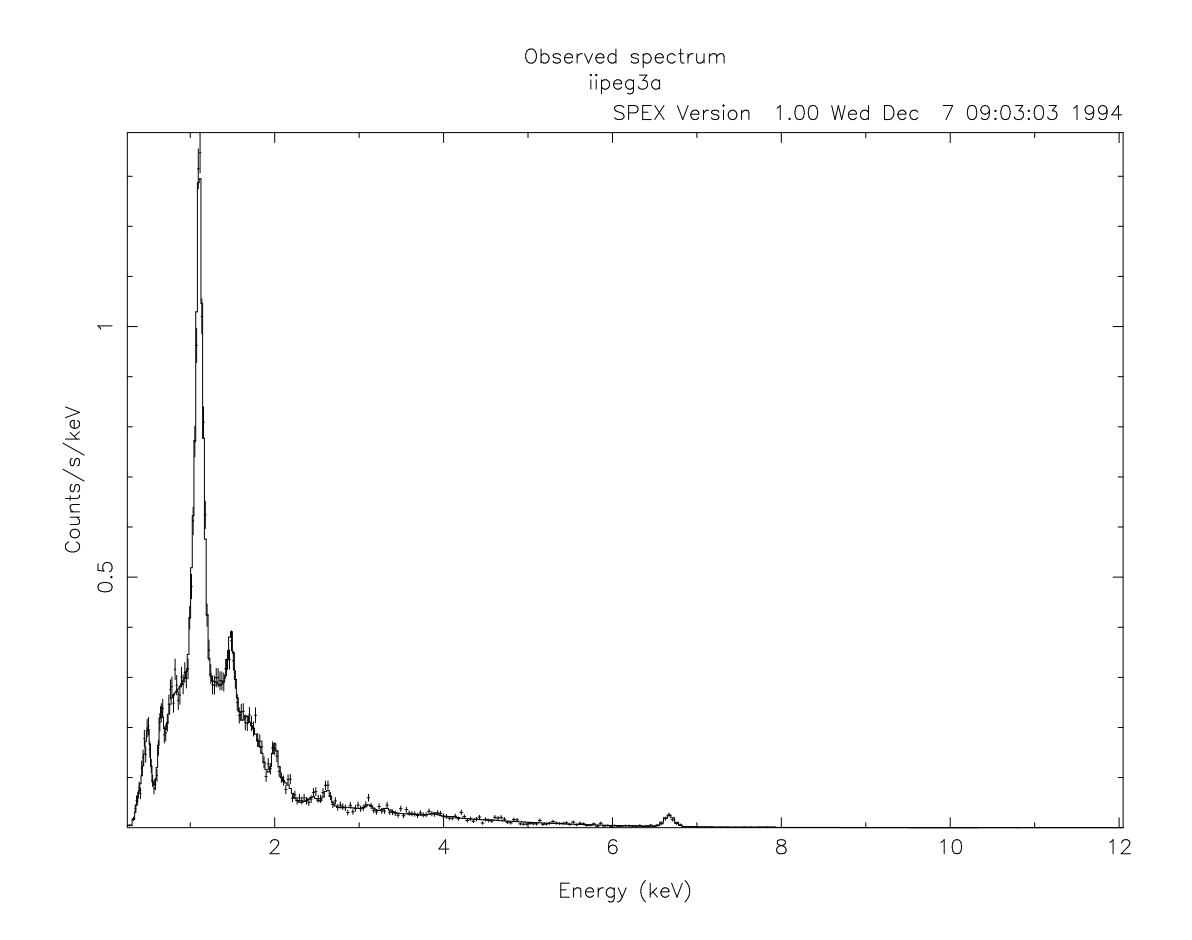

 $Figure \ 2.2: \ The \ first \ plot \ of \ the \ observed \ and \ fitted \ data \ made \ with \ SPEX \ (all \ settings \ are \ the \ default \ settings \ at \ program \ startup).$ 

Document: SRON/SPEX/TRUM Date: April 24, 1995 Issue: Version 1.06

USER'S/TUTORIAL MANUAL

EXAMPLE SPEX SESSION

PAGE 45 OF 131

| pmen | Description                                    |
|------|------------------------------------------------|
| TYPE | Select a new plot type                         |
| PLOT | Do the plot                                    |
| DEV  | Set plotting device                            |
| NAME | Set plot file name                             |
| HLAN | PostScript print (landscape mode)              |
| HPOR | PostScript print (portrait mode)               |
| LΧ   | Change x-axis scale scale logarithmic / linear |
| LΥ   | Change y-axis scale scale logarithmic / linear |
| UX   | Redefine x-axis units                          |
| UY   | Redefine y-axis units                          |
| RX   | Modify x-axis range                            |
| RY   | Modify y-axis range                            |
| FONT | Change font type                               |
| FH   | Change font height                             |
| CAP  | Modify caption texts                           |
| SYMB | Change plot symbols                            |
| HIS  | Histogram / continuous line plot mode          |
| LW   | Change line weights                            |
| LT   | Change line styles                             |
| COL  | Change plot colours                            |
| MAIN | Back to main menu                              |

Comment: The plot in Fig. 2.2 was made using the default settings belonging to the default plot type at program startup.  $\boxed{ux}$  is entered to change the units of the x-axis.

| uxda | Description      |  |
|------|------------------|--|
| BIN  | Bin nr.          |  |
| KEV  | Energy (keV)     |  |
| RYD  | Energy (Rydberg) |  |
| ΗZ   | Frequency (Hz)   |  |
| ANG  | Wavelength (A)   |  |
| NM   | Wavelength (nm)  |  |
| М    | Wavelength (m)   |  |

Comment: nm is entered to set the x-axis units to nm (nanometers).

Document: SRON/SPEX/TRUM Date: April 24, 1995 Issue: Version 1.06

USER'S/TUTORIAL MANUAL

EXAMPLE SPEX SESSION

PAGE 46 OF 131

| pmen   | Description                                    |
|--------|------------------------------------------------|
| TYPE   | Select a new plot type                         |
| PLOT   | Do the plot                                    |
| DEV    | Set plotting device                            |
| N AM E | Set plot file name                             |
| HLAN   | PostScript print (landscape mode)              |
| HPOR   | PostScript print (portrait mode)               |
| LX     | Change x-axis scale scale logarithmic / linear |
| LY     | Change y-axis scale scale logarithmic / linear |
| UX     | Redefine x-axis units                          |
| UY     | Redefine y-axis units                          |
| RX     | Modify x-axis range                            |
| RY     | Modify y-axis range                            |
| FONT   | Change font type                               |
| FH     | Change font height                             |
| CAP    | Modify caption texts                           |
| SYMB   | Change plot symbols                            |
| HIS    | Histogram / continuous line plot mode          |
| LW     | Change line weights                            |
| LT     | Change line styles                             |
| COL    | Change plot colours                            |
| MAIN   | Back to main menu                              |

**Comment**: The units of the y-axis will be changed to Counts/s by first entering **uy** 

| uyda | Description       |
|------|-------------------|
| BIN  |                   |
| COU  | Counts            |
| CS   | Counts/s          |
| KEV  | Counts/s/keV      |
| RYD  | Counts/s/Ryd      |
| ΗZ   | Counts/s/Hz       |
| ANG  | Counts/s/A        |
| NM   | Counts/s/nm       |
| М    | Counts/s/m        |
| FCS  | Counts/m**2/s     |
| FKEV | Counts/m**2/s/keV |
| FRYD | Counts/m**2/s/Ryd |
| FHZ  | Counts/m**2/s/Hz  |
| FANG | Counts/m**2/s/A   |
| FNM  | Counts/m**2/s/nm  |
| FM   | Counts/m**2/s/m   |

| $\mathbf{SRON} - \mathbf{SP}$ | EX           | Document:<br>Date:<br>Issue: | SRON/SPEX/TRUM<br>April 24, 1995<br>Version 1.06 |
|-------------------------------|--------------|------------------------------|--------------------------------------------------|
| USER'S/TUTORIAL MANUAL        | EXAMPLE SPEX | X SESSION                    | Page <b>47</b> of <b>131</b>                     |

Comment: cs will set the units of the y-axis to Counts per second.

| pmen | Description                                    |
|------|------------------------------------------------|
| TYPE | Select a new plot type                         |
| PLOT | Do the plot                                    |
| DEV  | Set plotting device                            |
| NAME | Set plot file name                             |
| HLAN | PostScript print (landscape mode)              |
| HPOR | PostScript print (portrait mode)               |
| LX   | Change x-axis scale scale logarithmic / linear |
| LY   | Change y-axis scale scale logarithmic / linear |
| UX   | Redefine x-axis units                          |
| UY   | Redefine y-axis units                          |
| RX   | Modify x-axis range                            |
| RY   | Modify y-axis range                            |
| FONT | Change font type                               |
| FΗ   | Change font height                             |
| CAP  | Modify caption texts                           |
| SYMB | Change plot symbols                            |
| HIS  | Histogram / continuous line plot mode          |
| LW   | Change line weights                            |
| LT   | Change line styles                             |
| COL  | Change plot colours                            |
| MAIN | Back to main menu                              |

**Comment:** plot is entered to generate another PostScript plot, displayed in Fig. 2.3. Note that the PostScript file is not overwritten by this option. The generated PostScript file is appended to the end of the PostScript file, i.e. plotted on a "new" page.

| $\mathbf{SRON} - \mathbf{SP}$ | $\mathbf{EX}$ $\begin{bmatrix} D \\ D \\ Is \end{bmatrix}$ | )ocument:<br>)ate:<br>ssue: | SRON/SPEX/TRUM<br>April 24, 1995<br>Version 1.06 |
|-------------------------------|------------------------------------------------------------|-----------------------------|--------------------------------------------------|
| USER'S/TUTORIAL MANUAL        | Example SPEX se                                            | ESSION                      | Page <b>48</b> of <b>131</b>                     |

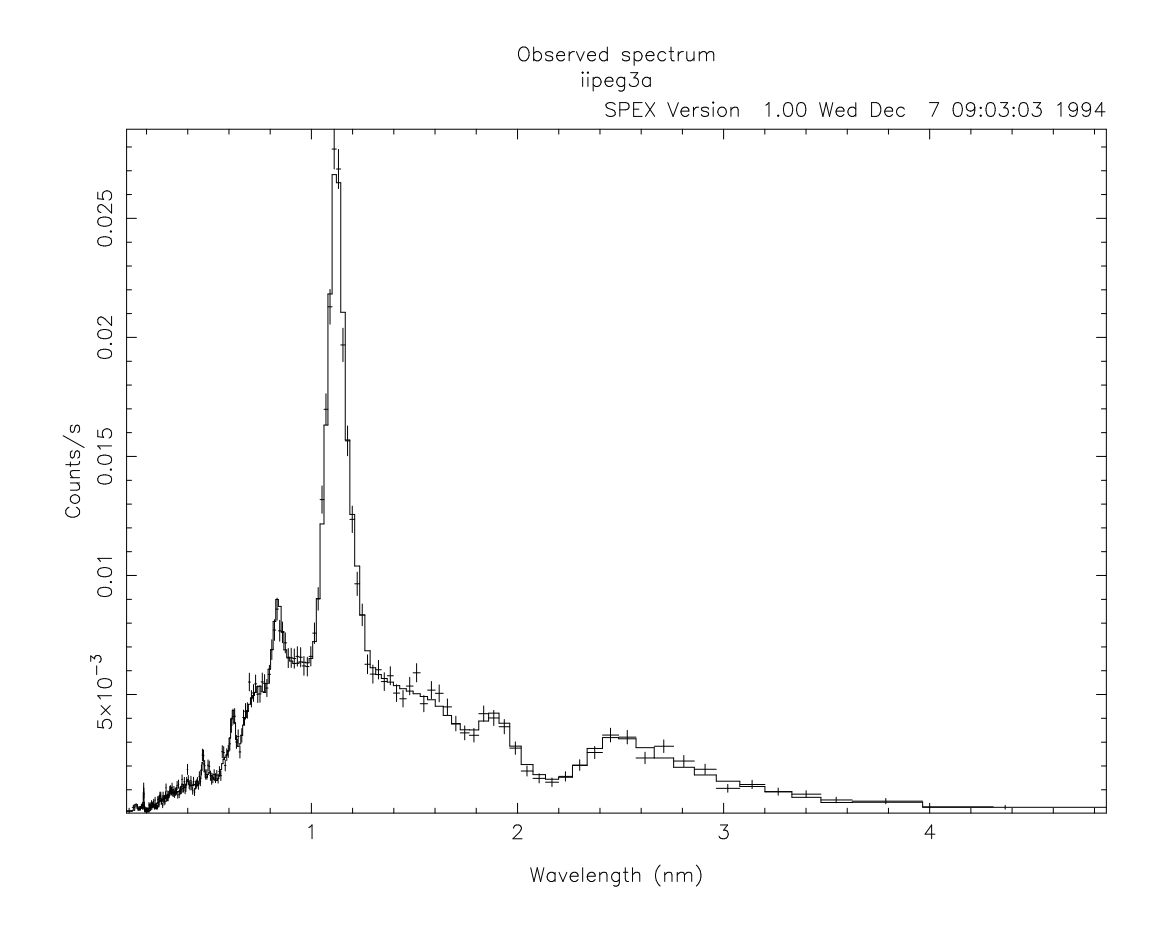

 $Figure \ 2.3:$  Plot of the observed and fitted data in customized units.

Document: SRON/SPEX/TRUM Date: April 24, 1995 Issue: Version 1.06

USER'S/TUTORIAL MANUAL

EXAMPLE SPEX SESSION

PAGE **49** OF **131** 

| pmen | Description                                    |
|------|------------------------------------------------|
| TYPE | Select a new plot type                         |
| PLOT | Do the plot                                    |
| DEV  | Set plotting device                            |
| NAME | Set plot file name                             |
| HLAN | PostScript print (landscape mode)              |
| HPOR | PostScript print (portrait mode)               |
| LX   | Change x-axis scale scale logarithmic / linear |
| LY   | Change y-axis scale scale logarithmic / linear |
| UX   | Redefine x-axis units                          |
| UY   | Redefine y-axis units                          |
| RX   | Modify x-axis range                            |
| RY   | Modify y-axis range                            |
| FONT | Change font type                               |
| FH   | Change font height                             |
| CAP  | Modify caption texts                           |
| SYMB | Change plot symbols                            |
| HIS  | Histogram / continuous line plot mode          |
| LW   | Change line weights                            |
| LT   | Change line styles                             |
| COL  | Change plot colours                            |
| MAIN | Back to main menu                              |

Comment: main is entered to return to the main menu.

Document: SRON/SPEX/TRUM Date: April 24, 1995 Issue: Version 1.06

USER'S/TUTORIAL MANUAL

EXAMPLE SPEX SESSION

#### 2.8 Accuracy of the fitted parameters

| main | Description                                                 |
|------|-------------------------------------------------------------|
| QUIT | Exit from SPEX                                              |
| HIDE | Hide (do not hide) menu listings (for experienced user only |
| LOG  | Log file: save or read log files for commands and output    |
| DIST | Set the source distance                                     |
| GRID | Select default energy grid                                  |
| ELIM | Set energy limits for flux calculations                     |
| VAR  | Define default abundances and line properties etc.          |
| DATA | Read, write, show or modify data (response & obs. spectrum) |
| MOD  | Modify the spectral model                                   |
| PAR  | Modify the current model parameters                         |
| CALC | Evaluate the current spectral model                         |
| SIM  | Simulate a spectrum using current model & detector          |
| FIT  | Spectral fitting, error search etc.                         |
| ASC  | Output of SPEX model properties to ascii file or screen     |
| PLOT | Plot menu                                                   |

Comment: fit is entered to go to the fitting menu.

Comment: err is entered to determine the error bounds on one of the model parameters.

Document: SRON/SPEX/TRUM Date: April 24, 1995 Issue: Version 1.06

USER'S/TUTORIAL MANUAL

Example SPEX session

PAGE 51 OF 131

Comment: comp is entered to select a spectral component.

Comment: [m01] is entered to select the multiplicative component (i.e. ABSM).

 SPEX Version 1.00

 -------Search errors of spectral parameters

 | err | Description

 | COMP | Select the spectral component for error search

 | PARA | Select the parameter for the current component

 | DCHI | Set level of Delta chi\*\*2 for the errors

 | RUN | Determine the errors

 | BACK | Back to previous menu

 | MAIN | Back to main menu

**Comment**: **para** is entered to select a parameter from the current spectral model component (ABSM).

Document: SRON/SPEX/TRUM Date: April 24, 1995 Issue: Version 1.06

USER'S/TUTORIAL MANUAL

EXAMPLE SPEX SESSION

Page **52** of **131** 

**Comment**: The multiplicative ABSM model component only has one parameter. **Inh** is entered to select the Hydrogen column density.

| err  | Description                                    |  |
|------|------------------------------------------------|--|
| COMP | Select the spectral component for error search |  |
| PARA | Select the parameter for the current component |  |
| DCHI | Set level of Delta chi**2 for the errors       |  |
| RUN  | Determine the errors                           |  |
| BACK | Back to previous menu                          |  |
| MAIN | Back to main menu                              |  |

**Comment**: **run** is entered to start the determination of the error bounds of the Hydrogen column density parameter from the ABSM model component.

SRON - SPEX
Document: SRON/SPEX/TRUM
Date: April 24, 1995
Issue: Version 1.06

USER'S/TUTORIAL MANUAL

Example SPEX session

Version 1.06 PAGE **53** OF **131** 

| Trial parameter      | Chi**2  | Delta(parameter) | Delta(Chi**2) |
|----------------------|---------|------------------|---------------|
| 1.21528E-05          | 221.72  | -1.25478E-07     | 0.00          |
| 1.20273E-05          | 221.72  | -2.50956E-07     | 0.00          |
| 1.17763E-05          | 221.72  | -5.01911E-07     | 0.00          |
| 1.12744E-05          | 221.72  | -1.00382E-06     | 0.00          |
| 1.02706E-05          | 221.72  | -2.00765E-06     | 0.00          |
| 8.26294E-06          | 221.74  | -4.01529E-06     | 0.02          |
| 4.24765E-06          | 221.80  | -8.03058E-06     | 0.08          |
| Ο.                   | 221.90  | -1.22782E-05     | 0.18          |
| 1.24037E-05          | 221.72  | 1.25478E-07      | 0.00          |
| 1.25292E-05          | 221.72  | 2.50956E-07      | 0.00          |
| 1.27801E-05          | 221.72  | 5.01911E-07      | 0.00          |
| 1.32821E-05          | 221.72  | 1.00382E-06      | 0.00          |
| 1.42859E-05          | 221.73  | 2.00765E-06      | 0.01          |
| 1.62935E-05          | 221.74  | 4.01529E-06      | 0.02          |
| 2.03088E-05          | 221.81  | 8.03058E-06      | 0.09          |
| 2.83394E-05          | 222.06  | 1.60612E-05      | 0.34          |
| 4.44006E-05          | 223.03  | 3.21223E-05      | 1.31          |
| 7.65229E-05          | 226.75  | 6.42447E-05      | 5.03          |
| 4.44006E-05          | 223.03  | 3.21223E-05      | 1.31          |
| 5.03866E-05          | 223.54  | 3.81083E-05      | 1.82          |
| 5.23236E-05          | 223.73  | 4.00454E-05      | 2.01          |
| Parameter: 1.22782E- | 05 Erro | rs: -1.22782E-05 | , 4.00454E-05 |

 $\mathbf{Comment}$ : SPEX displays a trial parameter, the  $\chi^2$  value, the difference between the trial value and the current value of the parameter and the  $\Delta\chi^2$ .

| err  | Description                                    |  |
|------|------------------------------------------------|--|
| COMP | Select the spectral component for error search |  |
| PARA | Select the parameter for the current component |  |
| DCHI | Set level of Delta chi**2 for the errors       |  |
| RUN  | Determine the errors                           |  |
| BACK | Back to previous menu                          |  |
| MAIN | Back to main menu                              |  |

Comment: main is entered to return to the main menu.

Document: SRON/SPEX/TRUM Date: April 24, 1995 Issue: Version 1.06

USER'S/TUTORIAL MANUAL

EXAMPLE SPEX SESSION

PAGE 54 OF 131

----- SPEX Version 1.00 ---------- SPEX main menu | main | Description QUIT | Exit from SPEX HIDE | Hide (do not hide) menu listings (for experienced user only) | | LOG | Log file: save or read log files for commands and output | DIST | Set the source distance GRID | Select default energy grid ELIM | Set energy limits for flux calculations VAR | Define default abundances and line properties etc. DATA | Read, write, show or modify data (response & obs. spectrum) MOD | Modify the spectral model PAR | Modify the current model parameters CALC | Evaluate the current spectral model SIM | Simulate a spectrum using current model & detector FIT  $\mid$  Spectral fitting, error search etc. ASC | Output of SPEX model properties to ascii file or screen | PLOT | Plot menu Enter your choice [FIT ]:plot

**Comment**: The last step in this example will be to make a plot of the fit residuals. Therefore **plot** is entered.

Document: SRON/SPEX/TRUM Date: April 24, 1995 Issue: Version 1.06

USER'S/TUTORIAL MANUAL

EXAMPLE SPEX SESSION

PAGE 55 OF 131

----- SPEX Version 1.00 ----------- SPEX plot menu ------| pmen | Description | TYPE | Select a new plot type PLOT | Do the plot | DEV | Set plotting device | NAME | Set plot file name HLAN | PostScript print (landscape mode) HPOR | PostScript print (portrait mode) | LX | Change x-axis scale scale logarithmic / linear 

 LY
 Change y-axis scale scale logarithmic / linear

 UX
 Redefine x-axis units

 UY
 Redefine y-axis units

 | RX | Modify x-axis range | RY | Modify y-axis range | FONT | Change font type FH | Change font height CAP | Modify caption texts SYMB | Change plot symbols | HIS | Histogram / continuous line plot mode | Change line weights LW Change line styles | LT | COL | Change plot colours | MAIN | Back to main menu Enter your choice [PLOT]:type

Comment: In the plot menu, type is entered to select a new plot type.

| ptyp | Select the plot type Select the plot type            |     |
|------|------------------------------------------------------|-----|
| COMP | Select a plasma component for plotting               |     |
| DATA | Observed spectrum & predicted model                  |     |
| MOD  | Nodel photon spectrum                                |     |
| AREA | Effective area of the detector                       | 1   |
| RESP | Response matrix                                      | 1   |
| CHI2 | Fit residuals                                        | 1   |
| SPEC | Plasma model: Continuum and line emission components | 1   |
| MAIN | Back to main menu                                    | - 1 |
|      |                                                      |     |

Comment: chi2 is entered to change the plot type to "fit residuals".

Document: SRON/SPEX/TRUM Date: April 24, 1995 Issue: Version 1.06

USER'S/TUTORIAL MANUAL

EXAMPLE SPEX SESSION

PAGE 56 OF 131

| pmen     | Description                                    |  |
|----------|------------------------------------------------|--|
| TYPE     | Select a new plot type                         |  |
| PLOT   1 | Do the plot                                    |  |
| DEV      | Set plotting device                            |  |
| NAME     | Set plot file name                             |  |
| HLAN   1 | PostScript print (landscape mode)              |  |
| HPOR   1 | PostScript print (portrait mode)               |  |
| LX       | Change x-axis scale scale logarithmic / linear |  |
| LY       | Change y-axis scale scale logarithmic / linear |  |
| UX   1   | Redefine x-axis units                          |  |
| UY I     | Redefine y-axis units                          |  |
| RX   1   | Modify x-axis range                            |  |
| RY   1   | Modify y-axis range                            |  |
| FONT     | Change font type                               |  |
| FH       | Change font height                             |  |
| CAP   ]  | Modify caption texts                           |  |
| SYMB     | Change plot symbols                            |  |
| HIS   1  | Histogram / continuous line plot mode          |  |
| LW       | Change line weights                            |  |
| LT       | Change line styles                             |  |
| COL      | Change plot colours                            |  |
| MAIN   1 | Back to main menu                              |  |
|          |                                                |  |

**Comment: plot** is entered to make the plot. Since the plot device has not been changed, this plot will be appended to the existing PostScript file. The content of this plot is displayed in Fig. 2.4.

| $\mathbf{SRON} - \mathbf{SPE}$ | X D             | Document:<br>Date:<br>ssue: | SRON/SPEX/TRUM<br>April 24, 1995<br>Version 1.06 |
|--------------------------------|-----------------|-----------------------------|--------------------------------------------------|
| USER'S/TUTORIAL MANUAL         | EXAMPLE SPEX SE | ESSION                      | PAGE <b>57</b> OF <b>131</b>                     |

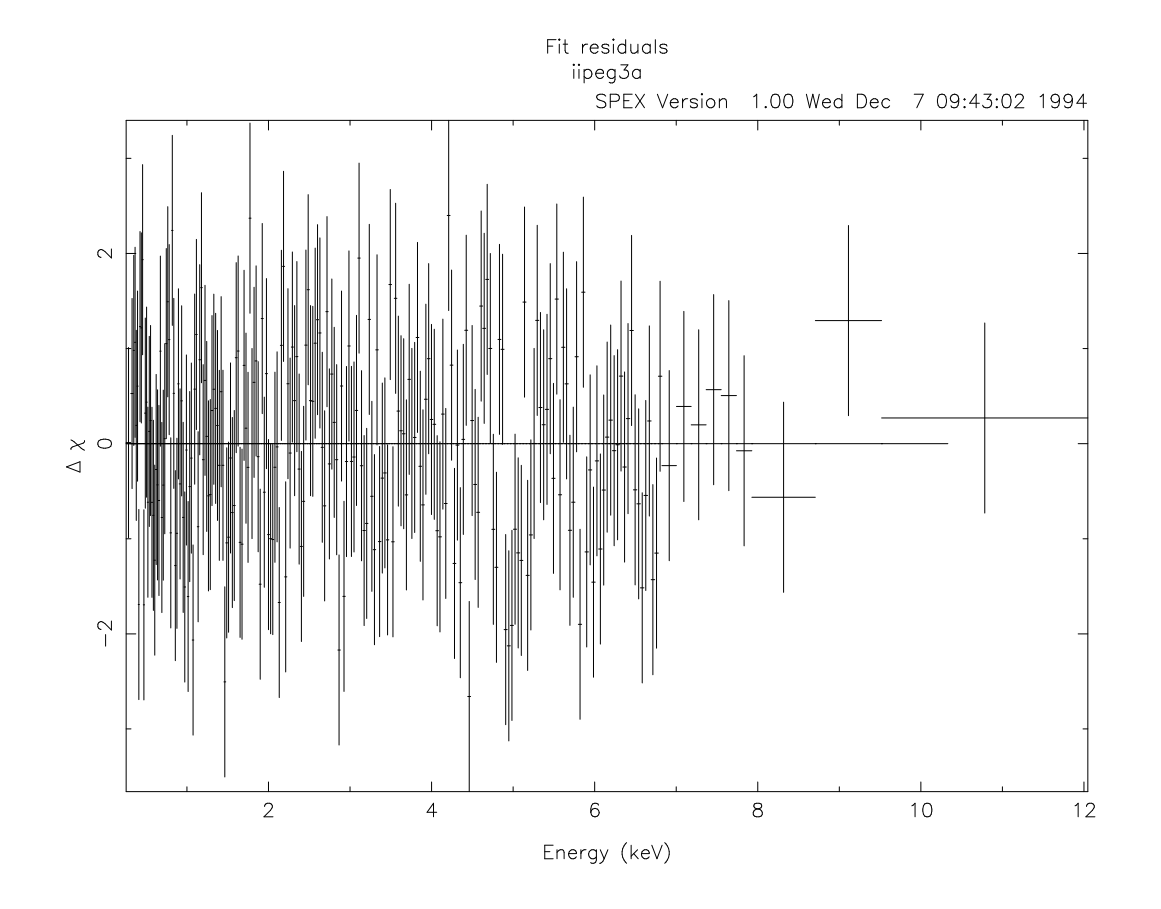

Figure 2.4: Plot of the fit residuals.

Document: SRON/SPEX/TRUM Date: April 24, 1995 Issue: Version 1.06

USER'S/TUTORIAL MANUAL

Example SPEX session

Page 58 of 131

| pmen | Description                                    |  |
|------|------------------------------------------------|--|
| TYPE | Select a new plot type                         |  |
| PLOT | Do the plot                                    |  |
| DEV  | Set plotting device                            |  |
| NAME | Set plot file name                             |  |
| HLAN | PostScript print (landscape mode)              |  |
| HPOR | PostScript print (portrait mode)               |  |
| LΧ   | Change x-axis scale scale logarithmic / linear |  |
| LY   | Change y-axis scale scale logarithmic / linear |  |
| UX   | Redefine x-axis units                          |  |
| UY   | Redefine y-axis units                          |  |
| RX   | Modify x-axis range                            |  |
| RY   | Modify y-axis range                            |  |
| FONT | Change font type                               |  |
| FH   | Change font height                             |  |
| CAP  | Modify caption texts                           |  |
| SYMB | Change plot symbols                            |  |
| HIS  | Histogram / continuous line plot mode          |  |
| LW   | Change line weights                            |  |
| LT   | Change line styles                             |  |
| COL  | Change plot colours                            |  |
| MAIN | Back to main menu                              |  |

Comment: main is entered to return to the main menu.

```
----- SPEX Version 1.00 -----
         ----- SPEX main menu -----
| main | Description
QUIT | Exit from SPEX
| HIDE | Hide (do not hide) menu listings (for experienced user only)|
| LOG | Log file: save or read log files for commands and output
 DIST | Set the source distance
GRID | Select default energy grid
| ELIM | Set energy limits for flux calculations
 VAR | Define default abundances and line properties etc.
 DATA | Read, write, show or modify data (response & obs. spectrum)
| MOD | Modify the spectral model
 PAR | Modify the current model parameters
| CALC | Evaluate the current spectral model
| SIM | Simulate a spectrum using current model & detector
| FIT | Spectral fitting, error search etc.
| ASC | Output of SPEX model properties to ascii file or screen
| PLOT | Plot menu
Enter your choice [FIT ]:quit
```

| $\mathbf{SRON} - \mathbf{SPE}$ | $\mathbf{X}$ | Document:<br>Date:<br>Issue: | SRON/SPEX/TRUM<br>April 24, 1995<br>Version 1.06 |
|--------------------------------|--------------|------------------------------|--------------------------------------------------|
| USER'S/TUTORIAL MANUAL         | EXAMPLE SPE  | X SESSION                    | Page <b>59</b> of <b>131</b>                     |

**Comment**: **quit** is entered to exit the SPEX program.

| Normal end of SP<br>Run time statist | EX<br>ics (s) |       |  |
|--------------------------------------|---------------|-------|--|
| nr. name                             | elapsed       | сри   |  |
| 301 setabu                           | 0.20          | 0.03  |  |
| 311 slinsort                         | 0.73          | 0.03  |  |
| 401 layerstart                       | 0.01          | 0.01  |  |
| 402 ciescale                         | 0.02          | 0.02  |  |
| 405 addspec                          | 12.37         | 0.31  |  |
| 406 layerend                         | 0.02          | 0.00  |  |
| 501 setcon                           | 0.10          | 0.03  |  |
| 508 eleion                           | 9.56          | 0.09  |  |
| 509 ionis2                           | 0.52          | 0.00  |  |
| 510 augdis                           | 4.31          | 0.06  |  |
| 511 cheion                           | 0.07          | 0.01  |  |
| 512 cherec                           | 0.20          | 0.01  |  |
| 513 recomb                           | 2.03          | 0.06  |  |
| 514 cestart                          | 0.32          | 0.00  |  |
| 515 ionrec3                          | 0.24          | 0.02  |  |
| 516 ioncon                           | 2.24          | 0.04  |  |
| 517 elhden                           | 0.14          | 0.05  |  |
| 518 cedec                            | 0.07          | 0.02  |  |
| 522 gauntff                          | 73.18         | 0.51  |  |
| 534 brems                            | 43.10         | 0.24  |  |
| 535 freebound                        | 870.66        | 5.14  |  |
| 536 twofot                           | 5.52          | 0.10  |  |
| 537 conem                            | 1.07          | 0.04  |  |
| 540 linem                            | 29.89         | 0.39  |  |
| 541 linsort                          | 14.06         | 0.14  |  |
| 543 linspe                           | 45.14         | 14.99 |  |
| 544 totspec                          | 0.53          | 0.00  |  |
| SPEX total                           | 1116.30       | 22.34 |  |

**Comment**: At the end of the program, SPEX shows for each routine how much processing time it used. (In some implementations of SPEX, this option may not yet function. However, it does work on a SUN workstation). SPEX will also show the number of errors that occured during the input of the commands.

#### 2.9 Using a log file

SPEX provides an option to 'record' and 'play back' SPEX commands using so-called *log files*. These log files are especially useful to be used as 'macros' to do 'routine' jobs such as setting models, reading data etc. A log file is an ASCII file and may be edited with any ASCII editor. In this way, useful sets of SPEX commands may be 'precompiled'. For more information about the SPEX log file strucure, see chapter 7.

| $\mathbf{SRON} - \mathbf{SPI}$ | EX Docu<br>Date<br>Issue | ment: SRON/SPEX/TRUM<br>April 24, 1995<br>Version 1.06 |
|--------------------------------|--------------------------|--------------------------------------------------------|
| USER'S/TUTORIAL MANUAL         | Example SPEX sessi       | ON PAGE <b>60</b> OF <b>131</b>                        |

All SPEX commands used to generate the example SPEX session in the previous sections are recorded in the file *iipegfit3a.com*. The contents of the log file are displayed below.

```
******
# Title : SRON/SPEX/TRUM example log file
# File
        : iipegfit3a.com
# Date
        : September 12, 1994
# Author : F. van der Wolf
# Purpose: This is a log file for the example SPEX
#
          session in doc. SRON/SPEX/TRUM. A
#
          spectral model (CIE, ABSM will be defined
#
          and fitted on a simulated spectrum of II Peg,
#
          based on the ASCA-SIS instrument.
******
#
# Define the distance of the source at 29.4 pc
#
disu PC
dist DIST 29.4
# Set the energy limits for the flux calculations
#
elim LOW .2
elim UPP 12.
# Read the energy grid from the response matrix: iipeg3a.res
#
gdat NAME iipeg3a
gdat READ
# Read the (previously simulated) spectrum of II Peg
#
read RNAM iipeg3a
read SNAM iipeg3a
read READ
dat SHOW
#
# Define an additiYe model component: Collisional
# Equilibrium component (CIE)
#
moda CIE
#
# Define a multiplicative model component: Absorption
#
   component (Morrison & McCammon) (ABSM)
#
modb ABSM
#
# Set the relation between the additive and multiplicative
# component to 1
```

Document: SRON/SPEX/TRUM Date: April 24, 1995 Issue: Version 1.06

USER'S/TUTORIAL MANUAL EXAMPLE SPEX SESSION PAGE 61 OF 131

```
#
mode SAME 1
#
# Show the spectral model
mod SHOW
#
# Modify the spectral model parameters for the CIE
# component (additive)
#
par COMP
comp AO1
#
# Set Normalisation to 1E-5 i.e. 10E59/m**3
#
par PARA
scie NORM
par VAL 1.E-05
#
# Set Electron Temperature to 3 keV
#
par PARA
scie T
par VAL 3.
#
# Set Ion Temperature to 1 keV
#
par PARA
scie IT
par VAL 1.
#
# Set Electron density to 1E-4 i.e. 10E16/m**3
#
par PARA
scie ED
par VAl 1.E-04
#
# Set Micro turbulence velocity to O km/s
#
par PARA
scie VMIC
par VAL .E+00
#
# Modify the spectral model parameters for the ABSM
# component (multiplicative)
#
par COMP
comp MO1
#
```

| $\mathbf{SRON} - \mathbf{SPE}$ | Document:<br>Date:<br>Issue: | SRON/SPEX/TRUM<br>April 24, 1995<br>Version 1.06 |
|--------------------------------|------------------------------|--------------------------------------------------|
| USER'S/TUTORIAL MANUAL         | EXAMPLE SPEX SESSION         | Page <b>62</b> of <b>131</b>                     |

```
# Set the Hydrogen column density to 5E-6 i.e. 5E18/cm**2
#
par VAL 5.E-06
#
Fit the defined model to the spectrum
fit RUN
#
# Select a PostScript plotting device (Landscape orientation)
#
pdev PS
#
# Name the PostScript file iipeg3a.ps
#
pmen NAME iipeg3a.ps
#
# Write a plot to the PostScript file
pmen PLOT
#
# Change X axis units to nanometers
#
uxda NM
#
# Change Y axis units to Count/second
#
uyda CS
#
# Write another plot to the PostScript file
#
pmen PLOT
#
# Select a model component to determine an error
# bound for one of lts parameters. In this example
# the multiplicative component is chosen...
#
err COMP
comp MO1
#
# ... and the Hydrogen column density is selected
#
par PARA
sabs NH
#
# And the error bounds are determined
#
err RUN
# Finally, a plot of the fit residuals is written
# to the PostScript file
```

| $\mathbf{PEX}$ |
|----------------|
|                |

Document:SRON/SPEX/TRUMDate:April 24, 1995Issue:Version 1.06

USER'S/TUTORIAL MANUAL EXAMPLE SPEX SESSION PAGE 63 OF 131

Document: Date: lssue

USER'S/TUTORIAL MANUAL

SPEX MENU STRUCTURE

### Chapter 3

# **SPEX Menu Structure**

#### 3.1Introduction

This chapter presents the complete menu structure of SPEX. To recapitulate: the example SPEX session in Chapter 2 showed more menu options as more data were loaded into SPEX and models were defined. The complete SPEX main menu is displayed in Fig. 3.1. The main menu is displayed in Fig. 3.2 again, now divided into categories of special purposes. The following sections will describe all menu options in each category.

It should be noted that there is no difference in the menu structure for the windows version or the terminal version of SPEX. However, the windows version of SPEX does not use the options **BACK** and **MAIN**, since under windows one uses the mouse to change to different menus.

| main | Description                                                 |
|------|-------------------------------------------------------------|
| QUIT | Exit from SPEX                                              |
| HIDE | Hide (do not hide) menu listings (for experienced user only |
| LOG  | Log file: save or read log files for commands and output    |
| DIST | Set the source distance                                     |
| GRID | Select default energy grid                                  |
| ELIM | Set energy limits for flux calculations                     |
| VAR  | Define default abundances and line properties etc.          |
| DATA | Read, write, show or modify data (response & obs. spectrum) |
| MOD  | Modify the spectral model                                   |
| PAR  | Modify the current model parameters                         |
| CALC | Evaluate the current spectral model                         |
| SIM  | Simulate a spectrum using current model & detector          |
| FIT  | Spectral fitting, error search etc.                         |
| DEM  | Differential Emission Measure analysis (DEM)                |
| ASC  | Output of SPEX model properties to ascii file or screen     |
| PLOT | Plot menu                                                   |

Figure 3.1: SPEX main menu (terminal mode), once all necessary parameters are loaded into the program.

Figure 3.3 shows the structure in which all menu options are displayed. The main menu consists of two options: M1 and M2. Main menu option M1 (the default at program startup) is titled m1 and has two sub menu options: S1 and S2 (default). Submenu option S1 — titled |sm1| — represents a new (sub-sub) menu with two options: S11 (default) — titled ssm1 — and S12, titled ssm2The sub-sub-sub menu options of S1 and S2 are called s111, s112 and S121, S122 respectively. All

| $\mathbf{SRON} - \mathbf{SPE}$ | X           | Document:<br>Date:<br>Issue: | SRON/SPEX/TRUM<br>April 24, 1995<br>Version 1.06 |
|--------------------------------|-------------|------------------------------|--------------------------------------------------|
| USER'S/TUTORIAL MANUAL         | SPEX Menu S | TRUCTURE                     | Page <b>65</b> of <b>131</b>                     |

menu titles and item names are listed in the index at the end of this manual. These index entries may be used for quick references when new log files are to be created or when old log files must be understood. Besides the default menu options at program startup, the menu structure also shows the default settings (at program startup) for certain parameters or file names.

#### 3.2**Program control**

The main menu options in this category control the way SPEX is run.

### **QUIT** Exit from SPEX

When SPEX is run in window mode, this option is not available and SPEX may be left by quitting the main window. In both interactive and window modes all open files are closed and run time statistics are shown.

#### HIDE Hide/show menu listings (for experienced users only)

This main menu option is a switch to hide or show the menu options. Novice users are advised **not** to use the option to hide the menu listings until they have gained enough experience with SPEX. When SPEX is run in window mode, this option is not available.

When the menu options are hidden, typing ? at the SPEX prompt will result in the display of the menu options for that particular menu.

LOG Save or read log files for commands and output log

SPEX has the option to store and read commands from log files. A log file is a copy of a sequence of commands from a previous SPEX run. It is also possible to store SPEX output into a file. If in the following options no path is specified, SPEX will read or write to a file in the directory from which SPEX was started.

Chapter 7 gives a detailed description of the log file structure and usage of it.

**COM** Set log file for storing your commands com

Store commands into a log file. The log file may be used to 'record' steps that can be 'played back' at a later time. After the log file is closed, it may be edited with an ASCII editor, for example to add comment lines (comment lines start with an # as the first character of a new line and should be no longer than 256 characters), or to add or delete commands.

Unless the file name is changed, SPEX will use the default file name at program startup (spex) or the last defined filename.

|   | NAME |
|---|------|
| ſ |      |

Change file name for saving your commands (without .com)

OPEN Open the file for saving your commands

Close the file for saving your commands CLOS

| SRON – SI                                 | PEX                                                                                                    | Document:<br>Date:<br>Issue:                                                        | SRON/SPEX/TRUM<br>April 24, 1995<br>Version 1.06 |
|-------------------------------------------|----------------------------------------------------------------------------------------------------|-------------------------------------------------------------------------------------|--------------------------------------------------|
| USER'S/TUTORIAL MANUAL                    | SPEX Menu S                                                                                                    | STRUCTURE                                                                           | Page <b>66</b> of <b>131</b>                     |
| Program control                           | QUIT : Exit from SPE<br>HIDE : Hide/show me<br>LOG : Save or read lo                                                      | X<br>nu listings (for e<br>og files for comm                                        | xperienced user only)<br>aands and output        |
| Source parameters & instrumental settings | DIST : Set the source<br>GRID : Select default<br>ELIM : Set energy lim<br>VAR : Define default<br>DATA : Read, write, sl | distance<br>energy grid<br>its for flux calcu<br>abundances and<br>how or modify da | lations<br>line properties etc.<br>ata           |
| Spectral model                            | MOD : Modify the spo<br>PAR : Modify the cu                                                                               | ectral model<br>rrent model para                                                    | ameters                                          |
| Evaluation                                | CALC : Evaluate the c                                                                                                    | urrent spectral i                                                                   | nodel                                            |
| Simulation                                | SIM : Simulate a spe                                                                                                    | ectrum using cur                                                                    | rent model & detector                            |
| Fitting                                   | FIT : Fit the param<br>DEM : Differential en                                                                              | eters using curre<br>nission measure a                                              | nt data & model<br>analysis (DEM)                |
| Plots & ASCII files                       | ASC : Output of SPH<br>PLOT : Plot menu                                                                                   | EX model proper                                                                     | ties to file or screen                           |

 $Figure \ 3.2; \ {\sf SPEX} \ {\sf main} \ {\sf menu} \ {\sf divided} \ {\sf into} \ {\sf categories}.$ 

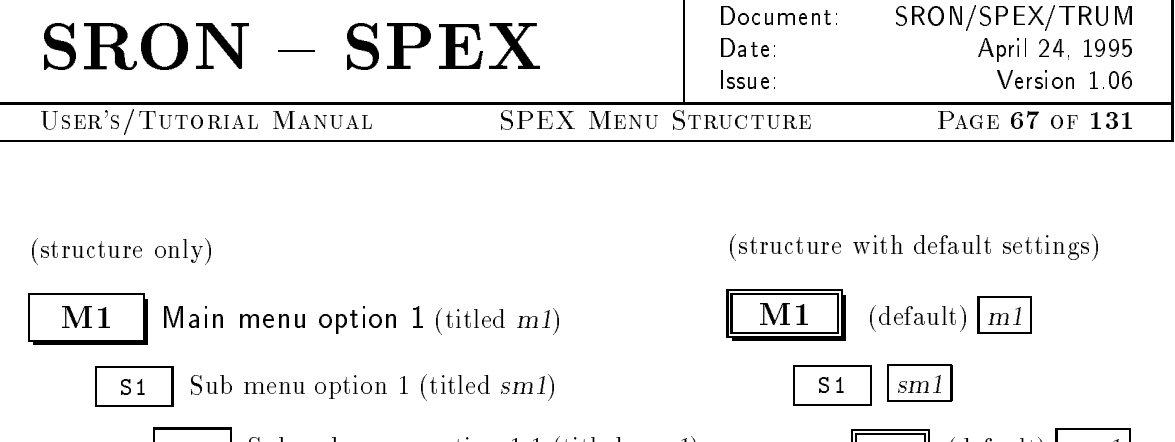

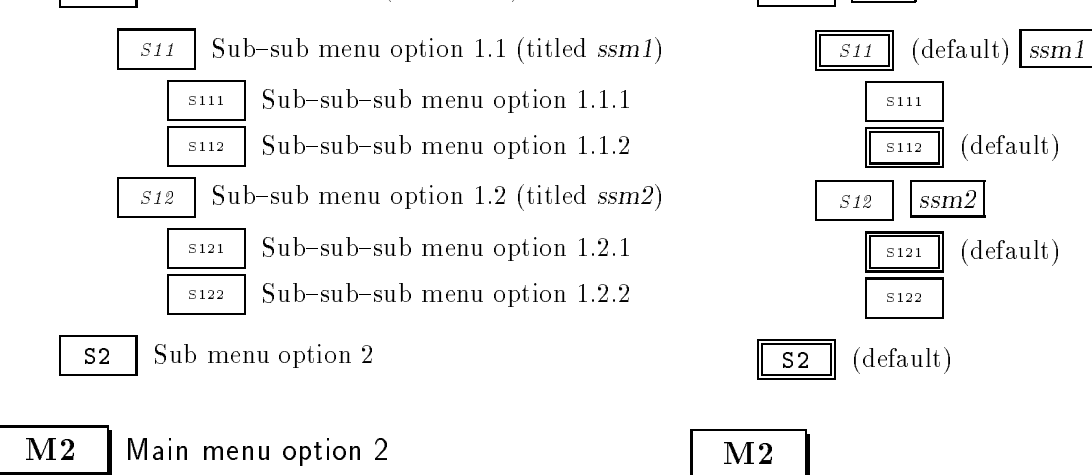

Figure 3.3: Representation of the menu structure. Both trees represent the same structure. The right tree shows the menu titles in a box and default options (double boxed) at program startup. Menu titles and item names are listed in the index at the end of this manual.

| E   | BACK | Back to previous menu                  |
|-----|------|----------------------------------------|
| Ι   | MAIN | Back to main menu                      |
| EXE | Set  | log file for reading your commands exe |

 $N_{I}$ 

Unless the file name is changed, SPEX will use the default file name at program startup (spex) or the last defined filename.

| ME    | Change | file nan | he for | reading | vour | commands ( | without | .com) |  |
|-------|--------|----------|--------|---------|------|------------|---------|-------|--|
| 11111 | Unange | me nan   | 101 01 | reaumg  | your | commanus ( | without | ····· |  |

Open the file for reading your commands OPEN

Back to previous menu BACK

MAINBack to main menu

**OUT** Set log file for storing SPEX output out

Various types of output from SPEX may be stored into a file. At program start all SPEX output will be stored if this option is selected.

Unless the file name is changed, SPEX will use the default file name at program startup (**spex**) or the last defined filename.

| $\mathbf{SRON} - \mathbf{SPEZ}$ | X           | Document:<br>Date:<br>Issue: | SRON/SPEX/TRUM<br>April 24, 1995<br>Version 1.06 |
|---------------------------------|-------------|------------------------------|--------------------------------------------------|
| USER'S/TUTORIAL MANUAL S        | SPEX Menu S | TRUCTURE                     | Page <b>68</b> of <b>131</b>                     |
|                                 |             |                              |                                                  |

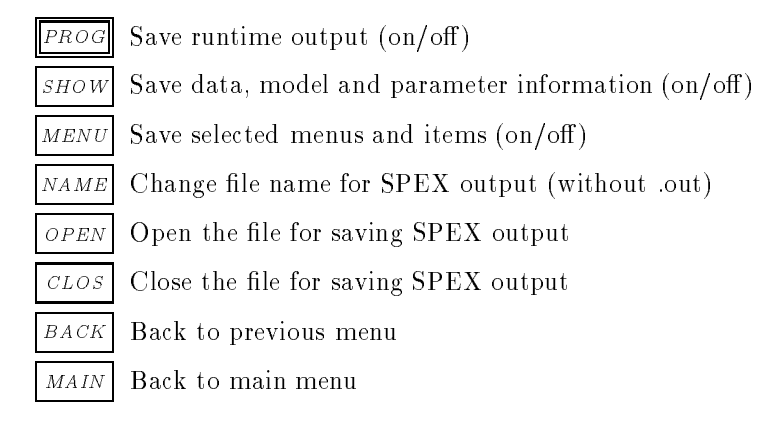

#### 3.3 Source parameters & instrumental settings

The main menu options in this category enable the control of important source specific information such as distance of the source and the abundances of elements. It may also be used to provide SPEX with the necessary data such as energy grids and response matrices of space based instruments.

### **DIST** Set the source distance dist

It is very important to set the source at the right distance when additive and multiplicative model components are to be used. SPEX specifically works with luminosities and **not** with fluxes, except of course for the observed and simulated spectra.

**UNIT** Define the unit of your distance scale disu

Internally, SPEX uses a unit of  $10^{22}$  m to prevent machine overflow. Other distance scales internally use their numbers.

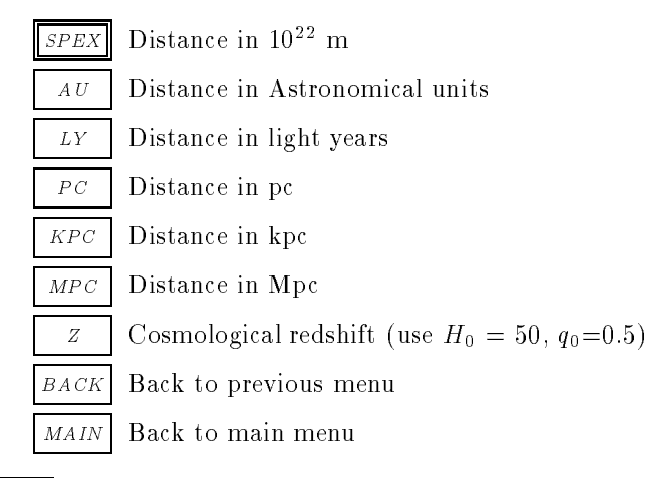

**DIST** Enter the value of the distance in your selected units

Default at program startup is: 1, in SPEX units of 10<sup>22</sup> m.

Show the current distance and unit

SRON/SPEX/TRUM Document: April 24, 1995 Date: lssue

USER'S/TUTORIAL MANUAL

SPEX MENU STRUCTURE

#### Version 1.06 PAGE 69 OF 131

SHOW

MAIN Back to main menu

### **GRID** Select default energy grid grid

This menu option sets the default energy grid on which the future calculations will be done. Linear and logarithmical grids may be defined manually. Predefined grids and response matrices of space based instruments may be read from file. The current energy grid may be saved to a file for later use.

The default energy grid at program startup is a logarithmic grid from  $10^{-3} - 100$  keV, with 8192 steps.

An energy grid **must** be defined before reading in any spectral data. If the default grid is used, interpolations to that grid will be made.

If data is to be appended to an existing data set, the energy grid **must** be redefined in order to cover the full energy range and resolution of both instruments. Otherwise the model is only calculated on the energy grid of the first data set.

If a model contains a red-shift component, the energy grid must be wide enough to cover the spectrum in the source's rest-frame. SPEX calculates the spectrum in the rest frame and then shifts all photons to the observers frame.

The energy grid should defined to be monotonically increasing in energy. If an energy grid is calculated from an increasing wavelength grid, the order of the wavelength grid **must** be reversed to obtain monotonically increasing values of the energy.

LIN Linear energy grid glin

The energy grid is defined by the lower and upper energy limits, and either the step size or the number of energy bins.

- Set lower energy limit (keV) LOW
- UPPSet upper energy limit (keV)
- Set step size (keV) STEP
- N Set number of bins
- CREMake the energy grid
- Back to previous menu BACK
- MAINBack to main menu
- **LOG** Logarithmic energy grid glog

The energy grid is defined by the lower and upper energy limits, and either the step size or the number of energy bins.

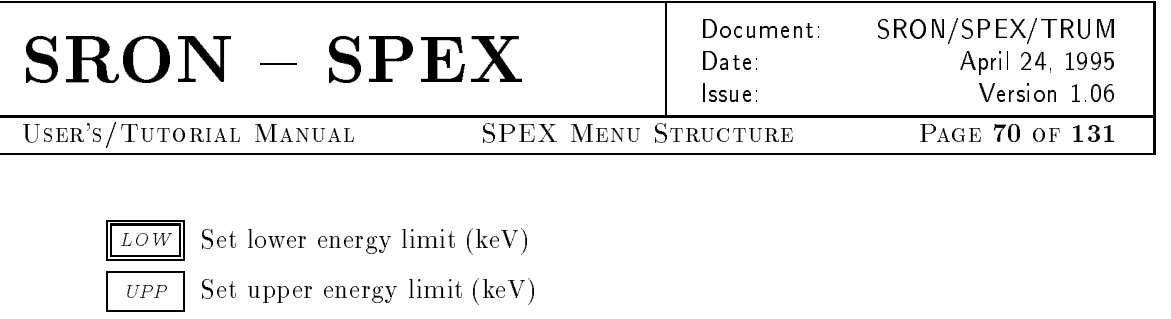

- *STEP* Set log step size (keV)
  - N Set number of bins
- CRE Make the energy grid
- BACK Back to previous menu
- MAIN Back to main menu
- FILE Input an energy grid from a file gfil

Unless the file name is changed, SPEX will use the default file name at program startup (spex) or the last defined filename.

- NAME Change file name of file with energy grid
- READ Read the file with the energy grid
- BACK Back to previous menu
- MAIN Back to main menu
- **DATA** Input the grid of a response matrix gdat
- **Unless the file name is changed**, SPEX will use the default file name at program startup (**spex**) or the last defined filename.
  - NAME Change file name of response matrix with energy grid
  - **READ** Read the file with the energy grid
  - BACK Back to previous menu
  - MAIN Back to main menu

SAVE Save the current energy grid to a file gsav

Unless the file name is changed, SPEX will use the default file name at program startup (spex) or the last defined filename.

- NAME Change file name of file for energy grid
- SAVE Save the energy grid to the file
- BACK Back to previous menu
- MAIN Back to main menu
- MAIN Back to main menu

Document:SRON/SPEX/TRUMDate:April 24, 1995Issue:Version 1.06TRUCTUREPAGE 71 OF 131

USER'S/TUTORIAL MANUAL

SPEX MENU STRUCTURE

#### **ELIM** Set the energy limits for flux calculations elim

It is possible to define an energy range for which fluxes and luminosities are calculated each time SPEX evaluates the current spectral model. The default energy range at program startup is 2 - 10 keV.

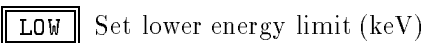

**UPP** Set upper energy limit (keV)

MAIN Back to main menu

#### **VAR** Define default abundances and line properties etc. *var*

Several basic settings of the plasma models may be adjusted.

Novice users are discouraged to change the settings until they have gained enough experience with SPEX.

ABUN Set the standard set of abundances abun

In SPEX the plasma emission is calculated using element abundances expressed in specified standard units. The default abundance set is that of Anders & Grevesse (1989), which are solar photospheric values. The available options are displayed below, however in most cases the Anders & Grevesse (1989) set is recommended.

| STAN | Solar abundances (Anders & Grevesse 1989) |
|------|-------------------------------------------|
| ALL  | Solar abundances (Allen 1973)             |
| ROSS | Solar abundances (Ross & Aller 1976)      |
| GREV | Solar abundances (Grevesse 1992)          |
| BACK | Back to previous menu                     |
| MAIN | Back to main menu                         |

**IBAL** Ionisation balance for CIE-plasmas *ibal* 

SPEX offers the opportunity to change the ionisation balance for CIE-plasmas. The default (and recommended) set of ionisation and recombination rates is currently Arnaud & Raymond (1992) for iron and Arnaud & Rothenflug (1985) for the other elements.

For NEI-spectra, like e.g. the supernova remnant models, *always* the default rates are used.

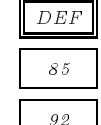

Arnaud & Rothenflug 1985

Arnaud & Rothenflug 1985 + Arnaud & Raymond 1992 for Fe

Use SPEX default (currently Arnaud & Raymond for Fe)
Document: SRON/SPEX/TRUM Date: April 24, 1995 Issue: Version 1.06

USER'S/TUTORIAL MANUAL SPEX MENU STRUCTURE PAGE 72 OF 131

BACKBack to previous menuMAINBack to main menu

GACC Set accuracy for free-bound Gaunt factor gacc

The free-bound gaunt factors as calculated by SPEX have limited accuracy. Contributions from ions with low abundances or from the highest excited levels of other ions to the total effective gaunt factor are usually small. SPEX uses this by neglecting contributions from energy levels from ions that contribute less than a relative factor  $\sim g_{\rm acc}$  to the total free-bound Gaunt factor. Default value is  $g_{\rm acc} = 10^{-3}$ . The user may change this level (for very accurate calculations, or alternatively for very fast rough calculations). Note however that computation time increases very rapidly with increasing accuracy level! The current default represents a fair compromise between computational speed and accuracy.

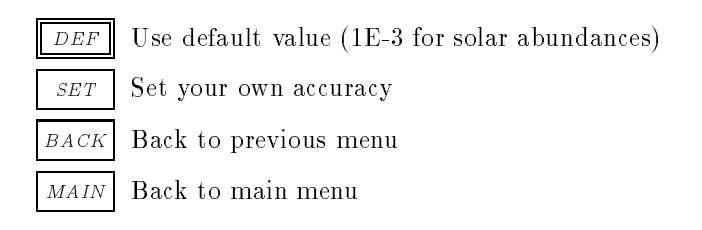

LINE Change line emission properties *line* 

To investigate the influence of specific plasma emission processes, SPEX offers the possibility to switch them on or off. This is for testing purposes only, make sure that all options are set when calculating realistic spectra.

| EX       | Include (not) collisional excitation                  |
|----------|-------------------------------------------------------|
| RR       | Include (not) radiative recombination                 |
| DR       | Include (not) dielectronic recombination (main line)  |
| DS       | Include (not) dielectronic recombination satellites   |
| II       | Include (not) inner shell ionisation                  |
| COMB     | Combine (not) all line contributions into single line |
| BACK     | Back to previous menu                                 |
| MAIN     | Back to main menu                                     |
| DOPP Sel | ect line broadening mechanism Id                      |

The ion temperature and micro turbulence can be set by changing the spectral model parameters.

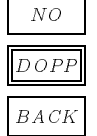

No line broadening

Thermal Doppler broadening by ions and microturbulence

Back to previous menu

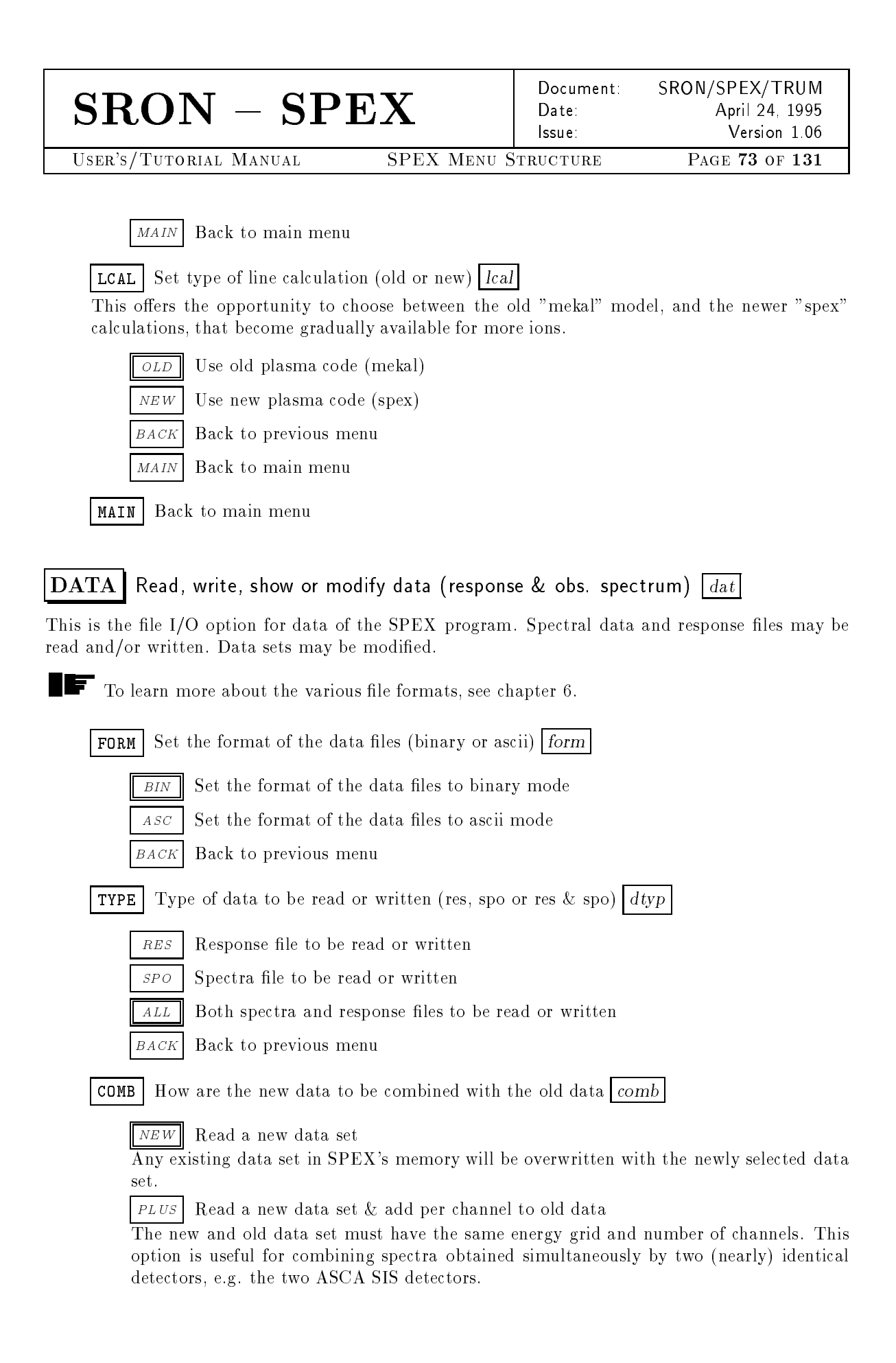

| $\mathbf{SRON} - \mathbf{SPI}$ | $\mathbf{E}\mathbf{X}$ | Document:<br>Date:<br>Issue: | SRON/SPEX/TRUM<br>April 24, 1995<br>Version 1.06 |
|--------------------------------|------------------------|------------------------------|--------------------------------------------------|
| USER'S/TUTORIAL MANUAL         | SPEX Menu              | Structure                    | Page <b>74</b> of <b>131</b>                     |
|                                |                        |                              |                                                  |

MEAN Read a new data set & average with old data set

The new and old data set must have the same energy grid and number of channels. This option is useful for combining e.g. spectra taken at different epochs with the same instrument for an analysis of the time averaged spectrum. Example: two SIS spectra of Cas A, obtained by ASCA at different dates.

APP Read a new data set & append it after the old data

This option should be used to combine data obtained by two (or more) completely different instruments. The new data channels will be appended after the old channels, thus creating a single combined spectrum and response matrix. Example: combining the SIS and GIS data of ASCA.

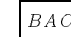

BACK Back to previous menu

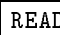

**READ** Read new data set (be sure FORM, TYPE and COMB are correct) read

Unless the file name is changed, SPEX will use the default file name at program startup (**spex**) or the last defined filename.

Change file name containing the response matrix RNAM

Change file name containing the spectrum SNAM

Read the data set from named file READ

BACKBack to previous menu

MAIN Back to main menu

WRIT | Save the current data set (be sure FORM & TYPE are correct) writ

Unless the file name is changed, SPEX will use the default file name at program startup (**spex**) or the last defined filename.

- Change file name containing the response matrix RNAM
- SNAMChange file name containing the spectrum
- SAVESave the data set to named file
- Back to previous menu BACK
- MAIN Back to main menu

**DMOD** Modify, rebin or optimise the current data set dmod

DEL Delete specified data channels del

For example badly calibrated channels, or channels that do not have sufficient flux information can be deleted. If only a certain part of the spectrum should be fitted, this option can also be used. The channels will be deleted from both the spectrum and the response matrix.

delete the highest channels first.

SRON/SPEX/TRUM Document: Date: April 24, 1995 lssue Version 1.06 SPEX MENU STRUCTURE PAGE 75 OF 131

After deleting certain channels, all channels above the deleted range have different channel numbers! Therefore if more ranges are to be deleted, one is strongly advised to

One can choose to delete either channel ranges or energy ranges. When channels are deleted by energy, the energy centroid of the channel determines if a channel will be deleted or not.

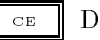

USER'S/TUTORIAL MANUAL

Delete by channel or energy

Switch between deletion of channel ranges or energy ranges.

Default at program startup is: channel.

LOW Specify lower limit delete range

Default at program startup is: data channel 1.

UPP Specify upper limit delete range

Default at program startup is: maximum available data channel in data set.

Add data between lower and upper range to delete selection SEL

DEL Delete the selected range(s)

Back to previous menu BACK

Back to main menu MAIN

EBIN Rebin specific data channels ebin

Especially in situations with low statistics per channel (e.g. less than 10 counts per channel), it is advised to rebin the data set in order to create channels with sufficient statistics.

After rebinning specific channels, all channels above the rebinned range have different channel numbers! Therefore if more ranges are to be rebinned, one is strongly advised to rebin the highest channels first.

The number of channels that are to be rebinned should be a multiple of the number of channels that are to be taken together. Example: the lower channel limit is 100, and the upper is 199; the number of channels to be taken together is 25. After rebinning there will be 4 bins, each containing 25 original channels. If the upper channel limit would have been 201, rebinning would result into 4 bins containing 25 original channels and one last bin containing 2 original channels.

LOW Specify lower limit rebin range

Default at program startup is: data channel 1.

UPP Specify upper limit rebin range

Default at program startup is: maximum available data channel in data set.

Specify number of bins to be taken together Ν

Default at program startup is: 2 bins.

REB Rebin the selected channel range

SRON/SPEX/TRUM Document: Date: April 24, 1995 lssue Version 1.06

USER'S/TUTORIAL MANUAL

SPEX MENU STRUCTURE

## PAGE 76 OF 131

BACK Back to previous menu

MAIN Back to main menu

Rebin using minimal bin width & sufficient S/N ratio vbin VBIN

Especially in situations with low statistics per channel (e.g. less than 10 counts per channel), it is advised to rebin the data set<u>in order</u> to create channels with sufficient statistics. The most significant difference with **EBIN** is that this option generates bins with variable widths, however with a minimum signal to noise ratio. This option is useful for example for high-resolution spectra with strong line emission and very weak continuum.

After rebinning specific channels, all channels above the rebinned range have different channel numbers! Therefore if more ranges are to be rebinned, one is strongly advised to rebin the highest channels first.

IF It is not always guaranteed that the minimum signal-to-noise ratio is obtained in all channels. This is an effect of the applied algorithm. Channels with the highest S/N ratio and neighbouring bins are merged until sufficient S/N ratio is obtained. This process is continued for the remaining number of bins. At the end of the process a few bins with a low S/N ratio will remain. These are merged with their neighbours, resulting in a possibly lower S/N ratio for that bin.

LOW Specify lower limit rebin range

Default at program startup is: data channel 1.

Specify upper limit rebin range UPP

Default at program startup is: maximum available data channel in data set.

Specify minimum number of bins to be taken together Ν

Default at program startup is: 2 bins.

Specify mimimum signal-to-noise ratio per bin SN

Rebin the selected channel range

Default at program startup is: 3.

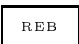

Back to previous menu BACK

Back to main menu MAIN

Multiply the response by a constant MUL

This option is useful in two situations. One when spectral data from two instruments are to be combined and there is uncertainty in the absolute calibration of one of the instruments. In this case the response matrix of one of the instruments may be adjusted by uniformly multiplying it with a constant. The other situation occurs for off-axis or extended sources, observed with collimated instruments. The multiplication factor may then be the collimator correction.

*OPT* Optimise the response and data for fitting purposes

This option deletes all channels with zero data errors and all input energy grid bins with zero response. During spectral fitting, zero data errors will result in an endless loop with infinite  $\chi^2$ . However, it is better to rebin the spectrum first before optimizing it.

| $\mathbf{SRON} - \mathbf{SP}$ | EX Documer<br>Date:<br>Issue: | nt: SRON/SPEX/TRUM<br>April 24, 1995<br>Version 1.06 |
|-------------------------------|-------------------------------|------------------------------------------------------|
| USER'S/TUTORIAL MANUAL        | SPEX MENU STRUCTURE           | PAGE 77 OF 131                                       |

Table 3.1: Output of the SPEX show data option.

| Latest spectral data file             |     |
|---------------------------------------|-----|
| Latest spectral response file         |     |
| Number of photon model energy bins    | #   |
| Number of photon model energy bins    | #   |
| Number of response groups             | #   |
| Number of response groups             | #   |
| Photon model energy range (keV)       | #   |
| Data energy range (keV)               | # # |
| Net source count rate (counts/s)      | #   |
| Net source counts                     | #   |
| Background count rate subtracted(c/s) | #   |
| Background counts subtracted          | #   |
| Average integration time per channel  | #   |
| Minimum integration time per channel  | #   |
| Maximum integration time per channel  | #   |
| Aver. exposure rat. source/background | #   |
| Min. exposure ratio source/background | #   |
| Max. exposure ratio source/background | #   |
|                                       |     |

Do **NOT** use this option if the current spectral model contains redshift components. In that case SPEX calculates it's model spectrum on a wider energy grid than that for which the detector may be sensitive.

BACK Back to previous menu

MAIN Back to main menu

SHOW Show the current data set

The ouput of this option is shown in tab. 3.1.

MAIN Back to main menu

#### 3.4 Spectral model

The main menu options in this category enable the definition and modification of models that generate spectra that are to be compared with an observed spectrum. A model may consist of several additive and multiplicative components. The relations between the defined components can be changed at will. The various parameters of the spectral models can be modified as well.

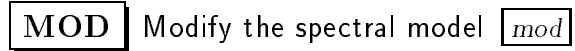

In a spectral model SPEX uses two different types of components: *emission* and *absorption*, here called *additive* and *multiplicative* respectively. Additive components have a normalisation that determines

| $\mathbf{SRON} - \mathbf{SPE}$ | X Documen<br>Date:<br>Issue: | t: SRON/SPEX/TRUM<br>April 24, 1995<br>Version 1.06 |
|--------------------------------|------------------------------|-----------------------------------------------------|
| USER'S/TUTORIAL MANUAL         | SPEX MENU STRUCTURE          | Page <b>78</b> of <b>131</b>                        |

the flux level. Multiplicative components operate on additive components. A delta line or a power law are typical examples of additive components. Interstellar absorption is a typical example of multiplicative components. The redshift component is treated as a multiplicative one, since it operates on additive components.

**ADD** Define an additive component moda

See chapter 4 for specific information about the model components.

The newly defined component will be appended to the already existing one(s). A maximum number of 16 additive components is permitted.

| POW  | Simple power law                                          |
|------|-----------------------------------------------------------|
| DELT | Delta line                                                |
| CIE  | Collisional ionisation equilibrium model                  |
| NEIJ | NEI model: discontinuous temperature jump                 |
| SED  | SNR model: Sedov (adiabatic)                              |
| CHEV | SNR model: Chevalier (adiabatic, reverse shock)           |
| HAM  | SNR model: Hamilton (adiabatic, reverse shock, clumps)    |
| SOLI | SNR model: Solinger et al. (isothermal)                   |
| BAND | SNR model: Band (isothermal or isentropic, reverse shock) |
| DEM  | DEM model: differential emission measure analysis         |
| MBB  | Modified black body spectrum (MBB)                        |
| GAUS | Gaussian line                                             |
| BB   | Black body spectrum                                       |
| BACK | Back to previous menu                                     |

MUL Define a multiplicative or redshift component modb

See chapter 4 for specific information about the model components.

The newly defined component will be appended to the already existing one(s). A maximum number of 8 multiplicative components is permitted.

| REDS | Redshift component                            |
|------|-----------------------------------------------|
| ABSM | Absorption component (Morrison & McCammon) $$ |
| EUVE | Absorption component (EUVE)                   |
| HOT  | Absorption component (hot CIE medium)         |
| BACK | Back to previous menu                         |
|      |                                               |

SRON - SPEXDocument:<br/>Date:<br/>Issue:SRON/SPEX/TRUM<br/>April 24, 1995<br/>Version 1.06USER'S/TUTORIAL MANUALSPEX MENU STRUCTUREPAGE 79 OF 131

Table 3.2: Output of the SPEX show model option.

| Number of multiplicative components:<br>Nr. 01 : multiplicative component name |
|--------------------------------------------------------------------------------|
|                                                                                |
| Nr. ## : multiplicative component name                                         |
| Number of additive components:                                                 |
| Nr. 01 : additive component name                                               |
|                                                                                |
| Nr. ## : additive component name                                               |

| <b>DADD</b> Delete an additive component $modc$                                                                                                    |
|----------------------------------------------------------------------------------------------------|
| After a component has been deleted, the remaining components will be renumbered.                                                                                                    |
| ## Delete component ## (Ranging from 01 to 16)                                                                                                    |
| BACK Back to previous menu                                                                                                    |
| <b>DMUL</b> Delete a multiplicative or redshift component $modd$                                                                                                    |
| After a component has been deleted, the remaining components will be renumbered.                                                                                                    |
| ## Delete component ## (Ranging from 01 to 08)                                                                                                    |
| BACK Back to previous menu                                                                                                    |
| <b>REL</b> Set relation additive & multiplicative components mode                                                                                                    |
| With this option it is possible to determine the way in which multiplicative components act on the additive components. For example, accume two multiplicative components, the first one |
| an absorption and the second a redshift component. For each additive component the order in                                                                                              |
| which the multiplicative components operate on it may be defined, e.g. first the redshift, then                                                                                          |
| the absorption. In the above example the SPEX command would be 2,1,0,0,0,0,0,0. It is                                                                                                    |
| also possible to enforce this relation on all defined additive components.                                                                                                    |
| A ## Define relations for additive component $##$ (Ranging from 01 to 16)                                                                                                    |
| SAME Define the same dependence for all additive components                                                                                                    |

BACK Back to previous menu

SHOW Show the current model

The output of this option is displayed in tab. 3.2.

BACK Back to main menu

| $\mathbf{SRON} - \mathbf{SPEX}$               | Document:<br>Date:<br>Issue: | SRON/SPEX/TRUM<br>April 24, 1995<br>Version 1.06 |
|-----------------------------------------------|------------------------------|--------------------------------------------------|
| USER'S/TUTORIAL MANUAL SPEX                   | Menu Structure               | Page <b>80</b> of <b>131</b>                     |
| <b>PAR</b> Modify the current model parameter | ers par                      |                                                  |

The spectral model parameters of the current model may be adjusted with this main menu option. Select first the component, then the parameter and finally which property of the parameter should be modified in subsequent calls.

If one of the porperties of the same parameter as in the last call should be modified, the component and parameter need not to be defined again. <u>Exception</u>: in cases where the model has been adjusted by adding or deleting spectral model components.

| <b>COMP</b> Select the spectral component <i>comp</i>                   |
|-------------------------------------------------------------------------|
| $\boxed{A \# \#}$ Additive component $\# \#$ (Ranging from 01 to 16)    |
| M## Multiplicative component $##$ (Ranging from 01 to 08)               |
| <b>PARA</b> Select the parameter for the current component para         |
| Depending on the current model and components:                          |
| POW Simple power law spow                                               |
| NORM Normalisation ( $10^{44}$ photons/s/keV at 1 keV)                  |
| GAMM Photon index                                                       |
| DELT Delta line sdel                                                    |
| Normalisation $(10^{44} \text{ photons/s})$                             |
| E Line energy (keV)                                                     |
| CIE Collisional ionisation equilibrium model scie                       |
| NORM Normalisation = $n_e n_H V (10^{64}/m^3)$                          |
| au Electron temperature (keV)                                           |
| ED Electron density $(10^{20}/m^3)$                                     |
| IT Ion temperature (keV)                                                |
| VMIC Micro turbulence velocity (km/s)                                   |
| ## Abundance of element ##, ranging from 02 to 30 ( $Z = 2$ to 30)      |
| NEIJ NEI model: discontinuous temperature jump snei                     |
| NORM Normalisation = $n_e n_H V (10^{64} / \text{m}^3)$                 |
| T1 Preshock electron temperature (keV)                                  |
| T2 Postshock electron temperature (keV)                                 |
| $\overline{}$ Ionisation parameter (10 <sup>20</sup> s/m <sup>3</sup> ) |
| ED Electron density $(10^{20}/\mathrm{m}^3)$                            |

| USER'S/TUTORIAL MANU<br>IT Ion te<br>VMIC Micro<br>## Abund<br>SED SNR mode<br>NORM Norm<br>T Electr<br>U Ionisa            | DAL SPEX MENU<br>mperature (keV)<br>turbulence velocity (km/s)<br>dance of element ##, rangin<br>el: Sedov (adiabatic) <u>ssed</u><br>alisation (10 <sup>20</sup> /m <sup>5</sup> )<br>on temperature (keV)                                                                                                    | STRUCTURE                       | PAGE <b>81</b> OF <b>131</b><br>Z = 2  to  30) |
|----------------------------------------------------------------------------------------------------|----------------------------------------------------------------------------------------------------|---------------------------------|------------------------------------------------|
| тт Ion te<br>vмic Micro<br>## Abund<br>SED SNR mode<br>Norm Norm<br>т Electr<br>u Ionisa                                    | mperature (keV)<br>turbulence velocity (km/s)<br>dance of element ##, rangin<br>el: Sedov (adiabatic) <u>ssed</u><br>alisation (10 <sup>20</sup> /m <sup>5</sup> )<br>on temperature (keV)                                                                                                    | ng from $02$ to $30$ (          | Z = 2  to  30)                                 |
| IT Ion te<br>VMIC Micro<br>S Densit<br>GAMM Adiab<br>F Angul<br>PT Pre-sh<br>NS Numb<br>NR Numb<br>EMIN Minin<br>EMAX Maxir | tion parameter $(10^{20} \text{ s/m}^3)$<br>mperature (keV)<br>turbulence velocity (km/s)<br>ty gradient s of ISM<br>ty gradient n of stellar ejects<br>atic index<br>ar filling factor<br>nock electron temperature (ker<br>or of shells<br>er of projected rings<br>num energy (keV) of radial p<br>num energy (keV) of radial | a<br>ceV)<br>profile<br>profile |                                                |
| RMIN MININ<br>RMAX Maxir                                                                                                    | num radius for projected spe                                                                                                    | ectrum annulus                  |                                                |
| ## Abune                                                                                                    | dance of element $##$ , ranging                                                                                                    | ng from $02$ to $30$ (          | Z = 2  to  30)                                 |
| CHEV SNR mode                                                                                                    | el: Chevalier (adiabatic, reve                                                                                                    | erse shock) sche                |                                                |
| <u>NORM</u> Norm<br>т Electr<br>U Ionisa<br>IT Ion te                                                                       | alisation $(10^{20}/m^5)$<br>on temperature (keV)<br>tion parameter $(10^{20} \text{ s/m}^3)$<br>mperature (keV)                                                                                                    |                                 |                                                |
| VMIC Micro                                                                                                    | turbulence velocity $(km/s)$                                                                                                    |                                 |                                                |
| s Densit                                                                                                    | ty gradient $s$ of ISM                                                                                                    |                                 |                                                |
| NE Densi                                                                                                    | ty gradient $n$ of stellar ejects                                                                                                    | a.                              |                                                |
| GAMM Adiab                                                                                                    | atic index                                                                                                    |                                 |                                                |
| F Angul                                                                                                    | ar filling factor                                                                                                    |                                 |                                                |
| PT Pre-sh                                                                                                    | ock electron temperature (k                                                                                                    | (eV)                            |                                                |
| Ns Numb                                                                                                    | er of shells                                                                                                    |                                 |                                                |

| SRON – S              | SPEX                                   | Document:<br>Date:<br>Issue: | SRON/SPEX/TRUM<br>April 24, 1995<br>Version 1.06 |
|-----------------------|----------------------------------------|------------------------------|--------------------------------------------------|
| USER'S/TUTORIAL MANUA | L SPEX MENU                            | STRUCTURE                    | PAGE <b>82</b> OF <b>131</b>                     |
|                       |                                        |                              |                                                  |
| Emin Minimu           | m energy (keV) of radial p             | ofile                        |                                                  |
| EMAX Maximu           | m energy (keV) of radial p             | rofile                       |                                                  |
| RMIN Minimu           | m radius for projected spec            | trum annulus                 |                                                  |
| RMAX Maximu           | im radius for projected spec           | trum annulus                 |                                                  |
| ## Abunda             | nce of element $##$ , ranging          | g from $02$ to $30$ (2       | Z = 2  to  30)                                   |
| HAM SNR model:        | Hamilton (adiabatic, reven             | se shock, clumps)            | sham                                             |
| Norm Normali          | sation $(10^{20}/m^5)$                 |                              |                                                  |
| т Electron            | temperature (keV)                      |                              |                                                  |
| U Ionisatio           | on parameter $(10^{20} \text{ s/m}^3)$ |                              |                                                  |
| IT Ion tem            | perature (keV)                         |                              |                                                  |
| VMIC Micro tu         | irbulence velocity (km/s)              |                              |                                                  |
| s Density             | gradient $s$ of ISM                    |                              |                                                  |
| NE Density            | gradient $n$ of stellar ejecta         |                              |                                                  |
| ALFA Alpha p          | arameter of Hamilton                   |                              |                                                  |
| NU Nu para            | meter of Hamilton                      |                              |                                                  |
| F Angular             | filling factor                         |                              |                                                  |
| PT Pre-shoe           | ck electron temperature (ke            | V)                           |                                                  |
| Number                | of shells                              |                              |                                                  |
| Number                | of projected rings                     |                              |                                                  |
| Emin Minimu           | m energy (keV) of radial p             | rofile                       |                                                  |
| EMAX Maximu           | ım energy (keV) of radial p            | rofile                       |                                                  |
| RMIN Minimu           | m radius for projected spec            | trum annulus                 |                                                  |
| RMAX Maximu           | im radius for projected spec           | trum annulus                 |                                                  |
| ## Abunda             | nce of element $##$ , ranging          | g from 02 to 30 (2           | Z = 2  to  30)                                   |
| SOLI SNR model:       | Solinger et al. (isothermal            | ) ssol                       |                                                  |
| Normali               | sation $(10^{20}/m^5)$                 |                              |                                                  |
| T Electron            | temperature $(keV)$                    |                              |                                                  |
| U Ionisatio           | on parameter $(10^{20} \text{ s/m}^3)$ |                              |                                                  |
| IT Ion tem            | perature (keV)                         |                              |                                                  |
| VMIC Micro tu         | irbulence velocity (km/s)              |                              |                                                  |
| s Density             | gradient $s$ of ISM                    |                              |                                                  |
| NE Density            | gradient $n$ of stellar ejecta         |                              |                                                  |
| GAMM Adiabat          | ic index                               |                              |                                                  |
| F Angular             | filling factor                         |                              |                                                  |

SRON/SPEX/TRUM Document:  $\mathbf{SRON} - \mathbf{SPEX}$ April 24, 1995 Date: Version 1.06 lssue USER'S/TUTORIAL MANUAL SPEX MENU STRUCTURE PAGE 83 OF 131 Pre-shock electron temperature (keV) ΡТ Number of shells NS Number of projected rings NR Minimum energy (keV) of radial profile EMIN Maximum energy (keV) of radial profile  $\mathrm{E}\,\mathrm{M}\,\mathrm{A}\,\mathrm{X}$ Minimum radius for projected spectrum annulus RMIN Maximum radius for projected spectrum annulus RMAX Abundance of element ##, ranging from 02 to 30 (Z = 2 to 30) ## BAND SNR model: Band (isothermal or isentropic, reverse shock) sban Normalisation  $(10^{20}/m^5)$ NORM Electron temperature (keV) т Ionisation parameter  $(10^{20} \text{ s/m}^3)$ U Ion temperature (keV) ITMicro turbulence velocity (km/s) VMIC Density gradient s of ISM S Density gradient n of stellar ejecta ΝE Adiabatic index GAMM Angular filling factor F Pre-shock electron temperature (keV)  $_{\rm PT}$ Number of shells NS Number of projected rings NR Minimum energy (keV) of radial profile EMIN Maximum energy (keV) of radial profile EMAX Minimum radius for projected spectrum annulus RMIN Maximum radius for projected spectrum annulus RMAX Abundance of element ##, ranging from 02 to 30 (Z = 2 to 30) ## DEM DEM model: differential emission measure analysis sdem Lower electron temperature (keV) T1Upper electron temperature (keV) T2Number of temperature bins NB. Ion temperature (keV) IT Micro turbulence velocity (km/s) VMIC Electron density  $(10^{20}/m^3)$ ED Abundance of element ##, ranging from 02 to 30 (Z = 2 to 30) ##

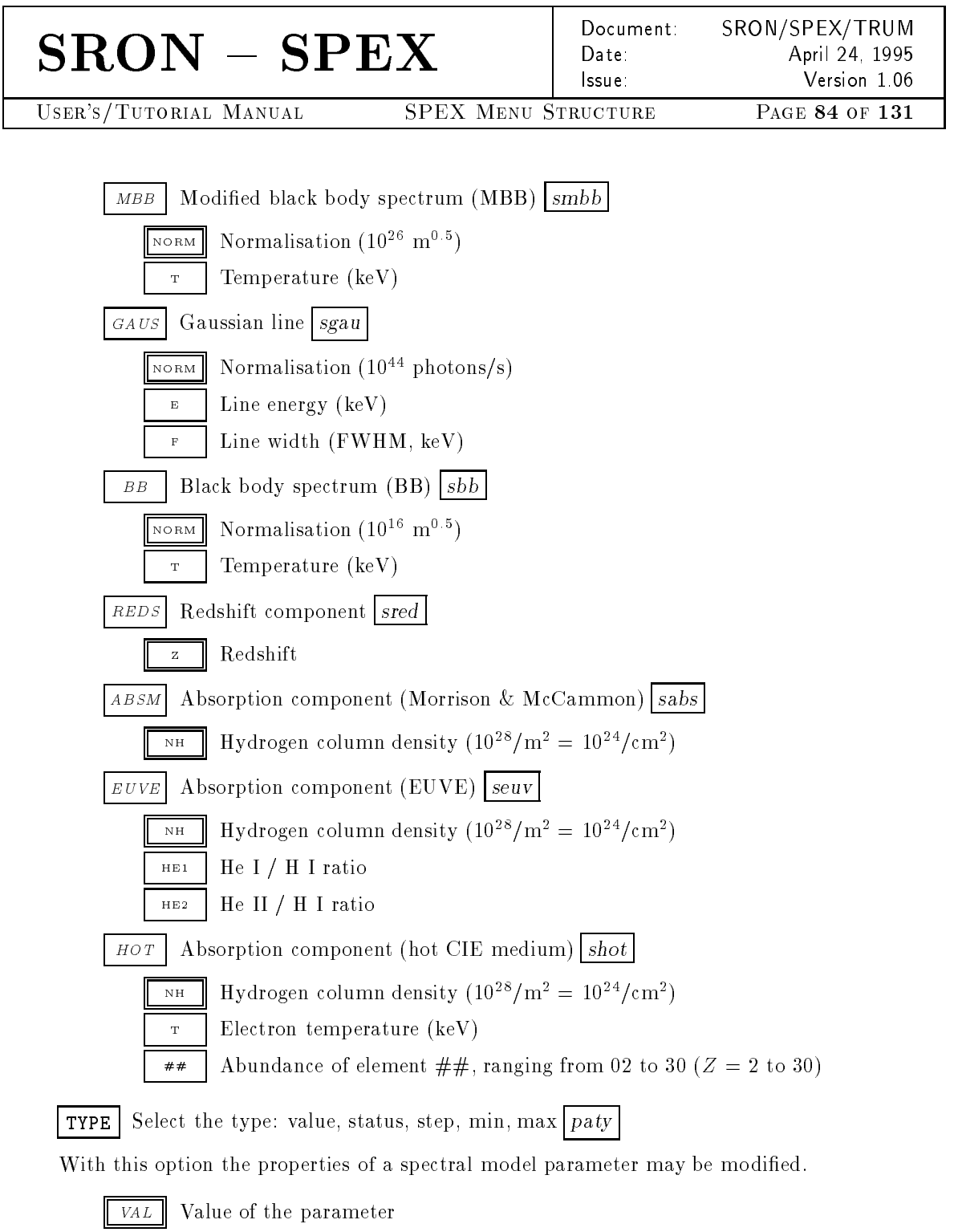

The value of the parameter may be changed. Only values between the minimum and maximum values are accepted.

STAT Status of the parameter

The status of the parameter may be changed. **0** indicates a *frozen* parameter that will not change during a fitting procedure. **1** indicates a *free parameter* that may be changed during a fitting procedure.

| SRON – SP                                                                                                    | EX                                                                                                    | Document:<br>Date:                                                                                                    | SRON/SPEX/TRUM<br>April 24, 1995                                                                                                    |
|----------------------------------------------------------------------------------------------------|----------------------------------------------------------------------------------------------------|----------------------------------------------------------------------------------------------------|----------------------------------------------------------------------------------------------------|
| USER'S/TUTORIAL MANUAL                                                                                                    | SPEX MENU S                                                                                                    |                                                                                                    | Version 1.00<br>PAGE 85 OF 131                                                                                                    |
| STEPStep for the parameterThe stepsize used for determparameter may be changed. $Low$ Minimum for the parameter $UPP$ Maximum for the parameterRSETCoupling of the paraDuring spectral fitting, a paraalways $p_i = c_{ij}p_j$ with $c_{ij}$ of 0 indicates a parameterindicates the label $j$ of the | eter<br>nining the derivative of<br>. This may be helpful<br>arameter<br>parameter<br>cameter to another pa<br>rameter $p_i$ may be cou<br>the coupling constant<br>that does not depend<br>e parameter to which | of the model sp<br>l when converg<br>rameter<br>pled to another<br>t, regardless of<br>upon other pa<br>$p_i$ is coupled. | ectrum with respect to the<br>gence problems occur.<br>F parameter $p_j$ , maintaining<br>What $p_j$ will be. A value<br>rameters. A positive value<br>This label is the unique |
| number, indicated in the fir<br>are shown (option SHOW)<br>another value is chosen usir                                                                                                    | st column (with head<br>of this menu). The on<br>ng the XSET option o                                                                                                    | er par) that is<br>coupling consta<br>of this menu.                                                                       | displayed if the parameters<br>ant is by default 1, unless                                                                                                    |
| XSET Coupling constant of                                                                                                    | of the parameter to a                                                                                                    | nother parame                                                                                                    | ter                                                                                                    |
| This option allows to modify                                                                                                    | y the coupling constan                                                                                                    | t between coup                                                                                                    | led parameters (see above).                                                                                                    |
| BACK Back to previous m                                                                                                    | ienu                                                                                                    |                                                                                                    |                                                                                                    |
| MAIN Back to main menu                                                                                                    | L                                                                                                    |                                                                                                    |                                                                                                    |
| VAL Set new values for the cu                                                                                                    | urrent parameter                                                                                                    |                                                                                                    |                                                                                                    |
| <b>SHOW</b> Show the current param                                                                                                    | eters                                                                                                    |                                                                                                    |                                                                                                    |
| The output of this option is show                                                                                                    | wn in tab. 3.3.                                                                                                    |                                                                                                    |                                                                                                    |
| <b>RCOR</b> Show the correlations be                                                                                                    | etween the fitted para                                                                                                    | meters                                                                                                    |                                                                                                    |
| The output of this option is show                                                                                                    | wn in tab. 3.4.                                                                                                    |                                                                                                    |                                                                                                    |
| MAIN Back to main menu                                                                                                    |                                                                                                    |                                                                                                    |                                                                                                    |

#### 3.5 Evaluation

## **CALC** Evaluate the current spectral model

The currently defined spectral model is evaluated. If a spectral data set is present, the spectral model is convolved with the response matrix and the  $\chi^2$  is evaluated.

#### 3.6 Simulation

SIM Simulate a spectrum using current model & detector sim

| $\mathbf{SRON} - \mathbf{SPI}$ |                 | cument: SRON/S<br>te: A<br>ue: | PEX/TRUM<br>April 24, 1995<br>Version 1.06 |
|--------------------------------|-----------------|--------------------------------|--------------------------------------------|
| USER'S/TUTORIAL MANUAL         | SPEX Menu Struc | TURE PAGE                      | E <b>86</b> OF <b>131</b>                  |

Table 3.3: Output of the SPEX option show current parameters. In this case the spectral model consists of two components. An additive collisional ionisation equilibrium model (cie) and a multiplicative absoprtion component (Morrison & McCammon) (absm).

| mod       nr t parameter with unit       value       step       minimum       maximum         cie       1 0 ne nH V (1E64/m**3)       9.92346E-06       1       1.00E-03       -1.00E+20       1.00E+20         cie       2 2 Temperature (keV)       2.5186       1       1.00E-03       1.00E-04       1.00E+03         cie       3 2 El. dens (1E20/m**3)       1.00000E-04       0       1.00E-03       1.00E-22       1.00E+10         cie       4 3 Ion temp. (keV)       1.0000       0       .00E+00       1.00E-04       1.00E+07         cie       5 2 Microturb vel (km/s)       .00000E+00       0       .00E+00       .00E+00       3.00E+05 |
|----------------------------------------------------------------------------------------------------|
| cie1 0 ne nH V (1E64/m**3)9.92346E-0611.00E-03-1.00E+201.00E+20cie2 2 Temperature (keV)2.518611.00E-031.00E-041.00E+03cie3 2 El. dens (1E20/m**3)1.00000E-0401.00E-031.00E-221.00E+10cie4 3 Ion temp. (keV)1.00000.00E+001.00E-041.00E+07cie5 2 Microturb vel (km/s).00000E+000.00E+00.00E+003.00E+05                                                                                                    |
| cie2 2 Temperature (keV)2.518611.00E-031.00E-041.00E+03cie3 2 El. dens (1E20/m**3)1.0000E-0401.00E-031.00E-221.00E+10cie4 3 Ion temp. (keV)1.00000.00E+001.00E-041.00E+07cie5 2 Microturb vel (km/s).00000E+000.00E+00.00E+003.00E+05                                                                                                    |
| cie3 2 El. dens (1E20/m**3)1.00000E-0401.00E-031.00E-221.00E+10cie4 3 Ion temp. (keV)1.00000.00E+001.00E-041.00E+07cie5 2 Microturb vel (km/s).00000E+000.00E+00.00E+003.00E+05                                                                                                    |
| cie4 3 Ion temp. (keV)1.00000.00E+001.00E-041.00E+07cie5 2 Microturb vel (km/s).00000E+000.00E+00.00E+003.00E+05                                                                                                    |
| cie 5 2 Microturb vel (km/s) .00000E+00 0 .00E+00 .00E+00 3.00E+05                                                                                                    |
|                                                                                                    |
| cie 6 1 Abundance He 1.0000 0 1.00E-03 -1.00E+10 1.00E+10                                                                                                    |
|                                                                                                    |
| cie 34 1 Abundance Zn 1.0000 0 1.00E-03 -1.00E+10 1.00E+10                                                                                                    |
| absm 1 2 Column (1E28/m**2) 1.37425E-04 1 1.00E-03 .00E+00 1.00E+10                                                                                                    |
|                                                                                                    |
| Fluxes and restframe luminosities between .20000 and 12.000 keV                                                                                                    |
|                                                                                                    |
| nr mod photon flux energy flux nr of photons luminosity                                                                                                    |
| (phot/m**2/s) (W/m**2) (photons/s) (W)                                                                                                    |
| 1 cie 82.235 1.49219E-14 1.02189E+39 1.63844E+23                                                                                                    |
| Chi-squared value : 888.76                                                                                                    |
| Degrees of freedom: 324                                                                                                    |

Notation: nr denotes the parameter number of the model component. t is a model specific parameter that defines the type of the parameter. t ranges from 0 to 3. O = normalization parameter; 1 = abundance parameter; 2 = fit parameter; 3 = non fit parameter. st denotes the status of the parameter. O = frozen; 1 = fittable. Each parameter may be fitted (if allowed) in the range between minimum and maximum with stepsize step.

| $\mathbf{SRON} - \mathbf{SPE}$ | X Document:<br>Date:<br>Issue: | SRON/SPEX/TRUM<br>April 24, 1995<br>Version 1.06 |
|--------------------------------|--------------------------------|--------------------------------------------------|
| USER'S/TUTORIAL MANUAL         | SPEX MENU STRUCTURE            | Page <b>87</b> of <b>131</b>                     |
|                                |                                |                                                  |

Table 3.4: Output of the SPEX option show the correlation between the fitted parameters. In this case the spectral model consists of two components. An additive collisional ionisation equilibrium model (cie) and a multiplicative absoprtion component (Morrison & McCammon) (absm).

```
-------
mod nr parameter with unit
                        mod nr parameter with unit
                                                 correlation
     2 Temperature (keV)
                             2 Temperature (keV)
                                                  1.0000
cie
                        cie
    2 Temperature (keV)
                        absm 1 Column (1E28/m**2)
                                                  -.99999
cie
absm 1 Column (1E28/m**2)
                        absm 1 Column (1E28/m**2)
                                                   1.0000
_____
                                                 _____
mod nr parameter with unit
                        mod nr parameter with unit
                                                 correlation
cie
     1 ne nH V (1E64/m**3)
                        cie
                             1 ne nH V (1E64/m**3)
                                                   1.0000
```

With this main menu option SPEX will simulate a spectrum based on the currently defined spectral model and the chosen detector. SPEX will do the simulation based on the parameters as displayed in the menu below. These parameters have to be set **before** doing the actual simulation.

SPEX's simulation procedure is briefly as follows. First the total spectrum in the source region is calculated, including source and background counts. The total number of counts is randomized, using Poisson statistics. The background spectrum in the background region is evaluated and randomized. Then this background is scaled to the expected value in the source region and substracted from the 'raw' source spectrum.

SPEX always saves the expected background contribution in the source region (not randomized) to the spectral file (if the simulated spectrum is saved). This in order to enable further simulations using the currently simulated spectrum as a template.

It may occur that the spectrum used as a template for spectral simulation consists of data from more than one instrument. In that case SPEX can simulate a new spectrum provided that:

- 1. The integration times for all instruments are the same.
- 2. The systematic errors should be the same for all instruments.
- 3. The ratio of source-to-background area will not be changed!

In all other cases the instrument spectra should be simulated individually before being added together.

**SUB** Subtract background (yes or no)

SPEX always uses background substracted spectra. However if 'raw' spectra (background included) are to be simulated, SPEX offers a possibility to simulate them here. These spectra are not to be fitted with SPEX.

| $\mathbf{SRON} - \mathbf{SPE}$ | X           | Document:<br>Date:<br>Issue: | SRON/SPEX/TRUM<br>April 24, 1995<br>Version 1.06 |
|--------------------------------|-------------|------------------------------|--------------------------------------------------|
| USER'S/TUTORIAL MANUAL         | SPEX Menu S | TRUCTURE                     | Page <b>88</b> of <b>131</b>                     |

Default at program startup is: yes.

AREA Set ratio source-to-background area

If this ratio is very small, the background can be determined very accurately. However, note that for most instruments very large background areas may introduce systematic errors in the background estimate for the source region, due to variations in detector response to background counts. For imaging detectors this is the ratio of the number of pixels in the source and in the background region (if necessary corrected for small detector inhomogeneities). For collimator detectors this ratio should be 1, since the background is determined by swapping the detector between source and background.

The source-to-background area ratio may be energy-dependent e.g. for imaging detectors with energy-dependent spatial pointspread functions such as the SAX-ME concentrator. In this case SPEX reads the new ratio for the first channel  $(R_{\text{new},1})$  and calculates the new ratio for channel i by:

$$R_{\text{new},i} = R_{\text{old},i} \frac{R_{\text{new},1}}{R_{\text{old},1}}.$$
(3.1)

**TIME** Integration time source spectrum

Default at program startup is: 40000 s.

**BTIM** Integration time background spectrum

Default at program startup is: 40000 s.

NOIS Add Poisson noise (yes or no)

Realistic spectra require Poisson noise.

Default at program startup is: yes.

SYST Systematic error (fraction of source flux)

This option is useful in cases where the detector efficiency is variable in time or badly calibrated and when these variations cannot be reproduced. SPEX uses the systematic errors as being energy-independent.

Default at program startup is: 0.

BSYS Systematic error (fraction of raw background)

This option is useful in cases where the detector background is time variable or is different for the source and background region and can not be reproduced. SPEX uses the systematic errors as being energy-independent.

Default at program startup is: 0.

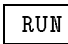

Do the simulation

MAIN

Back to main menu

USER'S/TUTORIAL MANUAL

SRON/SPEX/TRUM Document: Date: lssue SPEX MENU STRUCTURE

April 24, 1995 Version 1.06 PAGE 89 OF  $1\overline{31}$ 

#### 3.7Fitting

The main menu options in this category provide possibilities to fit the spectral model on the selected data.

#### Fit the parameters using current data & model fit FIT

With this main menu option the spectral model may be fitted to the selected data, using the spectral fitting method defined by menu option METH

**METH** Change the spectral fitting method ftyp

CLASFit the spectrum (classical Levenberg-Marquardt method)

This widely used method is a combination of the steepest descent and the inverse Hessian method (See Press et al.). It is well known that this method does not always converge to the absolute minimum, but sometimes to a local sub-minimum. This method is used in the DEM analysis, since it does not use a normalization.

LMLFit the spectrum (Levenberg-Marquardt & linear scalings)

As above, however the normalizations and abundances of the additive components are determined by simple matrix inversion. All abundances are determined in a single iteration step which speeds up the calculations considerably.

This method should **not** be used in combination with a DEM analysis, because it uses a normalization!

Fit the spectrum (Simplex & linear scalings) SIML

This method is based on the Simplex minimization method by Press et al. This method is not yet available in the current version of SPEX. It should be used for complicated cases.

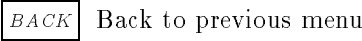

MAIN Back to main menu

Set weighting type for  $\chi^2$  calculation ftyp CHI

DATA Use data errors in weights (classical chi\*\*2 method)

This is the most widely used method.  $\chi^2$  is usually calculated as the sum over all data bins i of  $(N_i - s_i)^2 / \sigma_i^2$  where  $N_i$  is the observed number of source plus background counts,  $s_i$ the expected number of source plus background counts of the fitted model, and for Poisson statistics usually one takes  $\sigma_i^2 = N_i$ . Take care that the spectral bins contain sufficient counts (either source or background), recommended is e.g. to use at least  $\sim 10$  counts per bin. If this is not the case, first rebin the data set.

The method has inaccuracies if  $N_i$  is less than ~100. In that case, use MOD (see below).

| $\mathbf{SRON} - \mathbf{SPE}$ | Document:<br>Date:<br>Issue: | SRON/SPEX/TRUM<br>April 24, 1995<br>Version 1.06 |
|--------------------------------|------------------------------|--------------------------------------------------|
| USER'S/TUTORIAL MANUAL         | SPEX MENU STRUCTURE          | Page <b>90</b> of <b>131</b>                     |

MOD Use source + background model counts in weights

Wheaton et al. (1995) have shown that the classical  $\chi^2$  method becomes inaccurate for spectra with less than ~ 100 counts per bin. This is not due to the approximation of the Poisson statistic by a normal distribution, but due to using the observed number of counts  $N_i$  as weights in the calculation of  $\chi^2$ . Wheaton et al. showed that the problem can be resolved by using instead  $\sigma_i^2 = s_i$ , i.e. the expected number of counts from the best fit model. The current option allows to use these modified weights. By selecting it, the expected number of counts (both source plus background) of the current spectral model is used onwards in calculating the fit statistic. Wheaton et al. suggest to do the following 3-step process, which we also recommend to the user of SPEX: first fit the spectrum using the data errors as weights (option DATA, the default at start-up of SPEX). After completing this fit, select the MOD option and do again a fit; then repeat this step once more by again selecting MOD in order to replace  $s_i$  of the first step by  $s_i$  of the second step in the weights. The result should now have been converged (under the assumption that the fitted model gives a reasonable description of the data).

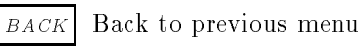

MAIN Back to main menu

**RUN** Fit the parameters using current data & model

**ERR** Determine error bounds on parameters *err* 

It is possible to determine the error bounds on one spectral model parameter at a time. SPEX determines the error bounds by iteratively modifying the parameter of interest and calculating  $\chi^2$  as a function of the parameter. During this process the other free parameters of the model may vary. The iteration stops when  $\chi^2 = \chi^2_{\min} + \Delta \chi^2$ , where  $\Delta \chi^2$  is a parameter that can be set separately. The iteration steps are displayed. It is advised to check them, because sometimes the fit at a trial parameter converges to a different solution branch, therefore creating a discontinuous jump in  $\chi^2$ . In those situations it is better to find the error bounds by using the step option or by varying the search parameter by hand.

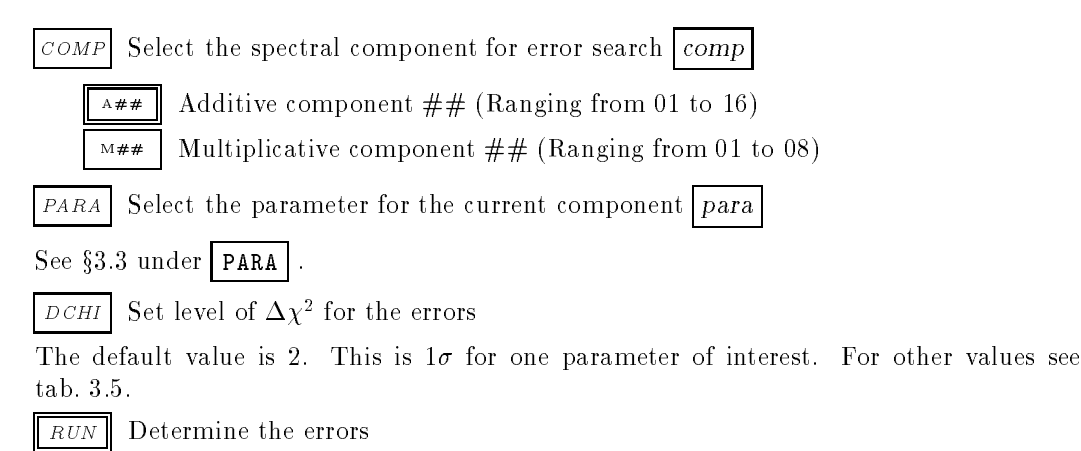

SPEX calculates the positive and negative error bounds separately.

BACK Back to previous menu

| $\mathbf{SRON} - \mathbf{SPE}$ | $\mathbf{X}$ | Document:<br>Date:<br>Issue: | SRON/SPEX/TRUM<br>April 24, 1995<br>Version 1.06 |
|--------------------------------|--------------|------------------------------|--------------------------------------------------|
| USER'S/TUTORIAL MANUAL         | SPEX Menu S  | STRUCTURE                    | Page <b>91</b> of <b>131</b>                     |

Table 3.5:  $\Delta \chi^2$  as a function of confidence level and degrees of freedom. # is the number of parameters of interest for which the confidence level is calculated simultaneously, in general less than the number of free parameters. p is the probability of the confidence level. In case of doubt, take 1 parameter of interest.

|            | # parameters of interest |      |      |      |       |       |  |  |
|------------|--------------------------|------|------|------|-------|-------|--|--|
| р          | 1                        | 2    | 3    | 4    | 5     | 6     |  |  |
| $1 \sigma$ | 2.00                     | 4.00 | 6.00 | 8.00 | 10.00 | 12.00 |  |  |
| 68.3%      | 1.00                     | 2.30 | 3.53 | 4.72 | 5.89  | 7.04  |  |  |
| 90%        | 2.71                     | 4.61 | 6.25 | 7.78 | 9.24  | 10.6  |  |  |
| 95.4%      | 4.00                     | 6.17 | 8.02 | 9.70 | 11.3  | 12.8  |  |  |
| 99%        | 6.63                     | 9.21 | 11.3 | 13.3 | 15.1  | 16.8  |  |  |
| 99.73%     | 9.00                     | 11.8 | 14.2 | 16.3 | 18.2  | 20.1  |  |  |
| 99.99%     | 15.1                     | 18.4 | 21.1 | 23.5 | 25.7  | 27.8  |  |  |

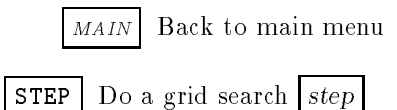

A grid search is performed of  $\chi^2$  versus 1, 2, 3 or 4 parameters. The minimum, maximum and number of steps for each parameter may be adjusted. Steps may be linear or logarithmic. For each set of parameters, a spectral fit is made, using the last spectral fit before this **STEP** option as the starting point. For each step, the parameters and  $\chi^2$  are displayed. This option is useful in case of doubt about the position of the best fit in the parameter space, or in cases where the usual error search is complicated.

*DIM* Dimension of grid (number of search parameters)

Default at program startup is: 1.

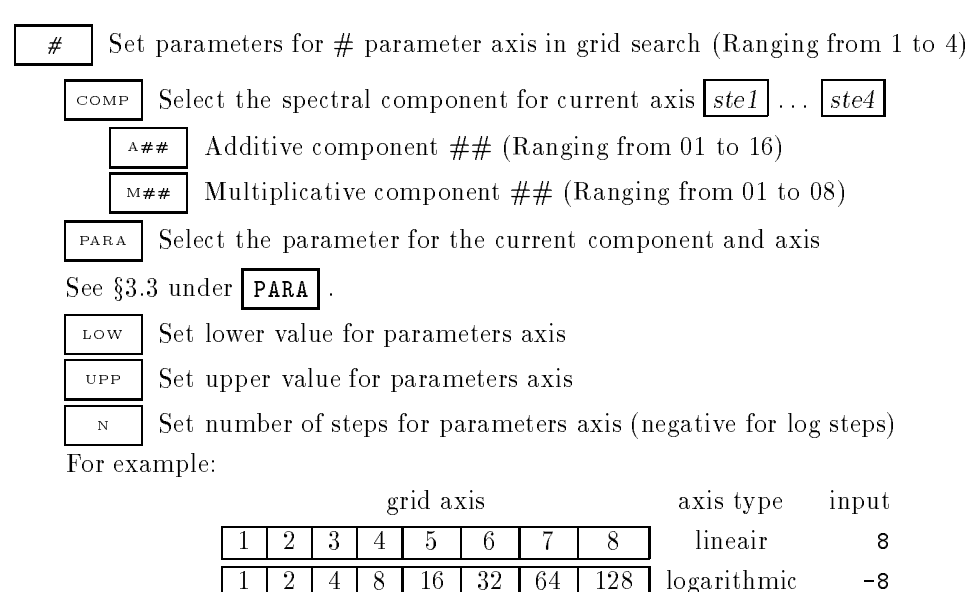

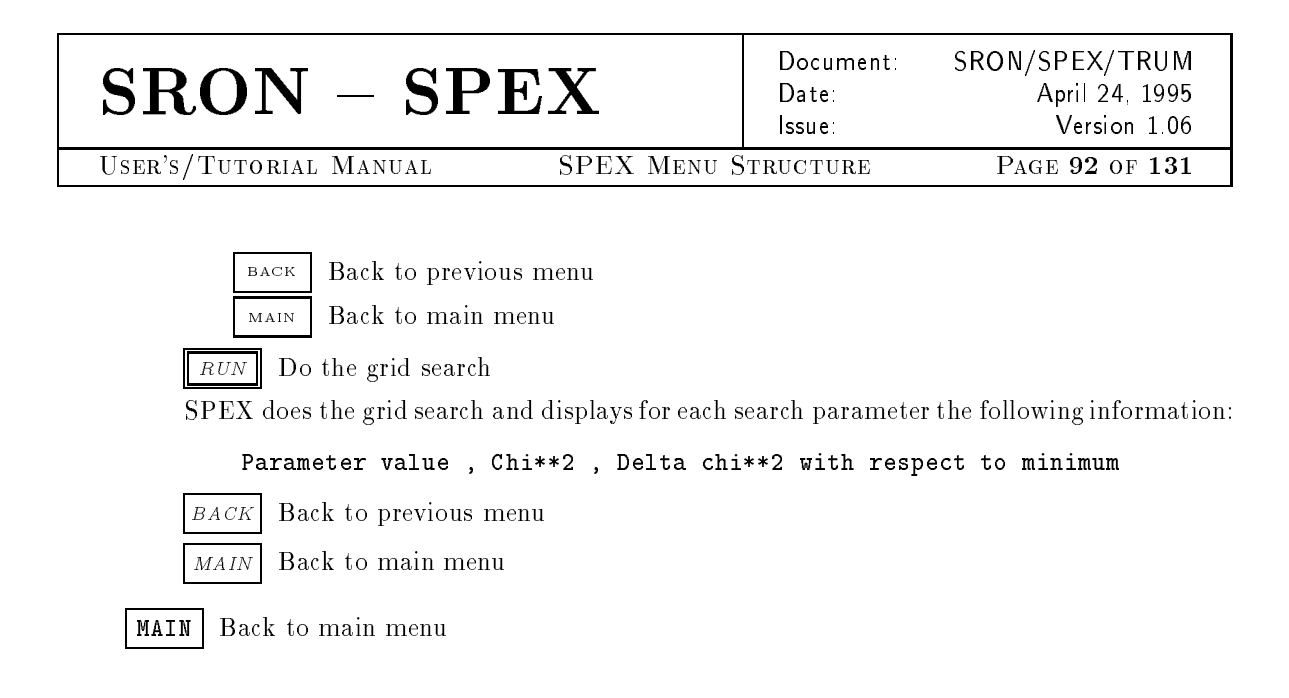

### **DEM** Differential Emission Measure analysis (DEM)

This main menu option provides tools to make a good DEM-analysis. DEM analysis should be used when the spectrum or model contains a continuous temperature distribution. The spectral model can only have one additive component: the DEM component that corresponds to a multi-temperature structure. There are no restrictions to the number of multiplicative components. For a description of the DEM analysis method see document SRON/SPEX/TRPB05 and Mewe et al. (1994).

Currently there are 2 DEM analysis methods available: the regularisation method (for which the options  $\mathbb{REG}$ ,  $\mathbb{DEM}$ ,  $\mathbb{SCAL}$ ,  $\mathbb{AUTO}$ ,  $\mathbb{CHIR}$  are available), and the cleaning method, for which the option  $\mathbb{CLEA}$  can be used. The options  $\mathbb{IN}$  and  $\mathbb{SAVE}$  can be used with both methods.

The options in this menu determine the emission measure distribution but perform no fitting of other spectral parameters. When the fitting of the other parameter is desired, the fit option of the main menu should be used. Note that in this case the fitting method should be the **classical** Levenberg & Marquardt method (without linear scalings). The DEM algorithm uses a second order regularisation, see document SRON/SPEX/TRPB05 and Mewe et al. (1994).

For both methods, *first* the library of convolved spectra should be generated using the LIB option.

It is important to use the right regularisation parameter!

**LIB** Generate the spectrum library

Calculate the library of convolved basis spectra for the DEM analysis.

**LIB** has to be executed again if any spectral parameter is changed, but not if only the regularisation is changed.

**REG** Set regularisation parameter

This option sets the regularisation parameter manually. Larger values correspond to more smoothing, 0 means no smoothing (but then the solution is unphysical). After this step, the DEM analysis can be performed by choosing DEM.

| $\mathbf{SRON} - \mathbf{SPE}$ | X Document:<br>Date:<br>Issue: | SRON/SPEX/TRUM<br>April 24, 1995<br>Version 1.06 |
|--------------------------------|--------------------------------|--------------------------------------------------|
| USER'S/TUTORIAL MANUAL         | SPEX MENU STRUCTURE            | Page <b>93</b> of <b>131</b>                     |

DEM

Do the differential emission measure analysis using the regularisation method

With this option the differential emission measure (DEM) analysis may be performed on the current data set for the given regularisation parameter. The library of convolved spectra has been calculated before with LIB

SCAL | Set scale for automatic regularisation parameter search

With this option the scaling value f is set. It is used for the automatic regularisation. Default and recommended value is 1. In this case the regularisation R is determined by

$$\chi^2(R) = \chi^2(R=0) \left(1 + f \sqrt{\frac{2}{n_{\text{channel}} - n_{\text{T}}}}\right),$$
(3.2)

where f is the scaling factor,  $n_{\text{channel}}$  is the number of channels in the data set and  $n_{\text{T}}$  is the number of temperature components.

Automatic search for optimum regularisation & DEM analysis AUTO

This option automatically chooses the optimal regularisation parameter using eq. (3.2) and performs the DEM analysis. Usually this procedure is satisfactory. <u>Sometimes the result is not</u> satisfactory and manual regularisation should be used, followed by DEM

CHIR Make a list of  $\chi^2$  versus regularisation parameter *chir* 

|   | L | 0 | W |
|---|---|---|---|
| Ĵ |   |   |   |
|   |   |   |   |

Set lower value for regularisation

UPP Set upper value for regularisation

Set number of steps for regularisation (neg. for log steps) N

For example:

|   |   |   |   | grid |    |    |     | grid type       | input |
|---|---|---|---|------|----|----|-----|-----------------|-------|
| 1 | 2 | 3 | 4 | 5    | 6  | 7  | 8   | lineair         | 8     |
| 1 | 2 | 4 | 8 | 16   | 32 | 64 | 128 | $\log arithmic$ | -8    |

RUN Make a list of  $\chi^2$  versus regularisation parameter

For each selected regularisation parameter, SPEX lists the  $\chi^2$  value, and the DEM-penalty p, which is defined by

$$p = \sum_{y_i < 0} \left(\frac{y_i}{\Delta y_i}\right)^2, \qquad (3.3)$$

where  $y_i$  is the emission measure of temperature bin i and  $\Delta y_i$  it's error. For a physical acceptable solution p should not be much larger than half the number of temperature bins.

BACK Back to previous menu

MAINBack to main menu

Document: SRON/SPEX/TRUM Date: April 24, 1995 Issue: Version 1.06

USER'S/TUTORIAL MANUAL

SPEX Menu Structure

TURE PAGE 94 OF 131

**IN** Read a model DEM distribution and evaluate that model

SPEX asks for a filename without the extension .dem.

SAVE Save the DEM distribution to an ascii file

 $\operatorname{SPEX}$  asks for a filename without the extension .dem.

CLEA Do the differential emission measure analysis (clean method)

MAIN Back to main menu

### 3.8 Plots & ASCII files

This category handles the presentation of the calculated data. Plots may be made in the form of graphical output or alternatively written as PostScript files. Data may be written to ASCII files.

### ASC

#### Output of SPEX model properties to file or screen

With this main menu option SPEX's current model properties can be displayed either on screen or saved into an ASCII file.

Only components corresponding with plasma models can be used in this main menu option.

Before displaying the menu structure, SPEX will recalculate the current model. This is because during normal model evaluations not all the necessary model information is calculated, because of numerical efficiency reasons.

| COMP Select  | the spectral component comp                           |
|--------------|-------------------------------------------------------|
| A## A        | dditive component $##$ (Ranging from 01 to 16)        |
| M## N        | Iultiplicative component $##$ (Ranging from 01 to 08) |
| DEV Outpu    | t to screen or file                                   |
| NAME Give fi | le name for ascii output (without .asc)               |
| TYPE Select  | the type of output asub                               |
| CPU R        | un time statistics                                    |
| PLAS P       | lasma parameters (temperatures, densities etc.)       |
| HEAT H       | eating and cooling rates                              |
| ABUN A       | bundances & average charge ions                       |
| ICON IC      | on concentrations                                     |
| RION IC      | onisation rates per ionic subshell                    |

| $\mathbf{SRON} - \mathbf{SPEX}$                    | Document:<br>Date:<br>Issue:                                 | April 24, 1995<br>Version 1.06 |  |  |  |  |  |  |  |  |  |
|----------------------------------------------------|--------------------------------------------------------------|--------------------------------|--|--|--|--|--|--|--|--|--|
| USER'S/TUTORIAL MANUAL SPEX MENU S                 | STRUCTURE                                                    | Page <b>95</b> of <b>131</b>   |  |  |  |  |  |  |  |  |  |
|                                                    |                                                              |                                |  |  |  |  |  |  |  |  |  |
| <b>RATE</b> Ionisation and recombination rates per | ion                                                          |                                |  |  |  |  |  |  |  |  |  |
| GRID Energy grid used for calculation of the model |                                                              |                                |  |  |  |  |  |  |  |  |  |
| CON Continuum emission components (ff, fb,         | Continuum emission components (ff, fb, 2p & total) for layer |                                |  |  |  |  |  |  |  |  |  |
| CLIN Continuum and total line radiation spec       | CLIN Continuum and total line radiation spectrum for layer   |                                |  |  |  |  |  |  |  |  |  |
| LINE Spectral line fluxes for layer                |                                                              |                                |  |  |  |  |  |  |  |  |  |
| <i>EBAL</i> Energy balance loop control parameters | 5                                                            |                                |  |  |  |  |  |  |  |  |  |
| SNR Supernova Remnant parameters                   |                                                              |                                |  |  |  |  |  |  |  |  |  |
| TCON Total continuum emission components (         | (ff, fb, $2p$ & tota                                         | l)                             |  |  |  |  |  |  |  |  |  |
| TCL Total continuum and total line radiation       | n spectrum                                                   |                                |  |  |  |  |  |  |  |  |  |

SRON/SPEX/TRUM

Document:

- TLINTotal spectral line fluxes
- Calculate expected line counts for current model & detector CNTS
- BACKBack to previous menu
- Back to main menu MAIN
- RUN Give the requested output

MAIN Back to main menu

#### PLOT Plot menu | pmen

This main menu option provides the possibility to make plots of data and models processed by SPEX. The pgplot interface is used for this purpose. The plot menu options cover nearly all the desirable features one may find in various other packages e.g. IDL. However, if special plot features are required, one is advised to save the respective data sets and use a different plot package.

A plot type should be selected before the actual plot is made. Once a plot type is selected, it will be used until another type is selected.

| <b>TYPE</b> Select a new plot type | ptyp |
|------------------------------------|------|
|------------------------------------|------|

Each plot type distinguishes a data and a model part. The model part may consist of different components. The data and model parts are indicated for the plot types listed below.

The options COMP, SPEC and TYmay only be selected when the current spectrum model contains plasma components.

COMP Select a plasma component for plotting comp

A # # Additive component # # (Ranging from 01 to 16)

Multiplicative component ## (Ranging from 01 to 08) M # #

USER'S/TUTORIAL MANUAL

Document:SRON/SPEX/TRUM<br/>Date:Date:April 24, 1995Issue:Version 1.06SPEX MENU STRUCTUREPAGE 96 of 131

Table 3.6: Line styles for the continuum and line emission components (initially).

| free-free emission  |               |
|---------------------|---------------|
| free-bound emission |               |
| two photon          |               |
| total continuum     |               |
| line emission       | (not plotted) |

DATA Observed spectrum & predicted model

The observed spectrum convolved with the instrument response is plotted as data and the convolved model spectrum as model.

MOD Model photon spectrum

The photon spectrum is plotted as data.

AREA Effective area of the detector

Effective area of the detector is plotted as data.

*RESP* Response matrix

The response matrix is plotted as a two dimensional map. The abscis displays the channel number, the ordinate displays the input energy bin number.

CHI2 Fit residuals

The fit residuals are plotted as data. The line y = 0 is plotted as model.

SPEC Plasma model: Continuum and line emission components

The total component spectrum is plotted as data and the model is plotted with the linestyles displayed in tab. 3.6.

TY Plasma model: Emission measure versus temperature

The emission measure is plotted as data. Only when an input DEM was read, this input DEM is plotted as model.

MAIN Back to main menu

**PLOT** Do the plot

SPEX plots the plot with all current settings on the selected output device. An example plot is given in fig. 3.4.

The available output devices depend on the available output devices in the pgplot library that is used by SPEX.

**DEV** Set plotting device pdev

NULL Null device, no output

PS PostScript file, landscape orientation

Default at program startup is: spex.

| $\mathbf{SRON} - \mathbf{SPEX}$ | Document:<br>Date:<br>Issue: | SR |
|---------------------------------|------------------------------|----|
|                                 | lssue:                       |    |

SRON/SPEX/TRUM April 24, 1995 Version 1.06 PAGE **97** OF **131** 

USER'S/TUTORIAL MANUAL

SPEX MENU STRUCTURE

#### Observed spectrum iipeg3a mple plot with SPEX Version 1.0 Exa 500 Model 400 Counts 300 Data set 200 100 0 10 60 20 30 40 50 Wavelength (Å)

#### Plot characteristics

| plot type                                                                                                    | : data (observed spectrum & predicted model)                                                                                                    |
|----------------------------------------------------------------------------------------------------|----------------------------------------------------------------------------------------------------|
| plot device                                                                                                    | : PostScript file (landscape orientation)                                                                                                    |
| x-axis units<br>y-axis units                                                                                                | : Wavelength (Å)<br>: Counts                                                                                                    |
| font for box annotation<br>font for x & y-axis label<br>font for upper & lower title label<br>font for identification label | : italic<br>: roman<br>: roman<br>: script                                                                                                    |
| x-axis label<br>y-axis label<br>upper title label<br>lower title label<br>identification label                              | <ul> <li>: Wavelength (Å), (generated by SPEX)</li> <li>: Counts, (generated by SPEX)</li> <li>: Observed spectrum, (generated by SPEX)</li> <li>: iipeg3a, the name of the data set (generated by SPEX)</li> <li>: Example plot with SPEX Version 1.0, (modified)</li> </ul> |
| plot symbol (data)                                                                                                    | : single error bar with plot symbol 21 (0)                                                                                                    |
| line plot mode                                                                                                    | : continuous line plot mode for model                                                                                                    |
| line weight for x & y-axis label<br>line weight for upper title lable<br>line weight for data & model                       | : 2 (i.e. bold face)<br>: 2 (i.e. bold face)<br>: 3                                                                                                    |

Figure 3.4: Example plot with SPEX Version 1.0, PostScript (landscape orientation). The plot characteristics that were changed from the default values at program startup, are also shown.

| $\mathbf{SRON} - \mathbf{SPEX}$                                             | Document:<br>Date:<br>Issue: | SRON/SPEX/TRUM<br>April 24, 1995<br>Version 1.06 |
|-----------------------------------------------------------------------------|------------------------------|--------------------------------------------------|
| USER'S/TUTORIAL MANUAL SPEX MENU                                            | STRUCTURE                    | Page <b>98</b> of <b>131</b>                     |
|                                                                             |                              |                                                  |
| VPS PostScript file, portrait orientation                                   |                              |                                                  |
| Default at program startup is: spex.                                        |                              |                                                  |
| CPS Colour PostScript file, landscape orien                                 | tation                       |                                                  |
| Default at program startup is: spex.                                        |                              |                                                  |
| VCPS Colour PostScript file, portrait orienta                               | tion                         |                                                  |
| Default at program startup is: spex.                                        |                              |                                                  |
| TEK Tektronix 4010 terminal                                                 |                              |                                                  |
| GF GraphOn Tek terminal emulator                                            |                              |                                                  |
| <b>RETR</b> Retrographics VT640 Tek emulator                                |                              |                                                  |
| XTER XTERM Tek terminal emulator                                            |                              |                                                  |
| XWIN Window on Xwindow server                                               |                              |                                                  |
| XDIS Pgdisp or figdisp server                                               |                              |                                                  |
| X11 X11                                                                     |                              |                                                  |
| <b>NAME</b> Set plot file name                                              |                              |                                                  |
| This option need only to be selected in case SPEX will ask for a file name. | a hardcopy devic             | e is used (e.g. PostScript).                     |
| HLAN PostScript print (landscape mode)                                      |                              |                                                  |
| HPOR PostScript print (portrait mode)                                       |                              |                                                  |
| <b>LX</b> Change x-axis scale scale logarithmic / line                      | ar                           |                                                  |
| LY Change y-axis scale scale logarithmic / line                             | ar                           |                                                  |
| LZ Change z-axis scale scale logarithmic / line                             | ar                           |                                                  |
| UX Redefine x-axis units                                                    |                              |                                                  |
| When TYPE is DATA, MOD, AREA, CHI2, SPEC                                    | C: uxda                      |                                                  |
| BIN Bin nr.                                                                 |                              |                                                  |
| KEV Energy (keV)                                                            |                              |                                                  |
| RYD Energy (Rydberg)                                                        |                              |                                                  |
| HZ Frequency (Hz)                                                           |                              |                                                  |
| ANG Wavelength (Å)                                                          |                              |                                                  |
| NM Wavelength (nm)                                                          |                              |                                                  |

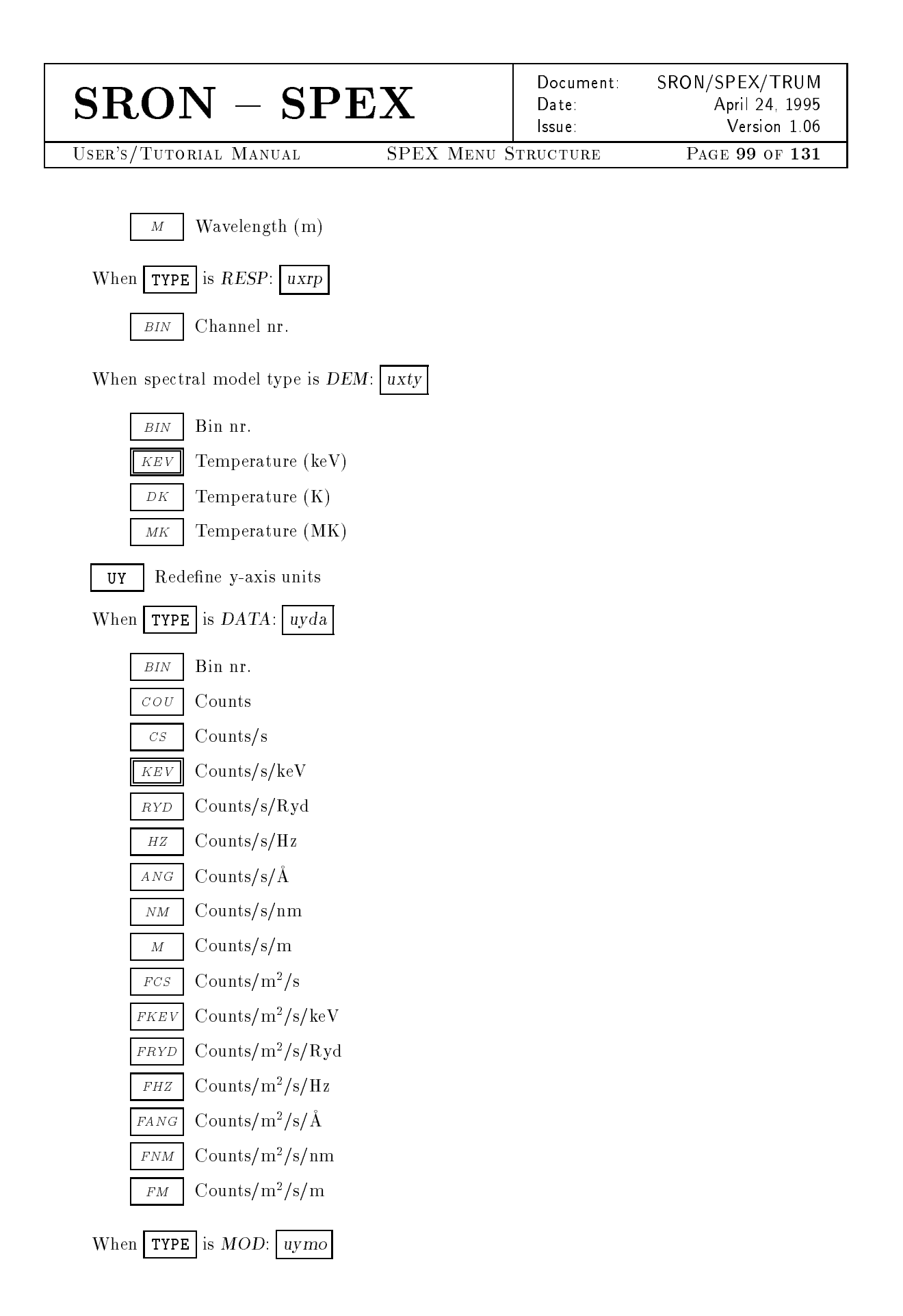

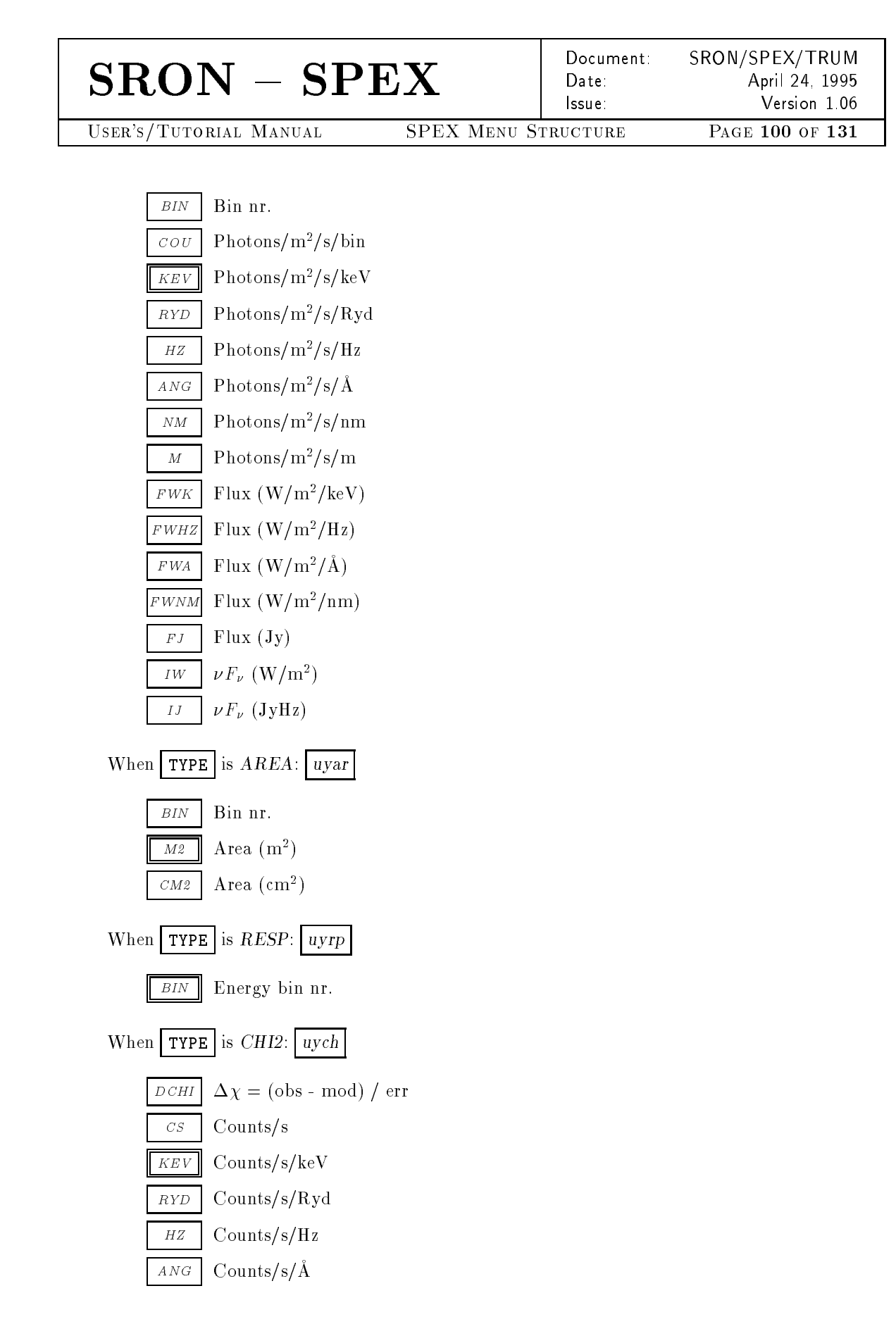

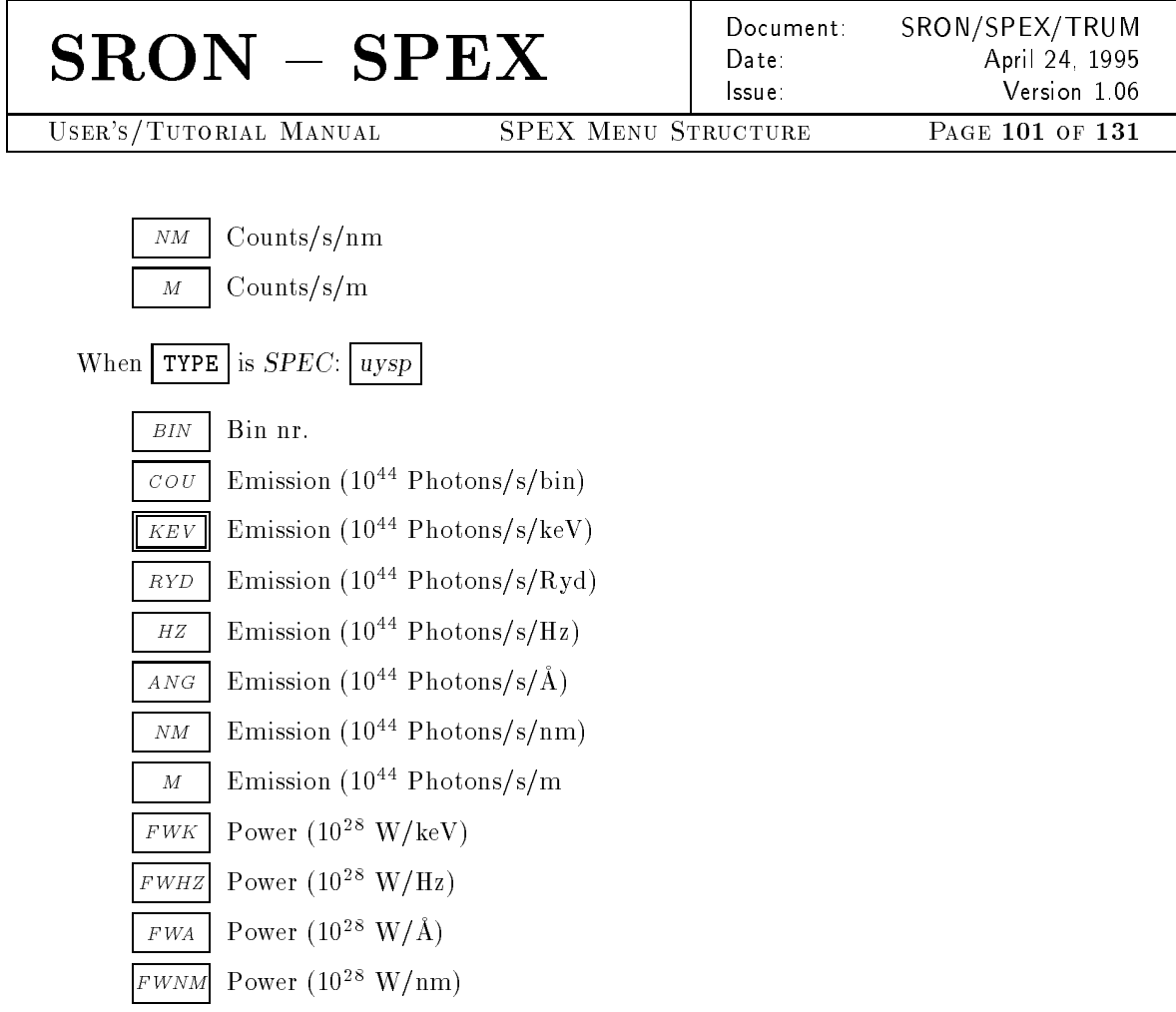

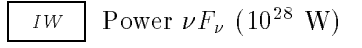

When spectral model type is *DEM*: uyty

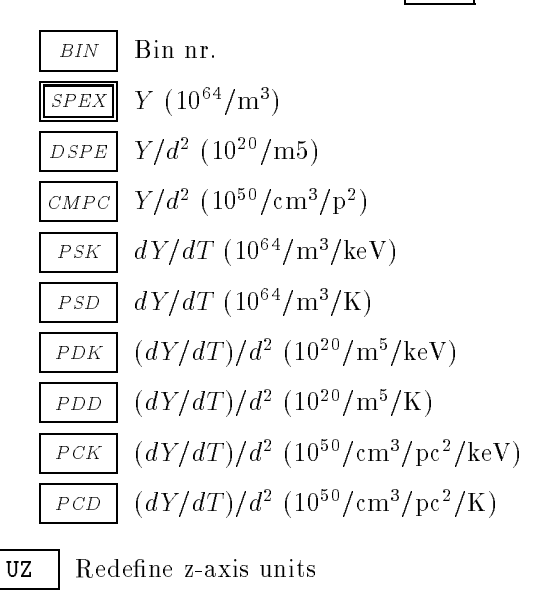

When **TYPE** is resp: uzrp

Document: SRON/SPEX/TRUM Date: April 24, 1995 Issue: Version 1.06

USER'S/TUTORIAL MANUAL

SPEX MENU STRUCTURE

PAGE 102 OF 131

```
PCPLOT Fonts

Normal: ABCDQ efgh 1234 αβγδ ΛΘΔΩ

Roman: ABCDQ efgh 1234 αβγδ ΛΘΔΩ

Italic: ABCDQ efgh 1234 αβγδ ΛΘΔΩ

Script: ABCDQ efgh 1234 αβγδ ΛΘΔΩ

f(x) = x^2 \cos(2\pi x) e^{x^2}

H_0 = 75 \pm 25 \text{ km s}^{-1} \text{ Mpc}^{-1}

L/L_0 = 5.6 (\lambda 1216\text{\AA})

Markers: 3=*, 8=\oplus, 12=*, 28=\leftarrow.
```

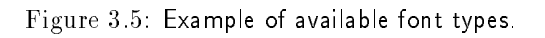

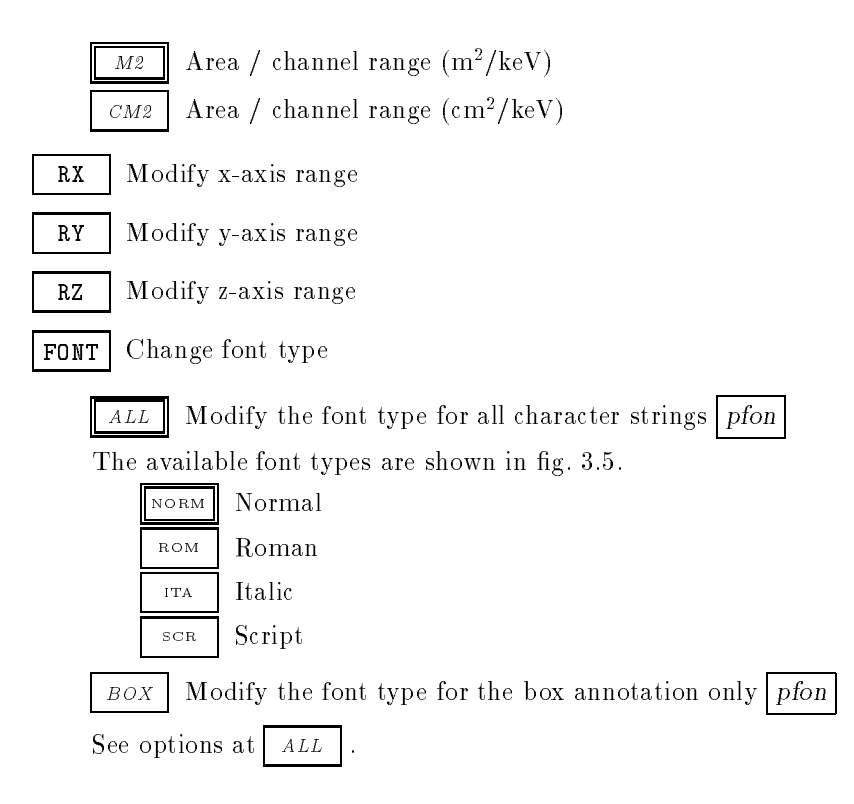

| $\mathbf{SRON} - \mathbf{SPEX}$                                                                                                    | Document:<br>Date:<br>Issue:                                                                                            | SRON/SPEX/TRUM<br>April 24, 1995<br>Version 1.06 |  |  |  |  |
|----------------------------------------------------------------------------------------------------|----------------------------------------------------------------------------------------------------|--------------------------------------------------|--|--|--|--|
| USER'S/TUTORIAL MANUAL SPEX MENU ST                                                                                                    | TRUCTURE                                                                                                    | PAGE <b>103</b> OF <b>131</b>                    |  |  |  |  |
| XModify the font type for the x-axis labelSee options at $ALL$ $Y$ Modify the font type for the y-axis labelSee options at $ALL$ $UTIT$ Modify the font type for the upper titleSee options at $ALL$ $LTIT$ Modify the font type for the lower titleSee options at $ALL$ $LTIT$ Modify the font type for the lower titleSee options at $ALL$ $ID$ Modify the font type for the identificationSee options at $ALL$ $ID$ Modify the font type for the identificationSee options at $ALL$ $ID$ Modify the font type for the identificationSee options at $ALL$ $ALL$ . | l only <u>pfon</u><br>l only <u>pfon</u><br>label only <u>pfon</u><br>label only <u>pfon</u><br>on label only <u>pf</u> | ]<br>ion                                         |  |  |  |  |

Default at program startup is: 1, for all character strings. The font height may be chosen within the range from 0 (invisible) to 1000 (extremely large).

Modify the font size for all character strings ALLBOXModify the font size for the box annotation only Modify the font size for the x-axis label only XModify the font size for the y-axis label only YModify the font size for the upper title label only UTITModify the font size for the lower title label only LTITIDModify the font size for the identification label only DATA Modify the font size for the data symbols only

 $\texttt{CAP} \quad \text{Modify caption texts} \quad pcap$ 

The caption texts may be modified using the pgplot escape sequences. These are charactersequences that are not plotted, but are interpreted as instructions to change the font, draw superscripts or subscripts, draw non-ASCII characters, Greek letters, etc. All escape sequences start with a backslash character (\). A list of the defined escape sequences is given in tab. 3.7. A lookup table for Greek letters is presented in tab. 3.8. Some useful non-ASCII characters are listed in tab. 3.9. Fig. 3.6 shows some examples of the use of pgplot escape sequences in character strings.

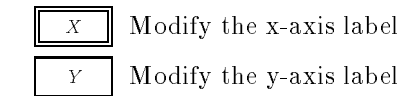

Document:SRON/SPEX/TRUMDate:April 24, 1995Issue:Version 1.06

USER'S/TUTORIAL MANUAL

SPEX MENU STRUCTURE

| Table 3.7: | А | list of | available | escape | sequences. |
|------------|---|---------|-----------|--------|------------|
|------------|---|---------|-----------|--------|------------|

| Seq.                    | description                                                    |
|-------------------------|----------------------------------------------------------------|
| \u                      | start a superscript or end a subscript. A $\u$ must be ended   |
|                         | by a ∖d!                                                       |
| \d                      | start a subscript or end a superscript. A $d$ must be ended    |
|                         | by a ∖u!                                                       |
| $\backslash \backslash$ | backspace (i.e. do not advance textpointer after plotting      |
|                         | the previous character)                                        |
| \ A                     | Ångstrom symbol (Å)                                            |
| $\backslash gx$         | greek letter corresponding to roman letter $x$                 |
| ∖fn                     | switch to Normal font                                          |
| \fr                     | switch to Roman font                                           |
| \fi                     | switch to Italic font                                          |
| ∖fs                     | switch to Script font                                          |
| (n)                     | character number $n$ , see pgplot manual appendix $B$ , tab. 1 |

Table 3.8: List of upper- and lower case Greek letters (G) and their corresponding Roman letters (R).

| R : | Α        | B       | G        | D        | E          | Z       | Y      | Н        | Ι | K        | L | M     | N | C   | 0 | P     | R | S        | T  | U | F      | X | Q      | W        |
|-----|----------|---------|----------|----------|------------|---------|--------|----------|---|----------|---|-------|---|-----|---|-------|---|----------|----|---|--------|---|--------|----------|
| G : | A        | B       | Г        | $\Delta$ | E          | Z       | H      | Θ        | Ι | K        | Λ | M     | N | [1] | O | П     | P | Σ        | T  | Υ | $\Phi$ | X | $\Psi$ | $\Omega$ |
| R : | a        | b       | g        | d        | e          | z       | y      | h        | i | k        | l | m     | n | С   | 0 | p     | r | s        | t  | u | f      | x | q      | w        |
| G : | $\alpha$ | $\beta$ | $\gamma$ | δ        | $\epsilon$ | $\zeta$ | $\eta$ | $\theta$ | ι | $\kappa$ | λ | $\mu$ | ν | ξ   | 0 | $\pi$ | ρ | $\sigma$ | au | v | $\phi$ | X | $\psi$ | $\omega$ |

Table 3.9: Some useful non-ASCII character sequences.

| $\sim$    | 2248 | $\pm$    | 2233 | $\nabla$   | 0583 |
|-----------|------|----------|------|------------|------|
| $\approx$ | 0248 | Ŧ        | 2234 |            | 2267 |
| $\cong$   | 0250 | Х        | 2235 | ſ          | 2268 |
| $\propto$ | 2245 | ÷        | 2237 | ∮          | 2269 |
| ¥         | 2239 | $\equiv$ | 2240 | $\infty$   | 2270 |
| ≦         | 2243 | t        | 2277 | $\partial$ | 2286 |
| ≧         | 2244 | ‡        | 2278 | $\odot$    | 2281 |

SRON/SPEX/TRUM Document: Date: lssue

USER'S/TUTORIAL MANUAL

SPEX MENU STRUCTURE

#### Displayed pgplot escape sequence $f(x) = x^2 \cos(2\pi x)$ $fif(x) = x u^d frcos fi(fr^2)$ $H_0 = 75 \pm 25 \text{ km s}^{-1} \text{ Mpc}^{-1}$ fiHd0ufr = 75 (2233) 25 km su-1d Mpcu-1d $\mathcal{L}/\mathcal{L}_{\odot} = 5.6 \; (\lambda 1216 \text{\AA})$ $fsL/L\fr\d\(2281)\u = 5.6 \(gl1216\A)$

Figure 3.6: Some examples of the use of pgplot escape sequences.

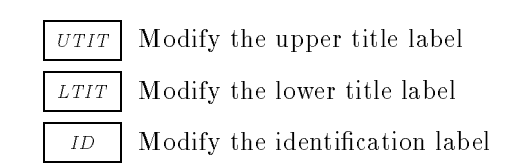

Change plot symbols psym SYMB

> NOTSo not plot any symbol

BARSingle error bar

CROS Two crossed error bars

Single error bar with plot symbol BS

Default at program startup is: 17. Plot symbols may be chosen within the range from -8 to 31, see fig. 3.7.

CSTwo crossed error bars with plot symbol

SYMBPlot symbol only

Default at program startup is: 17. Plot symbols may be chosen within the range from -8 to 31, see fig. 3.7.

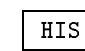

Histogram / continuous line plot mode phis

This menu option provides the possibility to *switch* between histogram or continuous line plot mode.

modify the plot mode for the data DATA

modify the plot mode for all model components MOD

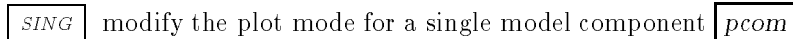

These are the components of the plot model, **not** the spectral model components! **##** Select component ## (Ranging from 01 to 32)

| SRON | - <b>SPEX</b> |
|------|---------------|
| SRON | - SPEX        |

USER'S/TUTORIAL MANUAL

Document:SRON/SPEX/TRUMDate:April 24, 1995Issue:Version 1.06SPEX MENU STRUCTUREPAGE 106 OF 131

| 0          | 1            | 2  | 3            | 4             |
|------------|--------------|----|--------------|---------------|
|            |              | +  | *            | 0             |
| 5          | 6            | 7  | 8            | 9             |
| ×          |              | Δ  | $\oplus$     | $\odot$       |
| 10         | 11           | 12 | 13           | 14            |
| П          | $\diamond$   | ☆  | <b>A</b>     | ¢             |
| 15         | 16           | 17 | 18           | 19            |
| \$         | •            | •  | *            |               |
| 20         | 21           | 22 | 23           | 24            |
| o          | 0            | Ο  | 0            | 0             |
| 25         | 26           | 27 | 28           | 29            |
| $\bigcirc$ | $\bigcirc$   |    | <del>~</del> | $\rightarrow$ |
| 30         | 31           | -1 | -2           | -3            |
| ¢          | $\downarrow$ |    |              | •             |
| -4         | -5           | -6 | -7           | -8            |
| •          | •            | •  | •            | •             |

### PGPLOT Marker Symbols

Figure 3.7: Example of available plot symbols.

| $\mathbf{SRON} - \mathbf{SP}$                                      | $\mathbf{E}\mathbf{X}$                         | Document:<br>Date:<br>Issue:           | SRON/SPEX/TRUM<br>April 24, 1995<br>Version 1.06 |
|--------------------------------------------------------------------|------------------------------------------------|----------------------------------------|--------------------------------------------------|
| USER'S/TUTORIAL MANUAL                                             | SPEX Menu S                                    | TRUCTURE                               | Page 107 of 131                                  |
| LW Change line weights ph                                          | W                                              |                                        |                                                  |
| Default at program startup is:<br>(normal) to 201 (extremely thick | 1. The line weights<br>k lines), see fig. 3.8. | s may be choser                        | n within the range from                          |
| Modifying the line weigh                                           | ts of the labels may                           | be used to gener                       | ate <b>bold face</b> characte                    |
| ALL Modify the line we                                             | ight for all plot varia                        | bles                                   |                                                  |
| BOX Modify the line we                                             | ight for the box only                          |                                        |                                                  |
| X Modify the line we                                               | ight for the x-axis lab                        | oel only                               |                                                  |
| Y Modify the line we                                               | ight for the y-axis lab                        | oel only                               |                                                  |
| UTIT Modify the line we                                            | ight for the upper tit                         | le label only                          |                                                  |
| LTIT Modify the line we                                            | ight for the lower titl                        | e label only                           |                                                  |
| ID Modify the line we                                              | ight for the identifica                        | tion label only                        |                                                  |
| DATA Modify the line we                                            | ight for the data only                         | 7                                      |                                                  |
| MOD Modify the line we                                             | ight for the model co                          | mponents only                          |                                                  |
| SING Modify the line we                                            | ight for a single mod                          | el component on                        | ly pcom                                          |
| These are the comp                                                 | onents of the plot mo                          | odel, $\mathbf{not}$ the sp            | ectral model componer                            |
| <b>##</b> Select compon-                                           | ent $\#\#$ (Ranging fro                        | m 01 to 32)                            |                                                  |
| LT Change line styles plt                                          |                                                |                                        |                                                  |
| DATA Modify the line sty                                           | le for the data $plts$                         |                                        |                                                  |
| sкip (do not plot)                                                 |                                                |                                        |                                                  |
| CONT                                                               | -                                              |                                        |                                                  |
| DASH                                                               | -                                              |                                        |                                                  |
| PD                                                                 |                                                |                                        |                                                  |
| DPP                                                                | ·<br>_                                         |                                        |                                                  |
| MOD Modify the line sty                                            | le for all model com                           | oponts plts                            |                                                  |
| See options of D4#4                                                | le for an model comp                           | onents pris                            |                                                  |
| $\int \frac{DATA}{CINC} = Modify the line start$                   | le for a single model                          | component                              |                                                  |
| Sing Modify the line sty                                           | le for a single model                          | component pcc                          | 9111<br>1                                        |
| These are the comp                                                 | onents of the plot me                          | odel, $\mathbf{not}$ the $\mathbf{sp}$ | ectral model componer                            |
| $\mathbf{SRON} - \mathbf{SPE}$ |                | )ocument:<br>)ate:<br>ssue: | SRON/SPEX/TRUM<br>April 24, 1995<br>Version 1.06 |
|--------------------------------|----------------|-----------------------------|--------------------------------------------------|
| USER'S/TUTORIAL MANUAL         | SPEX MENU STRU | CTURE                       | Page <b>108</b> of <b>131</b>                    |

4 12 10 Ø ဖ 4  $\sim$ o ∟ 0 10 5 15 Line Width

PGPLOT Line Widths

Figure 3.8: Example of available line weights.

SRON/SPEX/TRUM Document: Date: ssue:

USER'S/TUTORIAL MANUAL

SPEX MENU STRUCTURE

April 24, 1995 Version 106 PAGE 109 OF 131

| Value | Colour                                  |
|-------|-----------------------------------------|
| 01    | Black (background)                      |
| 02    | White (default)                         |
| 03    | $\operatorname{Red}$                    |
| 04    | $\operatorname{Green}$                  |
| 05    | Blue                                    |
| 06    | Cyan (Green + Blue)                     |
| 07    | Magenta (Red + Blue)                    |
| 08    | Yellow (Red $+$ Green)                  |
| 09    | Orange ( $\text{Red} + \text{Yellow}$ ) |
| 00    | Green + Yellow                          |
| 11    | Green + Cyan                            |
| 12    | Blue + Cyan                             |
| 13    | Blue + Magenta                          |
| 14    | Red + Magenta                           |
| 15    | Dark Gray                               |
| 16    | Light Gray                              |

Table 3.10: Available plot colours.

| COL Change plot colours pco                                       |
|-------------------------------------------------------------------|
| ALL Modify the line colour for all plot variables pcol            |
| <b>##</b> Colour (Ranging from 01 to 16, see Tab. 3.10).          |
| BOX Modify the line colour for the box only $pcol$                |
| See Tab. 3.10.                                                    |
| X Modify the line colour for the x-axis label only $pcol$         |
| See Tab. 3.10.                                                    |
| Y Modify the line colour for the y-axis label only $pcol$         |
| See Tab. 3.10.                                                    |
| UTIT Modify the line colour for the upper title label only $pcol$ |
| See Tab. 3.10.                                                    |
| LTIT Modify the line colour for the lower title label only pcol   |
| See Tab. 3.10.                                                    |
| ID Modify the line colour for the identification label only pcol  |
| See Tab. 3.10.                                                    |
| DATA Modify the line colour for the data only pcol                |
| See Tab. 3.10.                                                    |

| $\mathbf{SRON} - \mathbf{SPEX}$                                                                                                    | Document:<br>Date:<br>Issue:                                                                      | SRON/SPEX/TRUM<br>April 24, 1995<br>Version 1.06 |
|----------------------------------------------------------------------------------------------------|---------------------------------------------------------------------------------------------------|--------------------------------------------------|
| USER'S/TUTORIAL MANUAL SPEX MENU S                                                                                                    | TRUCTURE                                                                                          | PAGE <b>110</b> OF <b>131</b>                    |
| MOD       Modify the line colour for all model con         See Tab. 3.10.       SING         MOD       Modify the line colour for a single model         See Tab. 3.10.       See Tab. 3.10.         GC       Switch between gray-scale or contour plot         Image: This option is only available in 2D plot model         NC       Change number of contour levels         Image: This option is only available in 2D plot model         CLEV       Change contour levels         SPEX asks for the component number and it's new v         Image: This option is only available in 2D plot model         MOD         CLEV       Change contour levels         SPEX asks for the component number and it's new v         Image: This option is only available in 2D plot model         MAIN       Back to main menu | nponents <u>pcol</u><br>el component <u>p</u><br>e.g. RESP.<br>e.g. RESP.<br>value.<br>e.g. RESP. | col                                              |
|                                                                                                    |                                                                                                   |                                                  |

Document: Date: Issue:

USER'S/TUTORIAL MANUAL

#### SPEX MODELS

# Chapter 4

# **SPEX** Models

## 4.1 Introduction

The SPEX software encompasses a number of subroutines for the computation of emergent spectra based on a variety of plasma models such as optically thin plasmas in collisional ionization equilibrium (CIE), e.g. stellar coronal loop structures. Another category of optically thin plasmas are supernova remnants which show extreme transient ionization effects for which the non-equilibrium ionization (NEI) plasma model must be applied. Further we have photo-ionized plasmas, and optically thick plasmas. Single-, multi- and continous- temperature models are also available.

A synthetic spectrum program convolves the calculated input spectra with representative instrumental response functions which are described in the documents SRON/SPEX/TRIS01-05 for various instruments onboard current or future X-ray satellites.

Various applications can be classified for possible source configurations, for optically thin/thick plasmas, for single-, multi-, or continuous- temperature distributions and for steady-state or transient behaviour.

For a general description of various models we refer to the document SPEX/SRON/TRPB01 (shortly referred to as **PB01**), especially sections 3, 6, and 7, and for more specific descriptions to the cited literature. We distinguish between the following physical models:

- 1. Power Law  $E^{-\alpha}$  (nonthermal) spectrum ( $\alpha$  is the energy spectral index): For example, radiation from the core of Active Galactic Nuclei (AGN), or radiation from a solar flare.
- 2. Delta function, representing an infinitely narrow spectral line.
- 3. Gaussian line, representing a single spectral line broadened by e.g. thermal Doppler effects, by instrumental effects, or by turbulent velocities. We can make combinations of several lines.
- 4. **CIE model**: Optically thin, steady-state plasma in Collisional Ionization Equilibrium. The ionization and excitation occur by electron impact. The ionization is balanced by radiative and dielectronic recombination of an electron with an ion. The electron impact excitation of an ion or atom is generally followed by a spontaneous radiative transition between either two bound states, between two continuum states, or between a continuum and a bound state. The first process produces line radiation, the latter two ones produce free-free and free-bound continuum radiation. See also SRON/SPEX/TRPB01 and references therein. For line excitation processes, see SRON/SPEX/TRPB04 and appendices 04a-c ; for continuum radiation, see SRON/SPEX/TRPB03 ; for the ionization balance and processes, see SRON/SPEX/TRPB02.
- 5. **NEI model**: Discontinuous temperature jump causing Non-Equilibrium Ionization (transient optically thin plasmas such as solar flares and supernova remnants). The heating process (e.g. by a shock) yields a temperature rise so fast that the ionization cannot follow this. As a result, the ionization balance in the X-ray emitting plasma is generally far out of equilibrium. The same holds for cooling vs. recombination. See documents SRON/SPEX/TRPB01&02.

| $\mathbf{SRON} - \mathbf{SPEX}$ | Document: SRON/SPEX/TRUM<br>Date: April 24, 1995<br>Issue: Version 1.06 |
|---------------------------------|-------------------------------------------------------------------------|
| USER'S/TUTORIAL MANUAL SP       | EX MODELS PAGE 112 OF 131                                               |

- 6. **DEM model**: Multi-temperature, optically thin plasma such as a stellar corona in steady-state or a supernova remnant (SNR) in transient state. The Differential Emission Measure (DEM) modelling uses theoretical reference spectra calculated in CIE. The DEM result generally does not reflect the true temperature distribution in the case of a SNR, but gives only an indication of the temperature regime. In the past we have applied several DEM modelling techniques, e.g., in solar flare analysis, in the analysis of *EXOSAT* transmission grating spectra of the coronae of several cool stars (e.g. Lemen et al. 1989), and very recently to the analysis of the *EUVE* spectra of a number of late-type stars (Mewe et al. 1994). In the document SRON/SPEX/TRPB05 we have described the modelling methods as applied in SPEX.
- 7. **SNR model**: SuperNova Remnant (optically thin, multi-temperature structure, transient state). The situation is prototype for a strongly NEI plasma. See PB01 and more specific for the various plasma models Kaastra and Jansen (1993). We distinguish between the following SNR models:
  - Sedov (adiabatic) model (Sedov 1959)
  - Chevalier (adiabatic, reverse shock) model (Chevalier 1982)
  - Hamilton (adiabatic, reverse shock, clumps) model (Hamilton 1985)
  - Solinger et al. (isothermal) model (Solinger et al. 1975)
  - Band (isothermal or isentropic, reverse shock) model (Band 1988)

The Sedov and Solinger models describe only the outward blast shock wave ploughing through the interstellar matter, whereas the other models also take into account the inner reverse shock through the clumpy material from the remnant itself.

- 8. (M)BB: (Modified) Black-Body spectrum (e.g. from the region around an AGN; optically thick, single temperature). The BB spectrum is described by the Planck function, whereas the MBB spectrum is modified by inverse Compton scattering by nonrelativistic electrons in a dense medium (e.g., Rybicki and Lightman 1979) (see also PB01).
- 9. Active-Region-Loop model: Optically thin, multi-temperature, stationary plasma in coronal loop structures. In the past we have used the results from Vesecky et al. (1979) and Rosner et al. (1978) (see PB01), but in the future we will make use of the recent calculations by G.H.J. van den Oord. At the moment the model in SPEX is still TBD (and will be described in document SRON/SPEX/TRPB06).
- 10. Hot high-gravity LTE atmosphere model: Optically thick atmosphere with temperature stratification, in Local Thermal Equilibrium, with irradiation by an external radiation field (white dwarfs, accretion disks). This model has been developed by J. Heise (see also PB01 sec. 6.5.1, Heise et al.) during the past years and will be implemented later. At the moment the model in SPEX is still TBD (and will be described in document SRON/SPEX/TRPB07).
- 11. Photo-ionized model: Nebular type plasma with ionization dominated by an external radiation field (accretion disks in X-ray binaries). The ionization balance is set up between photoionization (instead of electron impact ionization) and radiative recombination. The model is currently under development by J.S. Kaastra (for some preliminary results, see PB01, section 6.4). At the moment the model in SPEX is still TBD (and will be described in document SRON/SPEX/TRPB08).

| $\mathbf{SRON}-\mathbf{SPEX}$ | Document:<br>Date:<br>Issue: | SRON/SPEX/TRUM<br>April 24, 1995<br>Version 1.06 |
|-------------------------------|------------------------------|--------------------------------------------------|
| USER'S/TUTORIAL MANUAL        | EX MODELS                    | Page <b>113</b> of <b>131</b>                    |

### 4.2 Spectral model parameters

In the future a list of all parameters (and default values at program startup) for each spectral model will be made available. At the moment we refer to the Cookbook (document SRON/SPEX/TRCB01) for a description of some spectral models and their relevant parameters.

### 4.3 Cookbook examples

In the Cookbook (document SRON/SPEX/TRCB01) we give a number of examples of spectral simulations using a so-called "log" file. We consider two categories of plasmas.

First, we deal with optically thin plasmas. In this category we consider the CIE equilibrium model applied to single-temperature fitting of various coronal plasmas (II Peg, Capella). We give an example of the DEM-modelling of a stellar coronal plasma which combines the physical properties of the hot star Capella and the relatively cooler, solar-type star  $\alpha$  Centauri. We also calculate the NEI non-equilibrium model for a SNR and a more specific SNR (Chevalier) model for Cas A.

Secondly, for non-optically thin plasmas, we simulate for the case of an Active Galactic Nucleus (AGN) a model spectrum which combines a variety of features that is contained within SPEX: a red-shifted source with a spectrum that combines a power law, a modified blackbody, a CIE plasma, and a Gaussian spectral emission line. Moreover, in addition to the foreground absorption, a warm absorber is introduced.

It is our purpose to continuously extend and update the cookbook and we encourage every user to supply us with more examples!

| SRON | - <b>SPEX</b> |
|------|---------------|
| SRON | - <b>SPEX</b> |

Document: Date: Issue:

USER'S/TUTORIAL MANUAL INSTRUMENTAL RESPONSE FILES PAGE 114 OF 131

# Chapter 5

# Instrumental Response Files & Spectral Simulations

### 5.1 Introduction

To make spectral calculations representative for several instruments, we need the response function (matrix) of a given instrument as an input in SPEX. The response function is given in the form of a binary response file **\*\*.res** which defines the energy grid of the instrument, its spectral resolution, and the effective area. The binary spectrum **\*\*.spo** file contains a dummy spectrum with a given exposure time and a background determined from a certain area (box) on the detector surface outside the region of the spectrum. Both the size of the background area and the exposure time can be changed during the session. See chapter 6 for more information about SPEX file formats.

### 5.2 Instruments

At the moment **\*\*.res** and **\*\*.spo** files are available for the following instruments:

- 1. EUVE
- 2. AXAF
- 3. XMM
- 4. SAX
- $\bullet~5.~\mathrm{ASCA}$
- 6. . . .

The files are prepared in a fixed standard format and for each instrument a README file is available. With special programs we convert e.g FITS formatted files (available from instrumental groups) into SPEX readable files **\*\*.res** and **\*\*.spo**.

In the case of the EUVE spectrometers, where we do analyses on <u>real data</u>, we use the program EUVESPEX (and also SPEX) to generate specific **\*\*.res** and **\*\*.spo** files from the data of each individual observation.

In the documents, SRON/SPEX/TRIS01–05, we describe shortly the parameters of the instruments mentioned above such as spectral resolution, effective area and background. In the future more instruments can be added (e.g., *EINSTEIN*, *EXOSAT*, *ROSAT*, scanners of *EUVE*, Spectrum X- $\gamma$ , etc.).

| $\mathbf{SRON} - \mathbf{SP}$ | EX               | Document:<br>Date:<br>Issue: | SRON/SPEX/TRUM<br>April 24, 1995<br>Version 1.06 |
|-------------------------------|------------------|------------------------------|--------------------------------------------------|
| USER'S/TUTORIAL MANUAL        | Instrumental Res | SPONSE FILES                 | Page <b>115</b> of <b>131</b>                    |

## 5.3 Spectral simulations

With SPEX, spectra can be generated using the instrumental files for several plasma models including statistical photon noise and background. Examples of various spectral simulations and analysis methods are given in the Cookbook (technical report SRON/SPEX/TRCB01).

Document: Date: Issue:

USER'S/TUTORIAL MANUAL

# Chapter 6

# **SPEX File Formats**

## 6.1 Introduction

SPEX reads and writes the following file types:

- Spectral data (\*.spo & \*.spa)
- Response Matrices (\*.res & \*.ras)
- Energy grids (\*.egr)
- DEM (Differential Emission Measure) files (\*.dem)
- Other files : command (\*.com), output (\*.out & \*.asc), PostScript (\*.ps & \*.cps & \*.vps & \*.cvs) and scratch files

The following sections will discuss the file format (i.e. the way in which data are written into a file) of each file type. Whenever possible, Fortran programs are presented that show how to create a specific file format.

### 6.2 Spectral data files

Spectral data are read or written in binary (\*.spo) or ASCII (\*.spa) format.

## 6.2.1 Writing spectral data in binary format (\*.spo)

Binary files are opened as sequential, unformatted files and contain the following information (in designated order):

• Header

A header consists of a number of header lines, with a maximum of 256 characters per line. The FIRST character of a header line  $\underline{MUST}$  always be a c or a C!!! The rest of the headerline is arbitrary and may be used to provide the binary data file with relevant information about the data set itself, for example. The information in the header lines will be ignored by SPEX.

The header <u>MUST</u> be closed by a line containing the following string: SPEX, spex or Spex. This indicates to SPEX that the header is finished and the following fields contain spectral data.

• NCHAN (integer\*4), the number of output data channels. Should be smaller than or equal to NBMAX (NBMAX is currently set at 2048).

| $\mathbf{SRON} - \mathbf{SPE}$ | X           | Document:<br>Date:<br>Issue: | SRON/SPEX/TRUM<br>April 24, 1995<br>Version 1.06 |
|--------------------------------|-------------|------------------------------|--------------------------------------------------|
| USER'S/TUTORIAL MANUAL         | SPEX FILE F | ORMATS                       | Page <b>117</b> of <b>131</b>                    |
|                                |             |                              |                                                  |

- TINTS(NBMAX) (real\*4 array), the total net integration time in s of the source spectrum as a function of bin number. Note that e.g. appending of spectra from other instruments to the current data set may lead to different integration times per channel.
- OCHAN(NBMAX) (real\*4 array), the observed spectrum in counts/s/bin.
- DOCHAN(NBMAX) (real\*4 array), the errors in the observed spectrum in counts/s/bin.
- BCHAN(NBMAX) (real\*4 array), the model background spectrum in counts/s/bin. This is used only for spectral simulations or for spectral fits where the expected instead of the observed number of counts is used in the weights of the fit statistic.
- FCHAN(NBMAX) (real\*4 array), the exposure ratio of the expected number of background counts in the source region to the expected number of background counts in the background region. Factors to be taken into account in this factor are e.g. exposure times, detector areas and average efficiencies of both parts. This array is only used for spectral simulations.

An example Fortran routine to write binary spectral data files is presented in Fig. 6.1.

### 6.2.2 Writing spectral data in ASCII format (\*.spa)

ASCII files are opened as sequential, formatted files and contain the following information (in designated order):

• HEADER

A header consists of a number of header lines, with a maximum of 256 characters per line. The FIRST character of a header line  $\underline{MUST}$  always be a c or a C!!! The rest of the headerline is arbitrary and may be used to provide the binary data file with relevant information about the data set it self, for example. The information in the header lines will be ignored by SPEX.

The header <u>MUST</u> be closed by a line containing the following string: SPEX, spex or Spex. This indicates to SPEX that the header is finished and the following fields contain spectral data.

- NCHAN (integer\*4), the number of output data channels. Should be smaller than or equal to NBMAX (NBMAX is currently set at 2048).
- lines containing the following information:

I TINTS(I) OCHAN(I) DOCHAN(I) BCHAN(I) FCHAN(I)

where I ranges from 1 to NCHAN. The definition of the other data fields can be found in §6.2.1.

**<u>NOTE</u>**: When SPEX reads an ASCII spectral data file, I is considered as a *dummy* variable. Therefore it is **important** that the sequence in which the data are written **originally**, is correct! Whenever a spectral data set is written in ASCII format from within the SPEX program, SPEX will of course use the correct value of I.

An example Fortran routine to write ASCII spectral data files is presented in Fig. 6.2.

Document: SRON/SPEX/TRUM Date: April 24, 1995 Issue: Version 1.06

USER'S/TUTORIAL MANUAL

integer\*4 nbmax parameter(nbmax=2048) integer\*4 nchan real\*4 tints(nbmax),ochan(nbmax),dochan(nbmax),bchan(nbmax),fchan(nbmax) с . . . . . . . . . . с open (unit=10,file='dummy.spo',status='unknown', access='sequential', form='unformatted') & write (10) 'C This is the first header comment line' write (10) 'C You are allowe to have 0 comment lines in SPEX' write (10) 'C But always end the header with a line starting with SPEX' С . . . . . . . . . . с write (10) 'C This is the last header comment line' write (10) 'SPEX' write (10) nchan write (10) (tints(i),i=1,nchan) write (10) (ochan(i), i=1, nchan) write (10) (dochan(i),i=1,nchan) write (10) (bchan(i),i=1,nchan) write (10) (fchan(i),i=1,nchan) close(unit=10,status='keep') end

Figure 6.1: Example Fortran program to create binary spectral data files that are readable for SPEX.

#### 6.3 Response Matrices

In SPEX, the response R(IC,IE) is defined as the number of expected counts in channel IC for 1 photon/m<sup>2</sup> in input energy bin number IE. Note that the effective detector area has been included in the response, it is **not** a free normalisation parameter! The effective detector area may contain sharp detector-edges. SPEX offers the possibility to define these edges in order to exclude the possibility of erroneous interpolation at these edges. SPEX then interpolates the edge correctly, starting at the correct side of the edge (if the response matrix is read in and **another** input energy grid has been defined than is included in the response file itself). It is always safer to include the edges as one of the input boundaries.

Response matrices may be read or written in binary (\*.res) or ASCII (\*.ras) format. Only data for which the response is non-zero are written! This optimizes the memory usage of SPEX. For this purpose *response groups* are defined. A response group is a sequence of consecutive channels for a fixed input bin number for which all response elements are non-zero. Note that in principle one input energy bin can consist of several response groups. Example: data for a grating where the higher orders

Document: SRON/SPEX/TRUM Date: April 24, 1995 Issue: Version 1.06

USER'S/TUTORIAL MANUAL

integer\*4 nbmax parameter(nbmax=2048) integer\*4 nchan real\*4 tints(nbmax),ochan(nbmax),dochan(nbmax),bchan(nbmax),fchan(nbmax) с . . . . . . . . . . с open (unit=10,file='dummy.spa',status='unknown', access='sequential', form='formatted') & write (10, '(a)') 'C This is the first header comment line' с . . . . . . . . . . с write (10, '(a)') 'C This is the last header comment line' write (10, '(a)') 'SPEX' write (10,\*) nchan do i = 1,nchan write (10, '(i5,5(1pg14.6))') i,tints(i),ochan(i),dochan(i),bchan(i),fchan(i) enddo close(unit=10,status='keep') end

 $Figure \ 6.2$ : Example Fortran program to create ASCII spectral data files that are readable for SPEX .

can form separate groups.

### 6.3.1 Writing response matrices in binary format (\*.res)

Binary files are opened as sequential, unformatted files and contain the following information (in designated order):

• HEADER

A header consists of a number of header lines, with a maximum of 256 characters per line. The FIRST character of a header line  $\underline{MUST}$  always be a c or a C!!! The rest of the headerline is arbitrary and may be used to provide the binary data file with relevant information about the data set it self, for example. The information in the header lines will be ignored by SPEX.

The header <u>MUST</u> be closed by a line containing the following string: SPEX, spex or Spex. This indicates to SPEX that the header is finished and the following fields contain spectral data.

• NCHAN (integer\*4), the number of output data channels. Should be smaller than or equal to NBMAX (currently set at 2048).

Date: Issue:

Document:

USER'S/TUTORIAL MANUAL

#### SPEX FILE FORMATS

- ECHAN1(NBMAX) (real\*4 array), the lower energy limits of the observed spectrum data channels in keV.
- ECHAN2(NBMAX) (real\*4 array), the upper energy limits of the observed spectrum data channels in keV.
- NEG (integer\*4), the number of bins for the energy grid on which the spectrum is represented.
- EG1(NEMAX) (real\*4 array), the lower bin boundaries in keV for the energy grid on which the spectrum is represented.
- EG2(NEMAX) (real\*4 array), the upper bin boundaries in keV for the energy grid on which the spectrum is represented.
- NKRESP (integer\*4), the total number of response groups. A response group is a continuous sequence of output channels for which the response matrix is positive, at a given input energy.
- KRESP(3,NCMAX) (integer\*2 array). The second argument corresponds to the response group number. For each response group, this array contains the following 3 quantities (stored as integer\*2):
  - 1. The number of non-zero response elements of this group.
  - 2. The input energy bin number corresponding to this group.
  - 3. The output channel number for the first element of this group.
- NRESP (integer\*4), the number of non-zero response matrix elements.
- RESP(NRESPMAX) (real\*4 array), the response matrix elements. Note that any effective area is already included in the response value: the RESP-value represents the expected number of counts/s in a certain output energy channel for 1 photon/s in the original energy bin. Although the response matrix is 2-dimensional, the array RESP is 1-dimensional and it contains compressed information: only non-zero response matrix elements are stored; indexing takes place via the array KRESP.
- NDETEDG (integer\*4), the number of edges in the effective area of the instruments.

Only if NDETEDG > 0 then follows:

• EDETEDG(NDETEDGMAX) - real\*4 array, the edges (in keV) in the effective area of the instrument. Needed for interpolations of the effective area.

An example Fortran routine to write binary response matrices is presented in Fig. 6.3.

#### 6.3.2 Writing response matrices in ASCII format (\*.ras)

ASCII files are opened as sequential, formatted files. The file content is the same as that of the binary files: first a header, then the data. For readability the data are written in the following designated order:

USER'S/TUTORIAL MANUAL

Document: SRON/SP Date: Apr Issue: V

SPEX FILE FORMATS

integer\*4 nbmax,nemax,ncmax,nrespmax,ndetedgmax parameter (nbmax=2048, nemax=8192, ncmax=32768, nrespmax=524288, & ndetedgmax=64) integer\*4 nchan, neg real\*4 echan1(nbmax),echan2(nbmax),eg1(nemax),eg2(nemax) integer\*2 kresp(3,ncmax) real\*4 resp(nrespmax),edetedg(ndetedgmax) с . . . . . . . . . . с open (unit=10,file='dummy.res',status='unknown', access='sequential',form='unformatted') & write (10) 'C This is the first header comment line' write (10) 'C You are allowe to have 0 comment lines in SPEX' write (10) 'C But always end the header with a line starting with SPEX' с . . . . . . . . . . с write (10) 'C This is the last header comment line' write (10) 'SPEX' write (10) nchan write (10) (echan1(i),i=1,nchan) write (10) (echan2(i),i=1,nchan) write (10) neg write (10) (eg1(i), i=1, neg) write (10) (eg2(i),i=1,neg) write (10) nkresp write (10) ((kresp(j,i),j=1,3),i=1,nkresp) write (10) nresp write (10) (resp(i),i=1,nresp) write (10) ndetedg if (ndetedg.gt.0) write (10) (edetedg(i),i=1,ndetedg) close(unit=10,status='keep') end

Figure 6.3: Example Fortran program to create binary response matrices that are readable for SPEX.

| SRON – SPEA Date: Apri                           | 24, 1995   |
|--------------------------------------------------|------------|
| Issue: Ve                                        | rsion 1.06 |
| USER'S/TUTORIAL MANUAL SPEX FILE FORMATS PAGE 12 | 2 OF 131   |

• Header

A header consists of a number of header lines, with a maximum of 256 characters per line. The FIRST character of a header line  $\underline{MUST}$  always be a c or a C!!! The rest of the headerline is arbitrary and may be used to provide the binary data file with relevant information about the data set it self, for example. The information in the header lines will be ignored by SPEX.

The header <u>MUST</u> be closed by a line containing the following string: SPEX, spex or Spex. This indicates to SPEX that the header is finished and the following fields contain spectral data.

- NCHAN (integer\*4), the number of output data channels. Should be smaller than or equal to NBMAX (NBMAX is currently set at 2048).
- lines containing the following information:

#### I = CHAN1(I) = CHAN2(I)

where I ranges from 1 to NEG. ECHAN1(I) and ECHAN2(I) are described in  $\S6.3.1$ .

**<u>NOTE</u>**: When SPEX reads an ASCII response matrix, I is considered as a *dummy* variable. Therefore it is **important** that the sequence in which the data are written **originally**, is correct! Whenever a response matrix is written in ASCII format from within the SPEX program, SPEX will of course use the correct value of I.

- NEG (integer\*4), the number of bins for the energy grid on which the spectrum is represented.
- lines containing the following information:

I = G1(I) = G2(I)

where I ranges from 1 to NCHAN. EG1(I) and EG2(I) are described in §6.3.1. Remember to write the data in the right sequence!

- NKRESP (integer\*4), the total number of response groups, and NRESP (integer\*4), the total number of non-zero response elements. Both quantities should appear on the same line. A response group is a continuous sequence of output channels for which the response matrix is positive, at a given input energy.
- NKRESP response groups, containing the following information for group I: First line:

$$\operatorname{KRESP}(1,I)$$
  $\operatorname{KRESP}(2,I)$   $\operatorname{KRESP}(3,I)$ 

followed by RESP(\*) for the KRESP(1,I) elements of the specific group. When SPEX writes an ASCII response matrix, per line 5 data fields will be written. This is however not mandatory for the input of an ASCII response matrix.

• NDETEDG (integer\*4), the number of edges in the effective area of the instruments.

Only if NDETEDG > 0 then follows:

• lines containing EDETEDG(I), where I ranges from 1 to NDETEDG. When SPEX writes an ASCII response matrix, per line 5 data fields will be written. This is however not mandatory for the input of an ASCII response matrix.

An example Fortran routine to write ASCII response matrices is presented in Fig. 6.4.

SRON/SPEX/TRUM Document: Date: April 24, 1995 lssue:

USER'S/TUTORIAL MANUAL

с

с

с

с

SPEX FILE FORMATS

integer\*4 nbmax,nemax,ncmax,nrespmax,ndetedgmax parameter (nbmax=2048, nemax=8192, ncmax=32768, nrespmax=524288, & ndetedgmax=64) integer\*4 nchan,neg real\*4 echan1(nbmax),echan2(nbmax),eg1(nemax),eg2(nemax) integer\*2 kresp(3,ncmax) real\*4 resp(nrespmax),edetedg(ndetedgmax) . . . . . . . . . . open (unit=10,file='dummy.ras',status='unknown', access='sequential',form='formatted') & write (10, '(a)') 'C This is the first header comment line' . . . . . . . . . . write (10, '(a)') 'C This is the last header comment line' write (10, '(a)') 'SPEX' write (10,\*) nchan do i = 1, nchan write (10, '(i5,2(1pg14.6))') i,echan1(i),echan2(i) enddo write (10,\*) neg do i = 1, negwrite (10, '(i5,2(1pg14.6))') i,eg1(i),eg2(i) enddo write (10,\*) nkresp,nresp k1 = 1 $k_2 = 1$ do i = 1,nkresp write (10, '(3i5)') (kresp(j,i), j=1,3) k2 = k2 + kresp(1,i) - 1write (10, '(5(1pg14.6,:))') (resp(j), j=k1, k2) k2 = k2 + 1k1 = k2enddo write (10, '(i5)') ndetedg if (ndetedg.gt.0) write (10, '(5(1pg14.6,:))') (edetedg(i), i=1, ndetedg) close(unit=10,status='keep') end

Figure 6.4: Example Fortran program to create ASCII response matrices that are readable for SPEX.

| $\mathbf{SRON} - \mathbf{SPEX}$ |               | Document:<br>Date:<br>Issue: | SRON/SPEX/TRUM<br>April 24, 1995<br>Version 1.06 |
|---------------------------------|---------------|------------------------------|--------------------------------------------------|
| USER'S/TUTORIAL MANUAL          | SPEX FILE FOR | RMATS                        | PAGE <b>124</b> OF <b>131</b>                    |

#### 6.3.3 Useful software

The example Fortran routine in Fig. 6.5 may be useful to convert a square SPEX matrix into a compressed form. In this example not only zero or negative response values are left out, but also response values that are negligably small (smaller than a user defined variable RLIM).

#### 6.4 Energy grids (\*.egr)

An input energy grid file is a simple ASCII-file containing one bin-border per line, starting with the lower limit from the first bin and ending with the upper limit from the last bin. The data should be ordered in ascending energy, and should be in units of keV.

An energy grid file with the following lines:

produces 3 bins: bin 1 from 5-6 keV, bin 2 from 6-7 keV and bin 3 from 7-8 keV.

<u>Note</u>: if data from various instruments are to be combined, it is best to save the instrument energy grids separately and merge them later on into a new file that can be sorted with the UNIX sort utility in ascending energy order.

#### 6.5 DEM files (\*.dem)

DEM files are ASCII files containing at most 8192 lines of data. Each line constists of 3 datafields:

- temperature (keV)
- differential emission measure (DEM) in  $10^{64}/m^3/keV$
- error in the DEM

The DEM is defined as

$$\frac{n_{\rm e}n_{\rm H}{\rm d}V}{{\rm d}T},\tag{6.1}$$

with  $n_{\rm e}$  the electron density,  $n_{\rm H}$  the Hydrogen density, V the volume and T the temperature.

When a DEM file is read, the error in the DEM is not read. However, when a DEM file is written the error is written as well.

| $\mathbf{SRON} - \mathbf{SPE}$ | $\mathbf{X}$ | Document:<br>Date:<br>Issue: | SRON/SPEX/TRUM<br>April 24, 1995<br>Version 1.06 |
|--------------------------------|--------------|------------------------------|--------------------------------------------------|
| USER'S/TUTORIAL MANUAL         | SPEX FILE F  | ORMATS                       | Page <b>125</b> of <b>131</b>                    |

```
integer*4 nbmax,nemax,ncmax,nrespmax,ndetedgmax
        parameter(nbmax=2048,nemax=8192,ncmax=32768,nrespmax=524288,
     &
          ndetedgmax=64)
        integer*4 nchan, neg
        real*4 echan1(nbmax),echan2(nbmax),eg1(nemax),eg2(nemax)
        integer*2 kresp(3,ncmax)
        real*4 resp(nrespmax),edetedg(ndetedgmax)
С
        real*4 r(nemax,nbmax),rlim
        parameter(rlim=....)
с
        . . . . . . .
        . . . . . .
с
        nresp = 0
        k = 0
        do ie = 1,ne
          rprev = 0.
          do ic = 1,nchan
            if (r(ic,ie).gt.rlim) then
              nresp = nresp + 1
              resp(nresp) = r(ic,ie)
              if (rprev.le.rlim) then
                k
                           = k + 1
                kresp(1,k) = 0
                kresp(2,k) = ie
                kresp(3,k) = ic
              endif
              kresp(1,k) = kresp(1,k) + 1
            endif
            rprev = r(ic,ie)
          enddo
        enddo
        nkresp = k
        end
```

Figure 6.5: Example Fortran program to convert a square SPEX matrix into a compressed form.

| $\mathbf{SRON} - \mathbf{SPE}$ | Documer<br>Date:<br>Issue: | nt: SRON/SPEX/TRUM<br>April 24, 1995<br>Version 1.06 |
|--------------------------------|----------------------------|------------------------------------------------------|
| USER'S/TUTORIAL MANUAL         | SPEX FILE FORMATS          | PAGE 126 OF 131                                      |

<u>Note:</u> SPEX interpolates the DEM on a previously defined temperature grid (when setting the parameters of the DEM component). For a capricious DEM (e.g. with narrow peaks) inaccuracies might occur. Perhaps a newer version of SPEX can first integrate over the final DEM bin and then take the mean.

#### 6.6 Other files

#### 6.6.1 Log files (\*.com)

SPEX provides options to 'record' and 'play back' SPEX commands using so called *log files*. A log file is a series of (previously recorded) SPEX commands that can be executed by SPEX again. To learn more about the log file structure, see chapter 7.

#### 6.6.2 Output files (\*.out)

Various types of output from SPEX may be stored into a file e.g. runtime output, data, model and parameter information etc. To learn more about the possibilities, see this manual §3.2.

#### 6.6.3 ASCII output files (\*.asc) from plasma model components

SPEX provides options to save plasma model properties into ASCII files. To learn more about these options, see this manual §3.8.

#### 6.6.4 PostScript files

The graphical output from SPEX may be written to PostScript files. For this purpose, SPEX uses the PGPLOT interface. A typical PostScript file may contain several 'pages'. PGPLOT uses the standard Adobe convention, and the PostScript files may be printed or used for other purposes (e.g. encapsulating in documents). To learn more about the various types of PostScript files generated by SPEX, see this manual §3.8.

#### 6.6.5 Scratch files

SPEX uses various temporary scratch-files. These files normally will be removed when the program is left. However, when SPEX is aborted or encounters a program crash, these scratch-files must be removed by hand. **NEVER** delete these temporary files when running SPEX!

Document: Date: Issue:

USER'S/TUTORIAL MANUAL SPEX LOG FILE STRUCTURE PAG

# Chapter 7

# SPEX Log File Structure & Usage

### 7.1 Introduction

SPEX may be run in three different modes:

- 1. "classical" terminal mode
- 2. window mode
- 3. log file mode

When SPEX is run in mode 1 or 2, mode 3 may always be used.

SPEX provides options to 'record' and 'play back' SPEX commands using so-called *log files*. These log files are especially useful to be used as 'macros', to do 'routine' jobs such as setting models, reading data etc. A log file is an ASCII file and therefore it may easily be edited with any editor. In this way, useful sets of SPEX commands may be precompiled.

The following sections will describe in detail the principles of creating, recording and using these log files.

### 7.2 Log File Structure

A line in a log file may either contain a command or a comment.

### 7.2.1 Command lines

There are two types of command lines:

- 1. menu **ITEM**
- 2. menu ITEM input

'menu' is a menu acronym with a maximum of 4 characters; it should be unique. The index of document SRON/SPEX/TRUM03 contains all current menu acronyms (displayed in lowercase).

'**ITEM**' is a menu item. This is also an acronym with a maximum of 4 characters. Within each menu, all menu items have unique acronyms. Throughout the entire menu structure of the SPEX program, the menu item acronyms do not have to be unique. The index of document SRON/SPEX/TRUM03 contains all current menu item acronyms (displayed in uppercase).

'*input*' is an input field. Several types of data may be entered:

Document:SRON/SPEX/TRUM<br/>Date:Date:April 24, 1995Issue:Version 1.06SPEX LOG FILE STRUCTUREPAGE 128 OF 131

• an integer\*4 variable

USER'S/TUTORIAL MANUAL

- a real\*4 variable
- a character string with a maximum of 256 characters.

<u>Note</u>: when the input field is used to enter a filename, only 252 characters can be used to specify the filename. 4 characters are needed to append the extension of the filename (this is done internally).

Some notes:

- 1. It may occur that several variables (real\*4 or integer\*4) need to be entered at the same time. In those situations, SPEX reads the input as a character string (256 characters) and extracts the variables from the string.
- 2. 'menu' and '**ITEM**' need to be separated by at least one <u>space</u>. The same condition holds for '**ITEM**' and '*input*'.
- 3. It does not matter if 'menu' or '**ITEM**' are entered in either lower or upper case. SPEX will convert 'menu' to lower case and '**ITEM**' to upper case automatically. However, the case of the '*input*' field is very important. Whenever file names are entered through the '*input*' field, one should keep in mind that UNIX is case sensitive!

### 7.2.2 Comment lines

Comment lines may be added to the log file to explain certain steps in the log file. The first character of a comment line  $\underline{\text{must}}$  be a # at the beginning of a new line! The comment line has a maximum of 256 characters. There is no restriction to the number of comment lines that follow each other in a log file.

It might be a good convention to put the comment line *before* a command line.

There are two ways to add comment lines to a log file:

- 1. After a certain part of a SPEX session is recorded and the log file is closed, comment lines may be added to the file.
- 2. At the SPEX command prompt, comment lines may be added to the log file that is used to store the commands of that particular session. The comment is entered by typing a # first, followed by the comment itself. Note that this is only possible when SPEX is actually storing commands to a log file (i.e. the log file must be open). Further, it is **not** possible to add a comment to the log file when SPEX requests specific numerical input.

#### 7.3 Creating Log Files

Log files may be created in two ways:

| $\mathbf{SRON} - \mathbf{SPI}$ | $\mathbf{E}\mathbf{X}$ | Document:<br>Date:<br>Issue: | SRON/SPEX/TRUM<br>April 24, 1995<br>Version 1.06 |
|--------------------------------|------------------------|------------------------------|--------------------------------------------------|
| USER'S/TUTORIAL MANUAL         | SPEX Log File          | Structure                    | Page <b>129</b> of <b>131</b>                    |
|                                |                        |                              |                                                  |

- 1. by storing the commands during a SPEX session. See the user's manual §3.2 for more information about the options that SPEX offers.
- 2. by editing a new file with any ASCII editor. Note that this option is only recommended to experienced SPEX users!

In both cases the log file will have the extension **\*.com**.

#### 7.3.1 SPEX session recording

When log files are created by SPEX, only those commands are stored that do **not** refer to new menus. For example: the command 'MAIN' will not be stored. The same holds for a number of commands with which a user may go from one menu to another. By using the commands in a log file, SPEX can access a menu item directly.

There are however a few situations in which the intermediate steps are stored:

- When the menu item is 'COMP', for the menus par, err, ste1, ste2, ste3, ste4, aspe & ptyp.
- When the menu item is '**PARA**', for the menus par, err, ste1, ste2, ste3 & ste4.

In these situations it is not obvious to SPEX from which menu the menu item was requested. For example:

#### 'COMP'

may be used to select a new spectral model component or to select an already existing spectral model component for ASCII output. It then is beter to use:

#### par COMP comp A02

to select additive component 2 to modify one of it's parameters.

#### 7.3.2 Manual composition

When log files are to be edited by hand, chapter 3 of the user's manual should be used to select the correct menu acronyms and menu item acronyms.

#### 7.3.3 Nesting of Log Files

SPEX allows nesting of log files up to 20 levels deep. This means that log files may be executed from within log files. For example

Document: SRON/SPEX/TRUM Date: April 24, 1995 Issue: Version 1.06

USER'S/TUTORIAL MANUAL SPEX LOG FILE STRUCTURE PAGE 130 OF 131

exe **NAME** filename exe **OPEN** 

. . . .

where *filename* is the explicit file name of the log file, **without** the extension **\*.com** of course. After the line containing **exe OPEN** commands will follow that need to be executed after the execution of the commands in the log file named *filename*.

Note that whenever SPEX reads from one log file and, at the same time, writes to another log file, the commands that were read will not be stored again. In this situation, the same construction as presented above may be used.

### 7.4 Using Log Files

It is important to know that whenever log files are used to execute commands, the menus will not be displayed when SPEX is run in terminal mode.

Various examples of log files can be found in chapter 2 of this manual and in document SRON/-SPEX/TRCB01 .

#### 7.4.1 Error handling

When SPEX encounters an error in a log file, the program will return immediately to the log file executing the specific log file. When the log file was executed from the interactive mode, SPEX will return to the interactive mode. In both situations, SPEX will report an error in the log file and all consecutive commands will be disregarded. SPEX returns to the menu that was called last by the log file.

When SPEX has executed a log file succesfully, this will be reported too and SPEX will return to the menu that was called last by the log file.

Document: SRON/SPEX/TRUM Date: April 24, 1995 Issue: Version 1.06

USER'S/TUTORIAL MANUAL

SPEX Log File Structure

# Appendix A

# References

Allen, C.W.: 1973, Astrophysical Quantities, 3rd Ed., Athlone Press, London

- Anders, E., Grevesse, N.: 1989, Geochimica et Cosmochimica Acta 53, 197
- Arnaud, M., Rothenflug, R.: 1985, Astron. Astrophys. Suppl. Ser. 60, 425
- Arnaud, M., Raymond, J.C.: 1992, Astron. Astrophys. J. 398, 394
- Band, D.L.: 1988, Astrophys. J. 332, 842
- Chevalier, R.A.: 1982, Astrophys. J. 258, 790
- Drake, S.A.: 1992, "Plasma Emission Codes", in Legacy Nr. 1 (May 1992), the Journal of the High Energy Astrophysics Science Archive Research Center (HEASARC), eds. K.M. Smale, N. White, NASA/GSFC, Greenbelt, U.S.A., p. 59
- Gronenschild, E.H.B.M., Mewe, R.: 1978, Astron. Astrophys. Suppl. Ser. 32, 283 (Paper III)
- Hamilton, A.J.S.: 1985, Astrophys. J. 291, 523
- Heise, J. et al.: 1995, Astron. Astroph. in preparation
- Jansen, F.A.: 1988, X-ray photometric morphology of the Cas A and Puppis A supernova remnants, Thesis, Leiden University
- Kaastra, J.S., Jansen, F.A.: 1993, Astron. Astrophys. Suppl. Ser. 97, 873
- Kaastra, J.S., Mewe, R.: 1993a, Astron. Astrophys. Suppl. Ser. 97, 443
- Kaastra, J.S., Mewe, R.: 1993b, in UV and X-ray Spectroscopy of Laboratory and Astrophysical Plasmas, eds.
   E. Silver, S.M. Kahn, Cambridge Univ. Press, Cambridge, U.K., p. 134
- Kaastra, J.S., Mewe, R.: 1993c, "The Mewe et al. Plasma Emission Code", in Legacy Nr. 3 (May 1993), the Journal of the High Energy Astrophysics Science Archive Research Center (HEASARC), eds. K.M. Smale, N. White, NASA/GSFC, Greenbelt, U.S.A., p. 16
- Landini, M., Monsignori Fossi, B.C.: 1990, Astron. Astrophys. Suppl. Ser. 82, 229
- Lemen, J.R., Mewe, R., Schrijver, C.J., Fludra, A.: 1989, Astrophys. J.341, 474
- Liedahl, D.A., Osterheld, A.L., Mewe, R., Kaastra, J.S.: 1994, in Proc. Conf. "New Horizon of X-ray Astronomy: First Results from ASCA", Tokyo, in press
- Mewe, R.: 1992, in Proc. Workshop of UK SERC's Collaborative Computational Project No 7 (CCP7) on "The physics of chromospheres, coronae and winds", ed. C.S. Jeffery, March 1992, Cambridge, p. 33
- Mewe, R., Gronenschild, E.H.B.M.: 1981, Astron. Astrophys. Suppl. Ser. 45, 11 (Paper IV)
- Mewe, R., Gronenschild, E.H.B.M., van den Oord, G.H.J.: 1985a, Astron. Astrophys. Suppl. Ser. 62, 197 (Paper V)
- Mewe, R., Kaastra, J.S.: 1994, "X-ray spectral modelling", European Astron. Society Newslett., Issue 8, June 1994, p. 3
- Mewe, R., Kaastra, J.S., Schrijver, C.J., van den Oord, G.H.J., Alkemade, F.J.M.: 1994, Astron. Astrophys., in press
- Mewe, R., Lemen, J.R., van den Oord, G.H.J.: 1986, Astron. Astrophys. Suppl. Ser. 65, 511 (Paper VI)
- Morrison, R., McMcCammon, D.: 1983, Astrophys. J. 270, 119
- Press, W.H., Flannery, B.P., Teukolsky, S.A. and Vettering, V.T.: 1992, Numerical Recipes, Cambridge University Press
- Rosner, R., Tucker, W.M., Vaiana, G.S.: 1978, Astrophys. J. 220, 643
- Ross, J.E., Aller, L.H.: 1976, Science 191, 1223
- Rumph, T., Bowyer, S., Vennes, S.: 1994, Astron. J., in press
- Rybicki, G.B., Lightman, A.P.: 1979, Radiative processes in astrophysics, Wiley, New York
- Sedov, L.: 1959, Similarity and dimensional methods in mechanics, Academic Press, New York
- Solinger, A., Rappaport, S., Buff, J.: 1975, Astrophys. J., 201, 381
- Vesecky, J.F., Antiochos, S.K., Underwood, J.H.: 1979, Astrophys. J. 233, 987
- Wheaton, W.A., Dunklee, A.L., Jacobson, A.S., et al., 1995, Astrophys. J. 438, 322

| SRON - SPEX                                   | nt: SRON/SPEX/TRUM<br>April 24, 1995<br>Version 1.06 |
|-----------------------------------------------|------------------------------------------------------|
| USER'S/TUTORIAL MANUAL SPEX LOG FILE STRUCTUR | E PAGE <b>132</b> OF <b>131</b>                      |